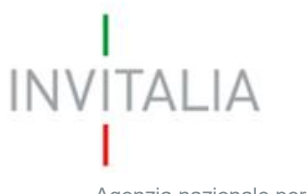

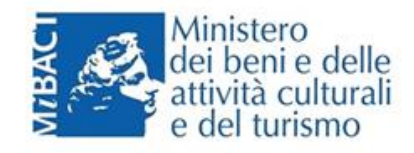

Agenzia nazionale per l'attrazione degli investimenti e lo sviluppo d'impresa SpA

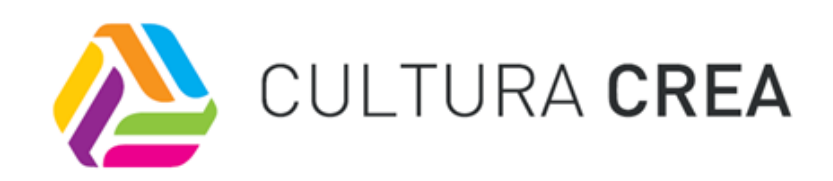

# MANUALE UTENTE

## Guida alla compilazione della domanda

V.2.0

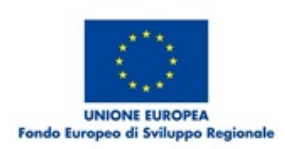

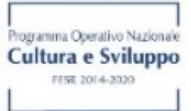

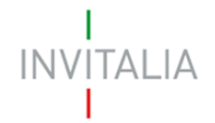

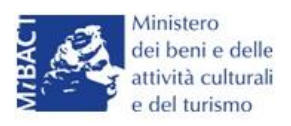

## Sommario

| Accesso alla piattaforma                                      | 4   |
|---------------------------------------------------------------|-----|
| 1. Home page sito Area riservata                              | 4   |
| 2. Presentazione domanda                                      | 6   |
| 3. Presentazione domanda – TITOLO II - Società costituita     | 9   |
| Sezione Anagrafica impresa                                    |     |
| Sezione Compagine sociale                                     |     |
| Sezione Anagrafica programma                                  |     |
| Sezione Anagrafica contatto                                   |     |
| Sezione Stampa ed invio della domanda                         | 23  |
| 4. Presentazione domanda – TITOLO II - Società non costituita |     |
| Sezione Dati anagrafici Referente                             |     |
| Sezione Anagrafica impresa                                    |     |
| Sezione Compagine sociale                                     |     |
| Sezione Anagrafica programma                                  |     |
| Sezione Anagrafica contatto                                   | 40  |
| Sezione Stampa ed invio della domanda                         |     |
| 5. Presentazione domanda – TITOLO III - Società costituita    | 47  |
| Sezione Anagrafica impresa                                    |     |
| Sezione Compagine sociale                                     | 52  |
| Sezione Anagrafica programma                                  | 56  |
| Sezione Anagrafica contatto                                   | 60  |
| Sezione Stampa ed invio della domanda                         | 62  |
| 6. Presentazione domanda – TITOLO IV – Impresa sociale        | 68  |
| Sezione Anagrafica impresa                                    | 70  |
| Sezione Compagine sociale                                     | 74  |
| Sezione Anagrafica programma                                  | 77  |
| Sezione Anagrafica contatto                                   | 81  |
| Sezione Stampa ed invio della domanda                         | 83  |
| 7. Presentazione domanda – TITOLO IV – ONLUS                  | 89  |
| Sezione Anagrafica impresa                                    |     |
| Sezione Compagine sociale                                     |     |
| Sezione Anagrafica programma                                  | 100 |

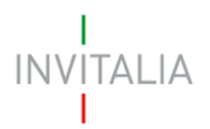

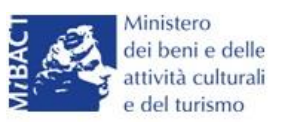

| Sezione Anagrafica contatto           | 104 |
|---------------------------------------|-----|
| Sezione Stampa ed invio della domanda | 106 |
| 8 - Stato della domanda               | 112 |

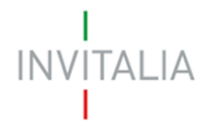

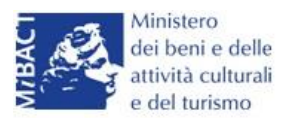

#### Accesso alla piattaforma

#### 1. Home page sito Area riservata

Dopo aver inserito le credenziali di accesso ricevute via e-mail, l'utente visualizzerà la pagina di atterraggio del sito riservato (Figura 1), dove potrà accedere al sito di Invitalia, modificare la password ricevuta via e-mail al momento della registrazione, accedere all'elenco degli incentivi.

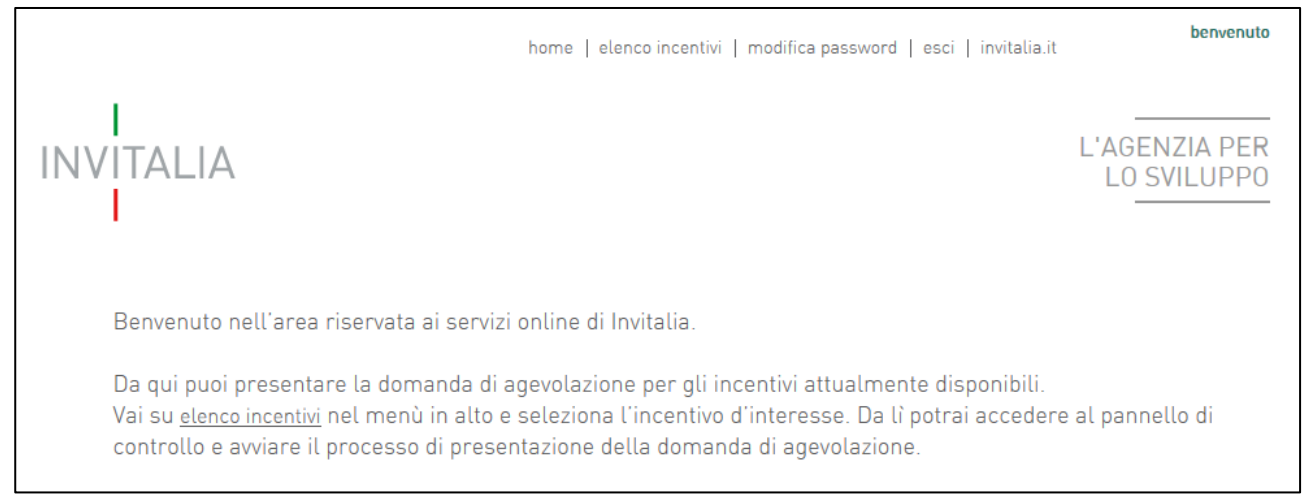

#### Figura 1 – Home page sito riservato

Dal giorno 11 Dicembre 2017 potranno presentare domanda di ammissione alle agevolazioni <u>ESCLUSIVAMENTE</u> gli utenti registrati ai servizi on-line di Invitalia presenti all'interno della compagine sociale in qualità o di rappresentante legale o di referente di progetto o di socio della stessa. Pertanto, nella fase di compilazione della domanda, il sistema verificherà la presenza del soggetto compilatore nella compagine sociale (sia nel caso delle imprese già costituite sia nel caso delle imprese da costituire).

In caso di esito negativo del controllo, il sistema rigetterà la domanda e non sarà possibile procedere con la presentazione della stessa (Figura A).

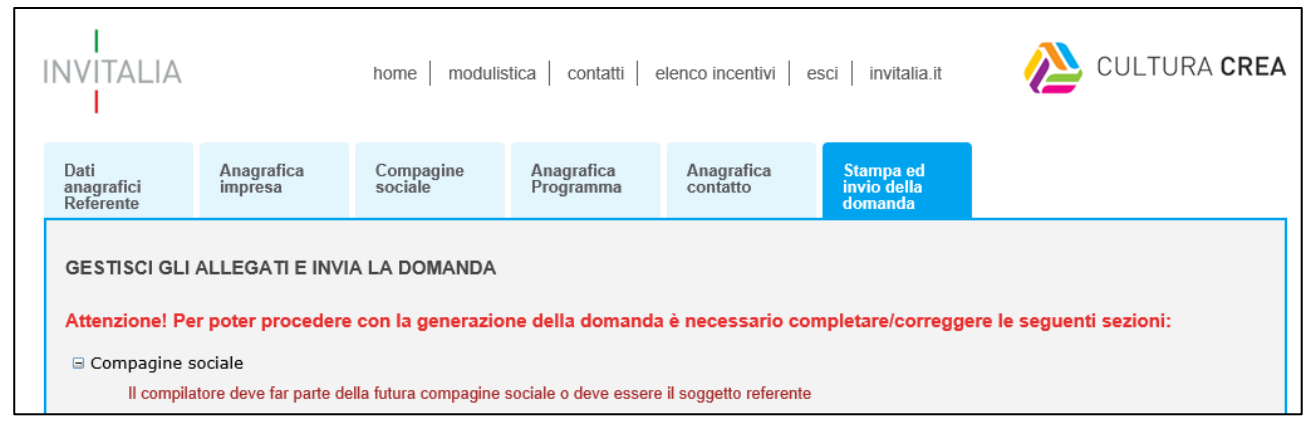

Figura A – Messaggio errore compilatore

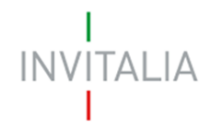

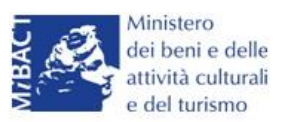

Lo stesso controllo sarà effettuato per le domande *in compilazione* a quella data all'atto dell'invio della domanda. Pertanto, anche in questo caso, il sistema verificherà la presenza del soggetto compilatore nella compagine sociale in qualità o di rappresentante legale o di referente di progetto o di socio della stessa.

L'utente, cliccando su **elenco incentivi**, visualizzerà le misure attualmente attive sulla piattaforma e potrà selezionare **Cultura Crea** cliccando sull'icona (Figura 2).

| SELFIEmployment       | Selfiemployment               | O | 3 | 0 |  |
|-----------------------|-------------------------------|---|---|---|--|
| Cratere               | Rilancio del cratere aquilano | 1 | 0 | 0 |  |
| 🔌 cultura <b>crea</b> | Cultura Crea                  | O | 0 | 0 |  |

Figura 2 – Elenco Incentivi

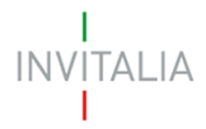

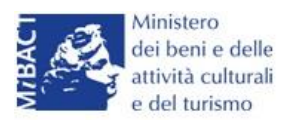

#### 2. Presentazione domanda

Dopo aver cliccato sull'icona **Cultura Crea**, l'utente visualizzerà la sezione relativa alla presentazione delle domande.

In alto è presente un menù con diverse voci (Figura 3).

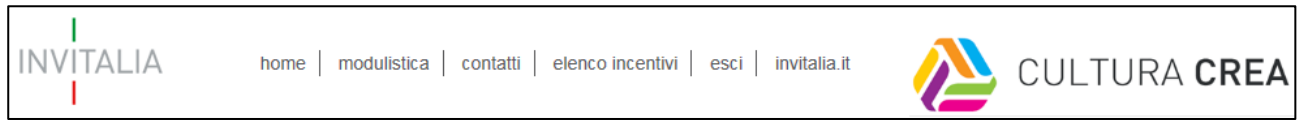

Figura 3 – Menù navigazione

Cliccando su **Home** l'utente tornerà alla pagina dove potrà consultare le domande presentate (Figura 4)

| ELENCO DEL<br>Il Responsabile | LE DOMANDE PRESI            | ENTATE<br>ott. Paolo Mass | imi        |                 |                       |            |           |         |
|-------------------------------|-----------------------------|---------------------------|------------|-----------------|-----------------------|------------|-----------|---------|
| Data<br>creazione             | Denominazione               | Codice<br>domanda         | Misura     | Stato domanda   | Data invio<br>domanda | Protocollo | Dettaglio | Elimina |
| 28/07/2016                    | TITOLO II<br>COSTITUITA     | 615FF8EB                  | Titolo II  | In compilazione |                       |            | 9         |         |
| 28/07/2016                    | TITOLO II NON<br>COSTITUITA | 9B128B72                  | Titolo II  | In compilazione |                       |            | 9         |         |
| 28/07/2016                    | TEST TITOLO III             | BD8539BA                  | Titolo III | In compilazione |                       |            | 9         |         |

#### Figura 4 – Elenco domande

Cliccando su **modulistica**, l'utente visualizzerà la pagina da cui potrà scaricare la modulistica da allegare alla domanda di agevolazioni (Figura 5)

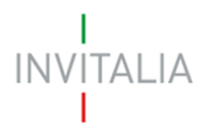

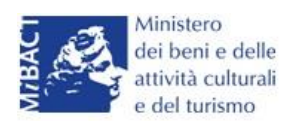

#### Società già costituite

- <u>Check-list</u>
- <u>Scarica tutti i moduli</u>

#### Società non ancora costituite

- Check-list
- <u>Scarica tutti i moduli</u>

#### Sviluppo delle imprese dell'industria culturale e turistica (Titolo III)

- Check-list
- <u>Scarica tutti i moduli</u>

Sostegno ai soggetti del terzo settore dell'industria culturale (Titolo IV)

- Check-list
- Scarica tutti i moduli

#### Figura 5 – La modulistica

Cliccando su **Contatti**, l'utente visualizzerà un contact-form che potrà compilare in caso di problemi durante la compilazione della domanda, o per avere maggiori informazioni (Figura 6).

| CHEDA CONTATTO                                                                                                    |            |
|----------------------------------------------------------------------------------------------------|------------|
| Scheda contatto Imprese Culturali<br>Informativa sulla privacy *                                                                                                    |            |
| L'Agenzia nazionale per l'attrazione degli investimenti e lo sviluppo d'impresa S.p.A. (già Sviluppo Italia), ai sensi dell'art.13 del<br>decreto legislativo 196/2003 (codice privacy), nella sua qualità di Titolare del trattamento, La informa che i dati che Lei vorrà<br>conferirci mediante la compilazione del presente form, verranno inscriti nel nostro database informatico e saranno utilizzati per<br>rispondere alle Sue richieste, per informarLa di iniziative che possano essere di Suo interesse e per indagini di Customer<br>Satisfaction dell'Agenzia, adoltando modalità di trattamento strettamente necessaria e tali finalità. Per poterLe fornire le<br>informazioni richieste e per le indagini di Customer Satisfaction potremmo avere la necessità di comunicare alcuni dati che La | <b>~ ~</b> |
| Ho letto e acconsento al trattamento dei dati * campi obbligatori                                                                                                    |            |
| Nome                                                                                                    |            |
| Cognome                                                                                                    |            |

#### Figura 6 – Contact-form

Cliccando su **elenco incentivi**, invece, l'utente ritorna all'elenco delle Misure per le quali è possibile presentare domanda di agevolazione (Figura 7).

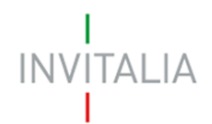

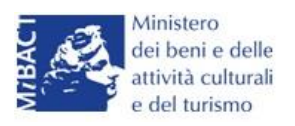

| SELFEmployment   | Selfiemployment               | O | 3 | D |  |
|------------------|-------------------------------|---|---|---|--|
| Cratere Aquilano | Rilancio del cratere aquilano | 1 | 0 | 0 |  |
| CULTURA CREA     | Cultura Crea                  | D | O | O |  |

Figura 7 – Elenco Incentivi

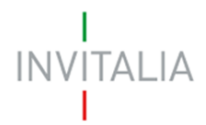

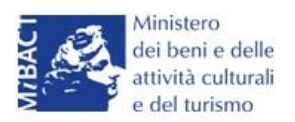

#### 3. Presentazione domanda – TITOLO II - Società costituita

Dopo aver cliccato sull'icona Cultura Crea, l'utente visualizzerà la sezione per la presentazione delle domande.

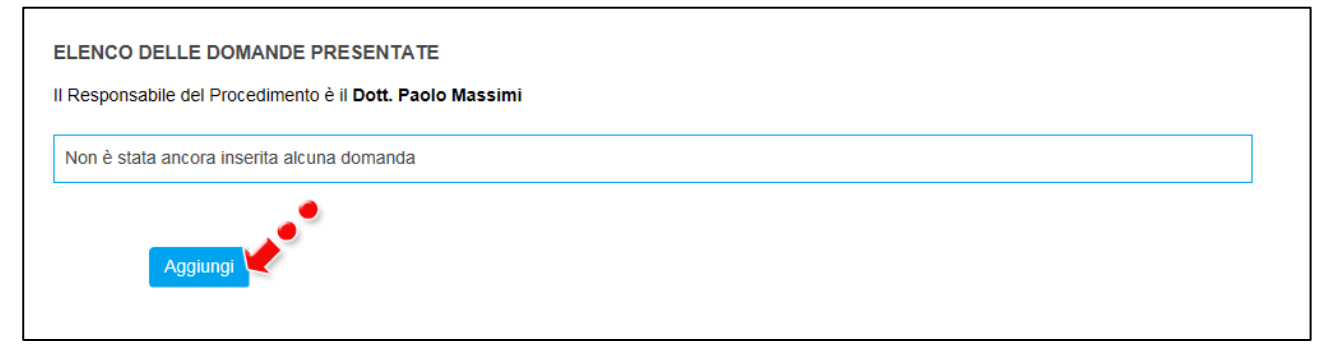

Figura 8 – Sezione per la presentazione domande

Cliccando su **Aggiungi** (Figura 8), l'utente visualizzerà l'informativa ai sensi dell'art. 13 D.LGS.196/03. Prima di poter inserire una richiesta, l'utente dovrà selezionare il check di presa visione dell'informativa, altrimenti il sistema non consentirà di andare avanti (Figura 9).

L'Agenzia Nazionale per l'attrazione degli investimenti e lo sviluppo d'impresa S.p.A.- Invitalia, con sede in Via Calabria, 46 - 00187 Roma (di seguito "Agenzia" o "Invitalia"), è soggetto gestore degli incentivi previsti dal Decreto Ministro dei beni e delle attività culturali e del turismo n. 243 dell'11/05/2016 (D.M.243/2016) e dalla Direttiva Operativa n. 55 del 20/07/2016 "Termini e modalità di presentazione delle domande per l'accesso alle agevolazioni in favore di iniziative imprenditoriali nell'industria culturale e creativa – PON Cultura e Sviluppo 2014-2020 Asse II Attivazione dei potenziali territoriali di sviluppo legati alla cultura" istitutivi del regime di aiuto in materia di interventi per la nascita e lo sviluppo di iniziative imprenditoriali nell'industria culturale e creativa – IS del decreto legislativo 196/2003 "Codice in materia di protezione dei dati personali" (di seguito "Codice privacy"), in qualità di Titolare del trattamento, informa che questa sezione del sito www.invitalia.it, ad accesso riservato (esclusivamente per utenti già registrati ai servizi on line di Invitalia), dedicata alla concessione della agevolazione D.M. 243/2016 sopra indicata (di seguito "Misura"), è riservata alla procedura informatica per la presentazione della domanda di ammissione e per le successive fasi di attuazione.

Figura 9 – Informativa

Dopo aver selezionato il check di presa visione, l'utente visualizzerà un menù a tendina da cui selezionare la Misura per la quale si intende presentare domanda di agevolazione (Figura 10).

Ho preso visione dell'informativa

<sup>&</sup>quot;Codice in materia di protezione dei dati personali"

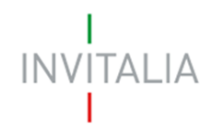

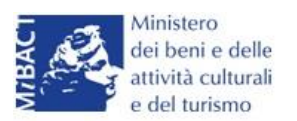

| Ho preso visione dell'informativa |                                                                                                    |
|-----------------------------------|----------------------------------------------------------------------------------------------------|
| Scegliere la misura agevolativa   | Titolo II - Nuove imprese dell'industria culturale<br>Titolo III - Imprese dell'industria culturale, turistica<br>Titolo IV - Terzo settore nell'industria culturale |
|                                   |                                                                                                    |

Figura 10 – Selezionare la Misura

Dopo aver selezionato la Misura – in questo caso <u>**Titolo II**</u> – l'utente dovrà selezionare la tipologia tra *Costituita* e *Non costituita* (Figura 11).

| Ho preso visione dell'informativa |                                                    |   |  |
|-----------------------------------|----------------------------------------------------|---|--|
| Scegliere la misura agevolativa   | Titolo II - Nuove imprese dell'industria culturale | ~ |  |
| Tipologia società                 | Costituita<br>Non costituita                       |   |  |

Figura 11 – Selezione tipologia società

Nel nostro esempio sarà selezionata per il Titolo II una società Costituita.

Dopo aver cliccato sul tasto **Conferma**, l'utente visualizzerà le diverse sezioni della domanda da compilare (Figura 12).

| Anagrafica<br>impresa | Compagine<br>sociale | Anagrafica<br>Programma | Anagrafica<br>contatto | Stampa ed<br>invio della<br>domanda |
|-----------------------|----------------------|-------------------------|------------------------|-------------------------------------|
|                       |                      |                         |                        |                                     |

Figura 12 – Sezioni della domanda

#### Sezione Anagrafica impresa

Nella **Sezione Anagrafica impresa** dovranno esseri inseriti i dati anagrafici dell'impresa (ad es: forma giuridica, se PMI e la relativa dimensione, CF/P.IVA, la data di costituzione), gli indirizzi della sede legale e della sede operativa, il Codice Ateco ed i dati relativi al Rappresentante Legale (Figura 13).

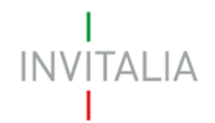

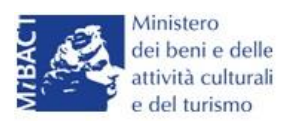

| Dati anagrafici dell        | impresa |                          |   |  |
|-----------------------------|---------|--------------------------|---|--|
| Denominazione<br>impresa    |         |                          |   |  |
| Forma giuridica             |         |                          | ~ |  |
| Dimensione<br>aziendale PMI | ~       | Dimensione               | ~ |  |
| Codice Fiscale              |         | Partita IVA              |   |  |
| Data costituzione           |         | Capitale sociale         |   |  |
| Sede CCIAA                  |         | Data iscrizione<br>CCIAA |   |  |

Figura 13 – Anagrafica impresa

Il sistema, in fase di della creazione della domanda, verificherà che l'impresa proponente sia costituita da **meno di 36 mesi**, come previsto dalla normativa. Nel caso il controllo dia esito negativo, il sistema non consentirà di proseguire con la generazione della domanda (Figura 13bis).

Attenzione! Per poter procedere con la generazione della domanda è necessario completare/correggere le seguenti sezioni:

Anagrafica impresa

Researce procedere demande per il Titele II cele la DMI cestituite de pen eltre 26 meni.

Possono presentare domanda per il Titolo II solo le PMI costituite da non oltre 36 mesi.

#### Figura 13bis – Controllo data costituzione impresa proponente

Sia nel campo Codice Ateco che nel campo Descrizione Ateco, il sistema prevede l'autocompilazione, inserendo nel primo caso le prime due cifre del codice (Figura 14), nel secondo le prime quattro lettere della descrizione (Figura 15).

| Codice ATECO<br>(2007)         | 74.20 ×                                                                                                    | Per informazioni inerenti il Codice Ateco 2007 vai<br>al sito Istat.it |
|--------------------------------|----------------------------------------------------------------------------------------------------|------------------------------------------------------------------------|
| Descrizione ATECO<br>(2007)    | 46.74.20 Commercio all'ingrosso di apparecchi<br>e accessori per impianti idraulici, di<br>riscaldamento e di condizionamento |                                                                        |
| Numero soci persone<br>fisiche | 74.20.11 Attività di fotoreporter<br>74.20.12 Attività di riprese aeree nel campo<br>della fotografia                         | Numero soci impresa                                                    |
| Dati Rappresentante            | 74.20.19 Altre attività di riprese fotografiche<br>74.20.20 Laboratori fotografici per lo sviluppo e                          |                                                                        |
| Dati Anagrafici                | la stampa                                                                                                    |                                                                        |

Figura 14 – Compilazione Codice Ateco

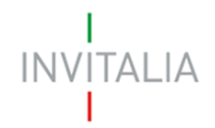

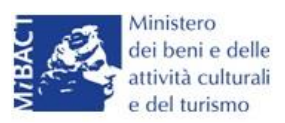

| Codice ATECO<br>(2007)                                                                                |                                                                                                    | Per informazioni inerenti il Codice Ateco 2007 vai<br>al sito Istat.it |  |  |
|----------------------------------------------------------------------------------------------------|----------------------------------------------------------------------------------------------------|------------------------------------------------------------------------|--|--|
| Descrizione ATECO<br>(2007)                                                                           | RIPR                                                                                                    |                                                                        |  |  |
| Numero soci persone<br>fisiche                                                                        | 74.20.19 Altre attività di riprese fotografiche<br>74.20.12 Attività di riprese aeree nel campo della fotografia<br>26.40.01 Fabbricazione di apparecchi per la riproduzione e reg | gistrazione del suono e delle immagini                                 |  |  |
| Dati Rappresentante L 01.30.00 Riproduzione delle piante 18.20.00 Riproduzione di supporti registrati |                                                                                                    |                                                                        |  |  |
|                                                                                                    |                                                                                                    |                                                                        |  |  |

#### Figura 15 – Compilazione descrizione Ateco

Dopo aver inserito tutte le informazioni richieste, l'utente dovrà cliccare su **Salva**; nel caso in cui siano state inserite informazioni sbagliate il sistema le segnalerà, ad esempio: la data di iscrizione alla Camera di Commercio antecedente alla data di costituzione della società (Figura 16).

| Anagrafica<br>impresa        | Compagine<br>sociale | Anagrafica<br>progetto | Anagrafica<br>contatto  | Stampa ed<br>invio della<br>domanda |  |
|------------------------------|----------------------|------------------------|-------------------------|-------------------------------------|--|
| ATTENZIONE:<br>• La data iso | rizione CCIAA non pu | iò essere antecedente  | alla data di costituzio | ne della società                    |  |
| Dati anagrafici              | i dell'impresa       |                        |                         |                                     |  |
| Denominazione<br>impresa     | TEST 1               | •                      |                         |                                     |  |

Figura 16 – Errore in fase di compilazione Anagrafica impresa

O il Codice Fiscale non coerente con i dati inseriti (Figura 17).

| ,<br>ii | Anagrafica<br>mpresa         | Compagine<br>sociale | Anagrafica<br>progetto | Anagrafica<br>contatto | Stampa ed<br>invio della<br>domanda |  |
|---------|------------------------------|----------------------|------------------------|------------------------|-------------------------------------|--|
| ŀ       | ATTENZIONE:<br>• II Codice f | iscale del Rappreser | itante Legale non è c  | oerente con i dati ana | igrafici inseriti!                  |  |

Figura 17 – Codice Fiscale errato

Il sistema segnalerà, inoltre, che le agevolazioni sono riservate alle sole PMI (Figura 18).

| ATTENZIONE:<br>• Le agevolazioni sono<br>Dati anagrafici dell'imp | o riservate alle sole PMI<br>presa |   |
|-------------------------------------------------------------------|------------------------------------|---|
| Denominazione<br>impresa                                          | TITOLO II COSTITUITA               |   |
| Forma giuridica                                                   | Società per azioni                 | ~ |
| Dimensione<br>aziendale PMI                                       | No * Dimensione Micro              | ~ |

Figura 18 – Dimensione aziendale

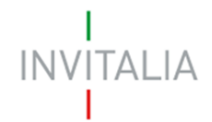

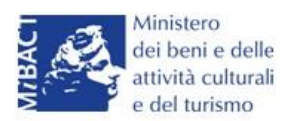

## Il sistema segnalerà l'obbligatorietà dei campi relativi ai soci persone fisiche o soci impresa (Figure

19 e 20).

| Descrizione ATECO<br>(2007)    | Fabbricazione di tulle, pizzi e merletti |   |
|--------------------------------|------------------------------------------|---|
| Numero soci persone<br>fisiche | * Numero soci impresa                    | * |

#### Figura 19 – Inserimento numero soci

| Anagrafica<br>impresa      | Compagine<br>sociale    | Anagrafica<br>Programma | Anagrafica<br>contatto | Stampa ed<br>invio della<br>domanda |  |
|----------------------------|-------------------------|-------------------------|------------------------|-------------------------------------|--|
| ATTENZIONE:<br>• Il numero | Totale dei soci deve es | ssere maggiore di zero  | )                      |                                     |  |

Figura 20 – Controllo inserimento soci

Nel caso in cui il Rappresentante legale sia socio dovrà essere conteggiato nel numero soci persone fisiche.

<u>Nel caso in cui il Rappresentante legale sia cittadino italiano, ma nato all'estero, dopo aver</u> <u>selezionato nel campo "*Nazione di nascita*" la nazione, nel campo "*Nato a*" dovrà inserire il nome <u>dello stato estero e non quello della città (Figura 21). Lo stesso dovrà essere fatto se uno soci abbia</u> <u>le stesse caratteristiche.</u></u>

| Dati Anagrafici            |          |     |                    |                  |  |
|----------------------------|----------|-----|--------------------|------------------|--|
| Cognome                    | ROSSI    |     | Nome               | MARIO            |  |
| Nazione di<br>cittadinanza | Italia   | × 🧶 | Nazione di Nascita | Germania 🗸       |  |
| Nato a                     | GERMANIA |     | Data di nascita    | 15/03/1987       |  |
| Sesso                      | Maschio  | ~   | Codice Fiscale     | RSSMRA87C15H501T |  |

Figura 21 – Cittadino italiano nato all'estero

Alla fine della sezione, sarà richiesto di valorizzare il campo relativo al possesso di un kit di firma digitale valido <sup>1</sup>.(Figura 22).

<sup>&</sup>lt;sup>1</sup> Le domande devono essere firmate digitalmente nel rispetto di quanto disposto dal **Codice dell'Amministrazione Digitale**, **D.Lgs**. n. **82/2005** e dal **D.P.C.M. del 22 febbraio 2013**, "Regole tecniche in materia di generazione, apposizione e verifica delle firme elettroniche avanzate, qualificate e digitali, ai sensi degli articoli 20, comma 3, 24, comma 4, 28, comma 3, 32, comma 3, lettera b), 35, comma 2, 36, comma 2, e 71.".

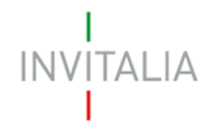

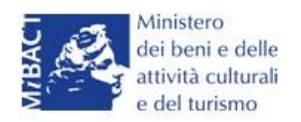

Il Rappresentante Legale è in possesso di un kit di firma digitale in corso di validità 🗌 \* Verificare la validità della propria firma digitale al seguente link.

#### Figura 22 – Possesso kit firma digitale

Qualora il campo kit di firma digitale valido non fosse valorizzato, il sistema non consentirà la prosecuzione della compilazione (Figura 23).

| Anagrafica<br>impresa                          | Compagine<br>sociale                    | Anagrafica<br>progetto | Anagrafica<br>contatto   | Stampa ed<br>invio della<br>domanda |  |
|------------------------------------------------|-----------------------------------------|------------------------|--------------------------|-------------------------------------|--|
| ATTENZIONE:<br>• Il rapprese<br>Dati anagrafic | entante legale DEVE e<br>i dell'impresa | ssere in possesso di   | un kit di firma digitale | 3                                   |  |

Figura 23 – Richiesta kit firma digitale

Per verificare la validità della propria firma digitale, si consiglia di utilizzare gli strumenti indicati dall'Agenzia per l'Italia Digitale (AgID) al seguente link: http://www.agid.gov.it/agenda-digitale/infrastrutture-architetture/firmeelettroniche/software-verifica.

Nel caso il Rappresentante legale sia anche socio, dovrà essere valorizzato il relativo check e dovrà essere inserita la quota di partecipazione nella compagine (Figura 24).

Figura 24 – Rappresentante legale e socio compagine

#### Sezione Compagine sociale

Dopo aver cliccato su **Salva**, l'utente visualizzerà la **Sezione Compagine Sociale**, dove sarà indicato il numero di soci da inserire (Figura 25). Il sistema riporterà automaticamente nella Compagine il Legale Rappresentante, nel caso sia anche socio dell'impresa.

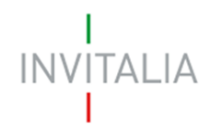

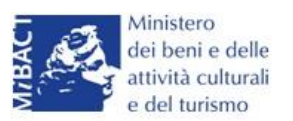

| Compagine sociale - Soci 1 | totali da inserire: 2 |                            |       |           |         |
|----------------------------|-----------------------|----------------------------|-------|-----------|---------|
| Denominazione              | Tipologia             | Codice fiscale/Partita IVA | Quota | Dettaglio | Elimina |
| PUCCINI GIACOMO            | Rappresentante Legale | PCCGCM90D01L736D           | 50,00 |           |         |
| Aggiungi                   |                       |                            |       |           |         |

#### Figura 25 – Compagine con R. legale

Nel caso, invece, il Legale Rappresentante non sia anche socio dell'impresa, l'utente visualizzerà la seguente schermata (Figura 26).

| Comp  | agine sociale - Soci totali da inserire: 2 |
|-------|--------------------------------------------|
| Non è | e stato ancora inserito alcun nominativo.  |
|       | Aggiungi                                   |

Figura 26 – Inserimento soci compagine

Il numero dei soci da inserire sarà uguale al numero di soci persone fisiche/soci impresa inseriti nella Sezione Anagrafica Impresa (Figura 27)

| Numero soci persone<br>fisiche | 1 | Numero soci impresa | 1 |  |
|--------------------------------|---|---------------------|---|--|
|                                |   |                     |   |  |

#### Figura 27 – Corrispondenza numero soci

Il totale del numero dei soci inseriti sarà controllato al momento della creazione della domanda; nel caso il numero non corrisponda a quello inserito nella **Sezione Anagrafica Impresa**, il sistema non consentirà di generare la domanda (Figura 27bis).

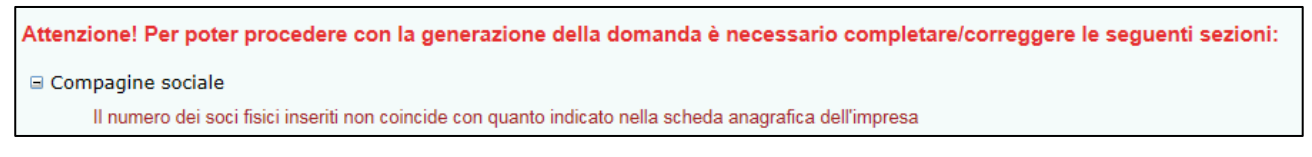

Figura 27bis – Mancata corrispondenza numero soci

Cliccando su Aggiungi, l'utente potrà selezionare la tipologia di socio da aggiungere (Figura 28).

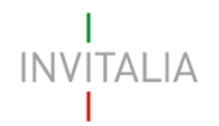

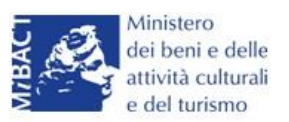

| Compagine sociale |                                       |
|-------------------|---------------------------------------|
| Tipologia socio   |                                       |
|                   | Socio persona fisica<br>Socio impresa |

#### Figura 28 – Tipologia socio

Dopo aver selezionato la tipologia, l'utente visualizzerà l'anagrafica del socio, che presenterà campi diversi a seconda che il socio sia persona fisica o socio impresa. Nel primo caso, dovranno essere inseriti i dati anagrafici e di residenza del socio, e la quota di partecipazione posseduta (Figura 29)

| Compagine sociale            |                      |   |                    |        |   |  |
|------------------------------|----------------------|---|--------------------|--------|---|--|
| Tipologia socio              | Socio persona fisica | ~ |                    |        |   |  |
| Quota di<br>partecipazione % |                      |   |                    |        |   |  |
| Dati Anagrafici              |                      |   |                    |        |   |  |
| Cognome                      |                      |   | Nome               |        |   |  |
| Nazione di<br>cittadinanza   | Italia               | • | Nazione di Nascita | Italia | ~ |  |
| Nato a                       |                      |   | Data di nascita    |        |   |  |
| Sesso                        | ~                    | • | Codice Fiscale     |        |   |  |

Figura 29 – Tipologia socio e inserimento % partecipazione

Nel caso di socio impresa, invece, oltre la quota di partecipazione, dovranno essere inseriti i dati relativi all'anagrafica dell'impresa, con l'indicazione della sede legale e di quella operativa, il Codice Ateco ed i dati anagrafici del legale rappresentante (Figura 29)

| hipologia socio               | Socio impresa | ~ |                           |
|-------------------------------|---------------|---|---------------------------|
| Quota di<br>partecipazione %  |               |   |                           |
| Data ingresso in<br>compagine |               |   |                           |
| Dati anagrafici dell'im       | presa         |   |                           |
| Denominazione<br>impresa      |               |   |                           |
| Forma giuridica               |               | ~ | Dimensione  aziendale PMI |
| Codice Fiscale                |               |   | Partita IVA               |
| Data costituzione             |               |   | Capitale sociale          |

Figura 29 – Inserimento dati socio impresa

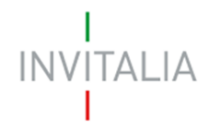

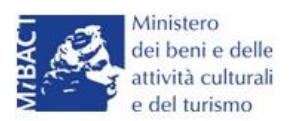

In entrambi i casi, il sistema controllerà la coerenza delle date inserite, del Codice Fiscale e l'esistenza del Codice Ateco.

Il totale delle quote di partecipazione sarà controllato al momento della creazione della domanda; nel caso la somma non raggiunga o superi il 99,99% il sistema non consentirà di generare la domanda (Figure 30 e 30bis).

| GESTISCI GLI ALLEGATI E INVIA LA DOMANDA                                                                                 |  |
|----------------------------------------------------------------------------------------------------|--|
| Attenzione! Per poter procedere con la generazione della domanda è necessario completare/correggere le seguenti sezioni: |  |
| Compagine sociale<br>Somma delle quote di possesso inferiore al 99,99%                                                   |  |

#### Figura 30 – Percentuale partecipazione inferiore

| GESTISCI GLI ALLEGATI E INVIA LA DOMANDA                                                                                |
|----------------------------------------------------------------------------------------------------|
| Attenzione! Per poter procedere con la generazione de a domanda è necessario completare/correggere le seguenti sezioni: |
| 🖻 Compagine sociale                                                                                                    |
| Somma delle quote di possesso superiore al 100%                                                                         |

#### Figura 30bis – Percentuale partecipazione superiore

Il sistema, inoltre, non consentirà di inserire due volte lo stesso Codice Fiscale o Partita IVA all'interno della Compagine, e segnalerà l'errore (Figure 31 e 32).

| Compagine social    | Compagine sociale - Soci totali da inserire: 4 |                                  |  |  |
|---------------------|------------------------------------------------|----------------------------------|--|--|
| • Il codice fiscale | e indicato risulta già presente all'interno    | o della compagine                |  |  |
| Tipologia socio     | Socio persona fisica                           | <ul> <li>•</li> <li>•</li> </ul> |  |  |
|                     |                                                |                                  |  |  |

#### Figura 31 – Errore Codice Fiscale già presente

| La partita IVA indicata risulta già presente all'interno della compagine Tipologia socio Socio impresa | Compagine sociale - Soci totali da inserire: 2 |                                                     |                    |
|----------------------------------------------------------------------------------------------------|------------------------------------------------|-----------------------------------------------------|--------------------|
|                                                                                                    | • La partita IVA indica<br>Tipologia socio     | ata risulta già presente all'inter<br>Socio impresa | no della compagine |

#### Figura 32 – Errore Partita IVA già presente

Dopo aver inserito le informazioni richieste, cliccando su **Salva**, l'utente visualizzerà l'elenco dei soci della compagine, con alcune informazioni di sintesi: nome e cognome, tipologia di socio, codice fiscale/P. IVA e quota di partecipazione. In ogni momento sarà possibile modificare le informazioni

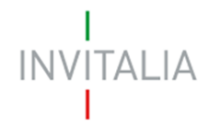

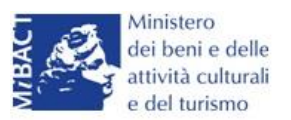

inserite cliccando sull'icona della lente di ingrandimento o eliminare il soggetto cliccando sulla **X**, mentre non sarà possibile modificare in questa sezione le informazioni relative al Rappresentante legale, che potranno essere modificate solo nell'**Anagrafica dell'impresa** (Figura 33).

| Compagine sociale - Soci totali d | la inserire: 2        |                            |       |           |           |
|-----------------------------------|-----------------------|----------------------------|-------|-----------|-----------|
| Denominazione                     | Tipologia             | Codice fiscale/Partita IVA | Quota | Dettaglio | Elimina   |
| PUCCINI GIACOMO                   | Rappresentante Legale | PCCGCM90D01L736D           | 50,00 |           |           |
| SOCIO IMPRESA TITOLO II           | Socio impresa         | 10987654321                | 45,00 | 9         | $\otimes$ |
| Aggiungi                          |                       |                            | •     | •         |           |

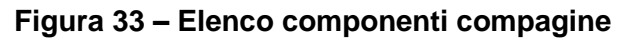

In caso di soggetti proponenti caratterizzati da un elevato numero di soci, il sistema non consentirà di inserire più di 10 soci come componenti della compagine sociale: si consiglia, quindi, di inserire quelli che hanno l'esperienza e le competenze più coerenti con il progetto presentato.

#### Sezione Anagrafica programma

Completato l'inserimento dei soci della compagine, l'utente dovrà cliccare sulla sezione **Anagrafica Programma**, dove potrà inserire le informazioni relative all'iniziativa da realizzare: una descrizione di sintesi del programma di investimento (Figura 34), i mesi necessari alla realizzazione del programma (Figura 35) e l'area di innovazione tra quelle previste dalla normativa (Figura 36).

| Anagrafica programn                        | na                                                                                                    |
|--------------------------------------------|----------------------------------------------------------------------------------------------------|
| Descrizione<br>programma<br>d'investimento |                                                                                                    |
|                                            | In caso di ammissione alle agevolazioni della domanda, la sintesi potrà essere pubblicata, nel rispetto di quanto previsto dal D.L. 22 giugno 2012 n. 83, Art. 18, nella sezione "Società trasparente" del sito istituzionale di Invitalia (http://www.invitalia.it/site/new/home/societa-trasparente.html) ed in altri siti istituzionali |

#### Figura 34 – Descrizione investimento

N.B.: nel campo *Descrizione programma d'investimento* non sarà possibile inserire più di 500 caratteri.

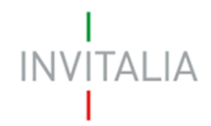

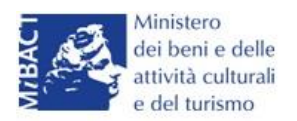

| Durata realizzazione |         |   | Aree d'innovazione | ~                                     |  |
|----------------------|---------|---|--------------------|---------------------------------------|--|
| programma in mesi    | 1       |   |                    |                                       |  |
| Codice ATECO         | 2       |   | Per informazi      | oni inerenti il Codice Ateco 2007 vai |  |
| (2007)               | 4       |   | al sito Istat.it   |                                       |  |
| Descrizione ATECO    | 5       |   |                    |                                       |  |
| (2007)               | 7       |   |                    |                                       |  |
| Deciene              | 8       |   | Dravinaia          |                                       |  |
| Regione              | 9<br>10 | ~ | FIUVITUIA          | ~                                     |  |
| Comuno               | 11      |   |                    |                                       |  |
| Comune               | 12      |   |                    | ~                                     |  |

#### Figura 35 – Durata realizzazione del programma

#### N.B.:CALCOLARE SOLO I MESI A PARTIRE DALL'AMMISSIONE.

| Durata realizzazione   | ✓ Aree d'innovazion | ne                            |
|------------------------|---------------------|-------------------------------|
| Codice ATECO<br>(2007) | Per al s            | r informazi<br>sito Istat.iti |
| Descrizione ATECO      |                     |                               |

#### Figura 36 – Aree d'innovazione

Dovrà poi essere selezionato il Codice Ateco relativo al programma di investimento: saranno presenti solo i Codici Ateco previsti dalla normativa <sup>2</sup>. Anche in questo caso, sia nel campo Codice Ateco che nel campo Descrizione Ateco, il sistema prevede l'autocompilazione, inserendo nel primo caso le prime due cifre del codice (Figura 37), nel secondo le prime quattro lettere della descrizione (Figura 38).

| Codice ATECO<br>(2007) | 18. ×                                        | Per informazioni inerenti il Codice Ateco 2007 vai<br>al sito Istat.it |  |
|------------------------|----------------------------------------------|------------------------------------------------------------------------|--|
|                        | 18.12.00 Altra stampa                        |                                                                        |  |
| (2007)                 | 18.20.00 Riproduzione di supporti registrati |                                                                        |  |

#### Figura 37 – Autocompilazione Codice ATECO

| Descrizione ATECO<br>(2007) | REG                                                                                  |
|-----------------------------|--------------------------------------------------------------------------------------|
| Regione                     | 90.02.02 Attività nel campo della regia<br>59.20.10 Edizione di registrazioni sonore |
| Comune                      | 18.20.00 Riproduzione di supporti registrati                                         |

#### Figura 38 – Autocompilazione descrizione ATECO

Dovranno poi essere selezionate: la Regione, tra quelle previste dalla normativa, la Provincia ed il Comune dove il programma sarà realizzato (Figure 39 e 40).

<sup>&</sup>lt;sup>2</sup>Allegato 2 DM 11/05/2016

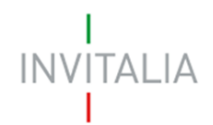

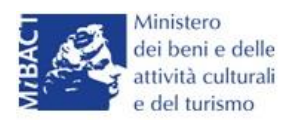

| Regione             |                                    | Provincia          | ~       |
|---------------------|------------------------------------|--------------------|---------|
| Comune              | Basilicata<br>Calabria<br>Campania |                    | · · · · |
| Impresa femminile?  | Puglia<br>Sicilia                  | Impresa giovanile? |         |
| Impresa con Rating? |                                    |                    |         |

#### Figura 39 – Regioni previste dalla normativa

| Regione | Campania | ~ | Provincia | CASERTA | ~ |
|---------|----------|---|-----------|---------|---|
| Comune  | CASERTA  |   |           |         | ~ |

Figura 40 – Localizzazione investimento

L'utente dovrà poi indicare se l'impresa proponente è composta da maggioranza femminile, o se la maggioranza dei soci non supera i 36 anni, o se le è stato attribuito il rating di legalità (Figura 41).

La valorizzazione di uno o più check comporterà, in fase di calcolo delle agevolazioni, una maggiorazione, come previsto dalla normativa.

| Impresa femminile?  | Impresa giovanile? |  |
|---------------------|--------------------|--|
| Impresa con Rating? |                    |  |

Figura 41 – Valorizzazione check

Sempre nella stessa sezione, nel caso l'impresa abbia beneficiato di altri aiuti in regime "de minimis" dovrà essere valorizzato il relativo check, che consentirà di inserire l'eventuale contributo concesso; senza la valorizzazione del check il campo non potrà essere compilato (Figura 42)

| Concessione altri<br>aiuti de minimis ultimi | Importo altri aiuti de<br>minimis concessi nel | €0 |  |
|----------------------------------------------|------------------------------------------------|----|--|
| 36 mesi?                                     | periodo                                        |    |  |

Figura 42 – Segnalazione de minimis

Nell'ultima parte della sezione dovranno essere gli investimenti necessari alla realizzazione del programma, suddivisi per investimenti materiali (IMA) e beni pluriennali (BP), e le spese di gestione previste (Figura 43).

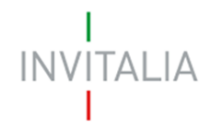

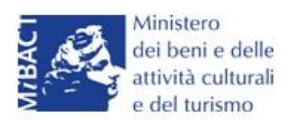

| IMA                              | € 150.000            | BP          | €0 |
|----------------------------------|----------------------|-------------|----|
| Spese di gestione rich           | nieste               |             |    |
| Personale interno<br>qualificato | €0                   | Servizi TIC | €0 |
| Consulenze esterne               | €0                   |             |    |
| Calcola agev                     | olazioni concedibili |             |    |

Figura 43 – Inserimento spese

Dopo aver inserito gli importi, l'utente cliccando su **Calcola agevolazioni concedibili** visualizzerà nuovamente le voci di spesa inserite, con gli importi ammissibili secondo quanto previsto dalla normativa (Figura 44).

| Il calcolo dei contributi sarà<br>concesse sulle spese di ge<br>perduto). | à oggetto di successivi specifici appro<br>estione ammontano al massimo al 20 | ofondimenti nel rispetto di quanto previsto dalla<br>% del totale delle agevolazioni concesse (finar | a normativa de minimis. Le agevolazioni<br>nziamento agevolato + contributo a fondo |
|---------------------------------------------------------------------------|-------------------------------------------------------------------------------|----------------------------------------------------------------------------------------------------|-------------------------------------------------------------------------------------|
| Totale investimenti<br>richiesti                                          | € 200.000                                                                     | Totale spese di<br>gestione richieste                                                                | € 18.000                                                                            |
| Totale programma<br>presentato                                            | € 218.000                                                                     | Spese di gestione<br>massime agevolabili                                                             | € 18.000                                                                            |
| Programma di spesa<br>ammissibile                                         | € 218.000                                                                     | Contributi complessivi<br>concedibili                                                                | € 174.400                                                                           |
| Contributo<br>investimento                                                | € 87.200                                                                      | Finanziamento<br>agevolato massimo                                                                   | € 87.200                                                                            |
| Correggi le ip                                                            | potesi Salva dati ag                                                          | gevolazioni                                                                                          |                                                                                     |

Figura 44 – Calcolo investimento

Cliccando su **Correggi le ipotesi** l'utente visualizzerà nuovamente l'**Anagrafica Programma**, dove potrà modificare gli importi inseriti; cliccando su **Salva dati agevolazioni**, invece, l'utente visualizzerà la successiva sezione **Anagrafica Contatto**.

L'utente potrà in ogni momento, mentre è in corso la compilazione della domanda, ritornare nella sezione Anagrafica programma e modificare gli importi inseriti, ricordandosi di cliccare nuovamente su **Calcola agevolazioni concedibili** e poi su **Salva dati agevolazioni**.

#### Sezione Anagrafica contatto

Dopo aver cliccato su **Salva dati agevolazioni**, l'utente visualizzerà la **Sezione Anagrafica contatto**, dove dovrà inserire i dati del referente che dovrà essere contattato da Invitalia in caso di richieste (Figura 45).

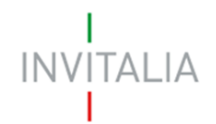

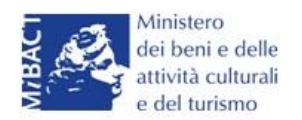

| Anagrafica contatto |  |   |                |  |
|---------------------|--|---|----------------|--|
| Cognome             |  |   | Nome           |  |
| Telefono            |  | ] | Altro telefono |  |
| Email               |  |   | PEC            |  |
| Salva               |  |   |                |  |

Figura 45 – Anagrafica Contatto

Nel campo PEC non sarà possibile inserire indirizzi con dominio .gov. Il sistema segnalerà, al momento del salvataggio, la non validità del dominio inserito (Figura 46).

| Anagrafica contatto                      |                                    |                |                 |   |
|------------------------------------------|------------------------------------|----------------|-----------------|---|
| ATTENZIONE:<br>• Il dominio dell'indiriz | zo PEC non è tra quelli consentiti |                |                 |   |
| Cognome                                  | PUCCINI                            | Nome           | GIACOMO         |   |
| Telefono                                 | 123456789                          | Altro telefono | 4569741256      |   |
| Email                                    | GPUCCINI@PROVA.COM                 | PEC            | GPUCCINI@GOV.IT | * |
| Salva                                    |                                    |                | ••*             |   |

Figura 46 – Dominio PEC non corretto

Nel campo PEC dovrà essere inserito l'indirizzo di Posta Elettronica Certificata direttamente riconducibile al Rappresentante Legale dell'impresa, o al socio o al referente del progetto. Tale indirizzo PEC sarà poi utilizzato da Invitalia per tutte le comunicazioni relativamente alla domanda presentata.

Eventuali variazioni dell'indirizzo PEC dovranno essere richieste ESCLUSIVAMENTE via PEC e approvate dall'Agenzia.

Dal giorno 11 Dicembre 2017, il sistema verificherà che la PEC inserita in questa sezione non sia già associata ad altre domande presentate, in corso di valutazione o ammesse per la stessa misura, anche da altri soggetti.

In caso di esito negativo di tale verifica, il sistema non consentirà di procedere con la presentazione della domanda (Figura B)

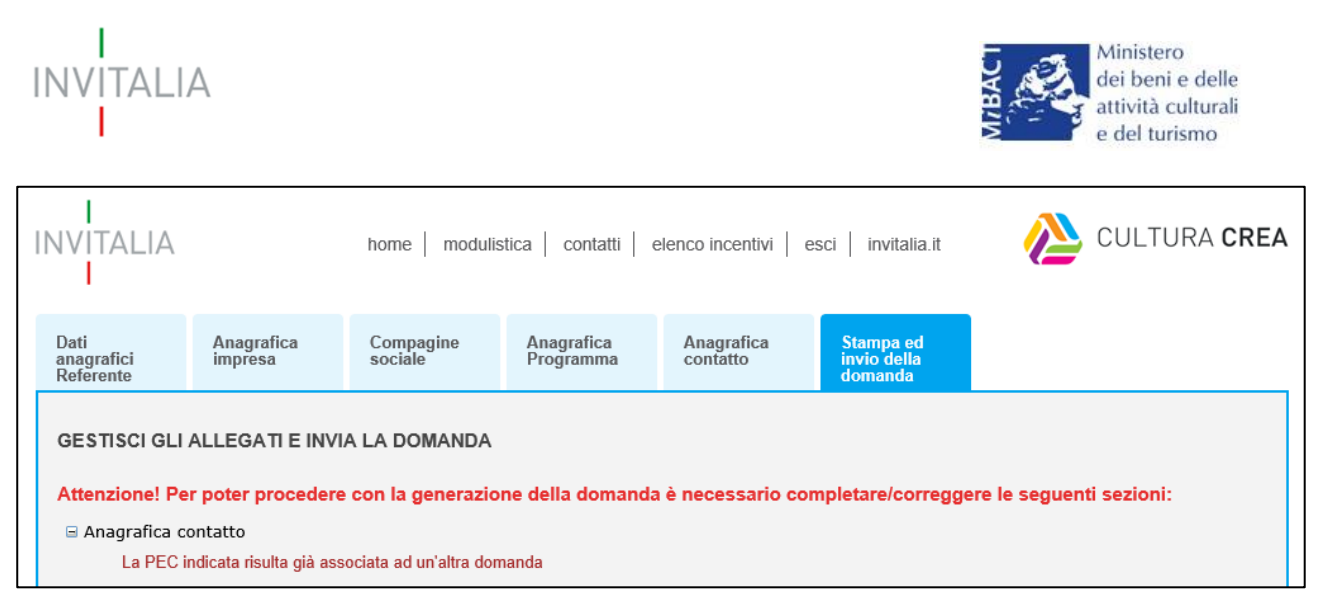

Figura B – Verifica presenza PEC

Lo stesso controllo sarà effettuato per le domande in compilazione a quella data all'atto dell'invio della domanda. Pertanto, anche in questo caso, il sistema verificherà la presenza del soggetto compilatore nella compagine sociale in qualità o di rappresentante legale o di referente di progetto o di socio della stessa.

#### Sezione Stampa ed invio della domanda

Dopo aver salvati i dati dell'**Anagrafica contatto**, l'utente dovrà cliccare sul tab **Stampa ed invio della domanda** per accedere alla sezione dedicata ai controlli finali, al caricamento degli allegati previsti dalla normativa, alla stampa e all'invio della domanda; in questa sezione l'utente potrà anche scaricare gli allegati dall'apposito link (Figura 47).

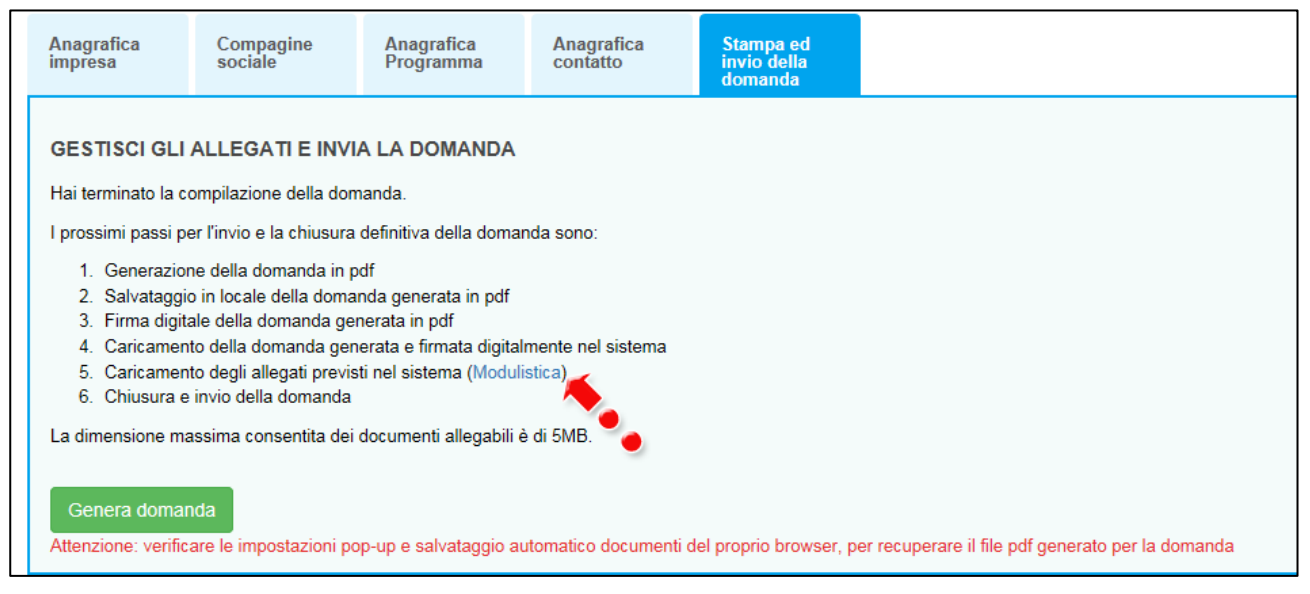

Figura 47 – Sezione Stampa ed invio della domanda

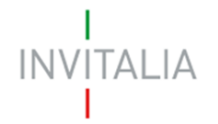

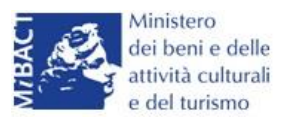

Dopo aver corretto gli eventuali errori segnalati dal sistema, cliccando su **Genera domanda** il sistema creerà un file della domanda in formato .pdf (Figura 48) che dovrà essere salvato in locale dall'utente, firmato digitalmente dal Rappresentante legale e successivamente caricato nel sistema.

| Γ | 1. Generazione della domanda in pdf                                                         |
|---|---------------------------------------------------------------------------------------------|
|   | 2. Salvataggio in locale della domanda generata in pdf                                      |
|   | 3. Firma digitale della domanda generata in pdf                                             |
|   | <ol> <li>Caricamento della domanda generata e firmata digitalmente nel sistema</li> </ol>   |
|   | 5. Caricamento degli allegati previsti nel sistema (Modulistica)                            |
|   | 6. Chiusura e invio della domanda                                                           |
|   | La dimensione massima consentita dei documenti allegabili è di 5MB.                         |
|   | La domanda è stata generata correttamente<br>Si può procedere al caricamento degli allegati |
|   |                                                                                             |
|   |                                                                                             |
|   |                                                                                             |
|   | Aprire o salvare Imprese Culturali - D6C43F04.pdf (70,1 KB) Apri Salva 🔻 Annulla 🗙          |

Figura 48 – Generazione della domanda

Una volta che la domanda è stata generata, il sistema elencherà gli allegati obbligatori da caricare insieme alla domanda (Figura 49); sarà inoltre possibile generare nuovamente la domanda o modificarla.

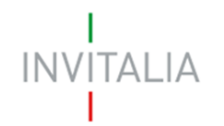

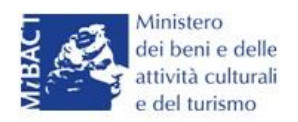

| luovo allegato (La dimensione massima consentita dei documenti allegabili è di 5MB)<br>tempo di caricamento potrebbe risultare alto a causa del numero elevato di richieste concorrenti                                                                                                    |                                                                                                    |                                                            |                                                    |          |  |  |  |
|----------------------------------------------------------------------------------------------------|----------------------------------------------------------------------------------------------------|------------------------------------------------------------|----------------------------------------------------|----------|--|--|--|
| lon è possibile inserire allegati finché non si genera il documento pdf con i dettagli della Domanda                                                                                                    |                                                                                                    |                                                            |                                                    |          |  |  |  |
| Seleziona tipologia                                                                                                    | ~                                                                                                   |                                                            | Sfoglia                                            | Aggiungi |  |  |  |
| Avvertenze per la verifica delle firme digitali<br>Per verificare la validità della propria firma digitale, si co<br>I controllo della validità della firma digitale sarà effettua<br>'esito negativo della verifica sarà causa di decadenza                                                                                                    | onsiglia di utilizzare gli strume<br>to successivamente nella fase<br>della domanda e del suo riget | nti indicati dall'Agenzia<br>e valutazione del prog<br>to. | a per l'Italia Digitale (AgID) al seguent<br>etto. | te link. |  |  |  |
| Per completare e chiudere la domanda è m<br>Format di domanda<br>Statuto<br>Atto costitutivo<br>DSAN requisiti<br>DSAN dimensione impresa<br>DSAN per aiuti de minimis negli ultimi tre eser<br>DSAN conformità agli originali della document<br>DSAN antiriciclaggio<br>DSAN per acquisto beni investimento e spese<br>Curriculum soggetti richiedenti<br>Piano d'impresa<br>Copia bilanci timo esercizio approvato<br>Dettaglio e se d'investimento | ecessario caricare a sistema<br>rcizi<br>tazione prodotta<br>e di gestione                          | a i seguenti allegati:                                     |                                                    |          |  |  |  |

Figura 49 – Elenco allegati obbligatori

Una volta generata la domanda, non sarà possibile modificare o eliminare i dati inseriti nelle diverse sezioni. Nel caso l'utente, dopo aver generato la domanda, riscontri degli errori, o reputi necessario modificare dati e/o informazioni, dovrà cliccare su **Modifica dati domanda**. Un pop-up avviserà che la modifica dei dati comporterà la rimozione di tutti i documenti caricati e la necessità di generare nuovamente la domanda (Figura 50).

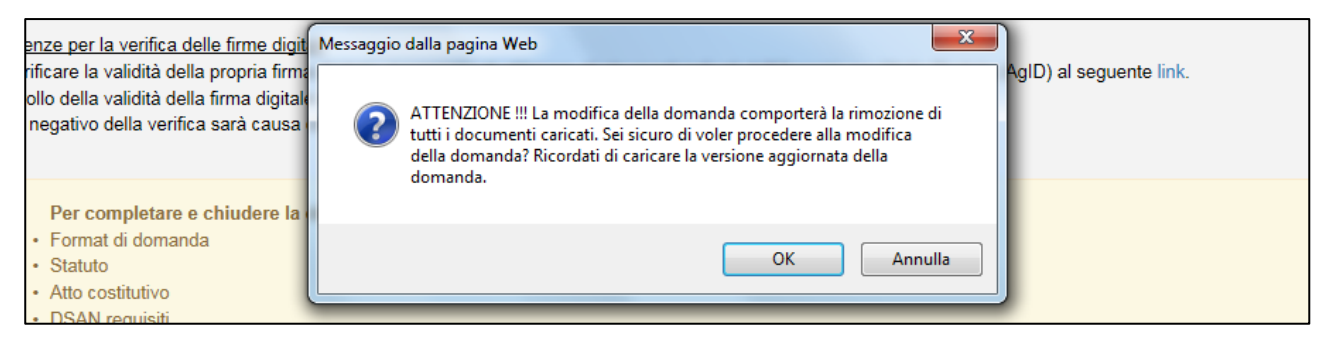

Figura 50 – Messaggio in caso di modifica dati domanda

Cliccando su **OK** l'utente potrà modificare i dati nelle diverse sezioni, ma dovrà poi generare la versione aggiornata della domanda.

Il sistema consentirà prima il caricamento della sola domanda firmata digitalmente (Figura 51).

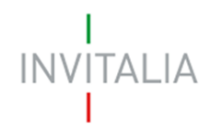

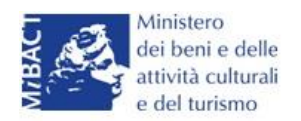

| Nuovo allegato (La dimensione massima consentita dei docu<br>Il tempo di caricamento potrebbe risultare alto a causa del nu                                                                                                    | menti allegabili è di 5MB)<br>mero elevato di richieste concorrenti                                                        |                            |
|----------------------------------------------------------------------------------------------------|----------------------------------------------------------------------------------------------------|----------------------------|
| Non è possibile inserire allegati finché non si genera il documento pdf con i o                                                                                                    | dettagli della Domanda                                                                                                    |                            |
| Seleziona tipologia<br>Format di domanda<br>Avvertenze per la verifica dellorirme digitali<br>Per verificare la validità della proca firma digitale, si consiglia di utilizzare g<br>Il controllo della validità della firma digitale sarà effettuato successivamente<br>L'esito negativo della verifica sarà causa di decadenza della domanda e del | li strumenti indicati dall'Agenzia per l'Italia Digitale (AgID) al<br>nella fase valutazione del progetto.<br>suo rigetto. | Aggiungi<br>seguente link. |

#### Figura 51– Caricamento domanda

Appena caricata, la domanda potrà essere eliminata cliccando sull'icona **X**, (Figura 52), ma appena sarà caricato almeno uno degli allegati previsti dalla normativa la domanda potrà essere solo scaricata; sarà possibile eliminarla solo quando sarà l'unico documento della lista (Figura 53).

| Elenco allegati   |             |           |         |  |  |  |
|-------------------|-------------|-----------|---------|--|--|--|
| Tipologia         | Nome        | Cancella  | Scarica |  |  |  |
| Format di domanda | domanda.p7m | $\otimes$ |         |  |  |  |
|                   |             |           |         |  |  |  |

Figura 52 – Domanda caricata

| Elenco allegati                                              |                     |           |         |
|--------------------------------------------------------------|---------------------|-----------|---------|
| Tipologia                                                    | Nome                | Cancella  | Scarica |
| Format di domanda                                            | domanda.p7m         | X         |         |
| DSAN conformità agli originali della documentazione prodotta | DSAN conformità.p7m | $\otimes$ |         |

#### Figura 53 – Domanda e allegato caricati

Solo dopo aver caricato la domanda, sarà possibile visualizzare e selezionare dal menù a tendina gli allegati da caricare nel sistema (Figura 54).

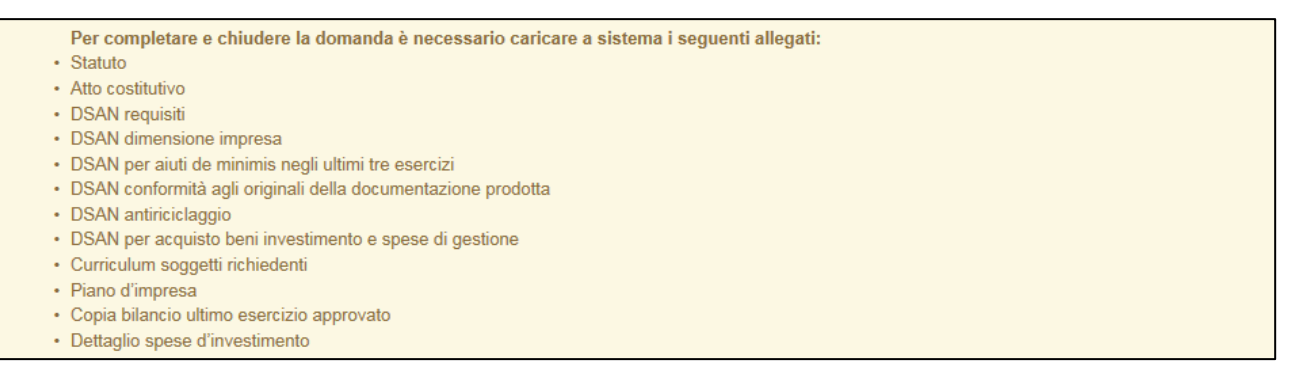

Figura 54 – Elenco allegati alla domanda

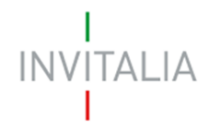

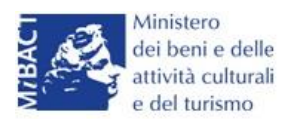

Man mano che gli allegati saranno caricati cliccando su **Aggiungi**, la tipologia selezionata non sarà più disponibile nel menù a tendina, a meno di allegati multipli.

Inoltre, per ogni allegato selezionato sarà anche indicato il formato, l'eventuale obbligatorietà e se multiplo (Figura 55).

| Non è possibile inserire alle                                                                        | egati finché non si gener | a il documento pdf con i detta | gli della Domanda |         |          |
|----------------------------------------------------------------------------------------------------|---------------------------|--------------------------------|-------------------|---------|----------|
| Format di domanda                                                                                    |                           | ~                              |                   | Sfoqlia | Aggiungi |
| Tipo documento: p7m, pdf<br>Obbligatorio: Si<br>Caricamento multiplo: No<br>Firmato digitalmente: Si | ٠.                        |                                |                   |         |          |

Figura 55 – Caratteristiche allegato

Il sistema avviserà l'utente se l'allegato caricato non è nel formato richiesto (Figura 56).

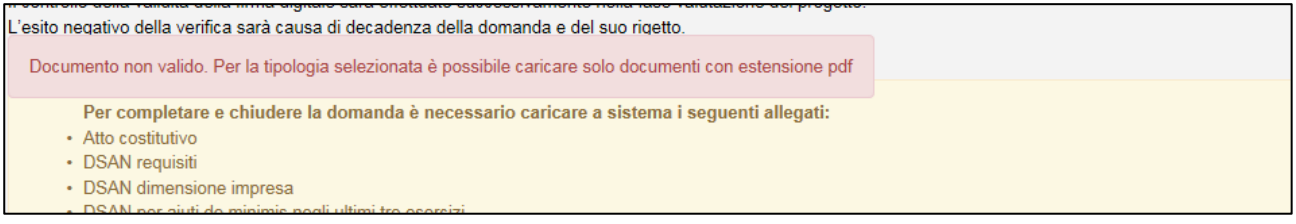

Figura 56 – Avviso documento formato non valido

Il sistema avviserà anche se si sta cercando di allegare un documento con lo stesso nome di un documento già caricato (Figura 57).

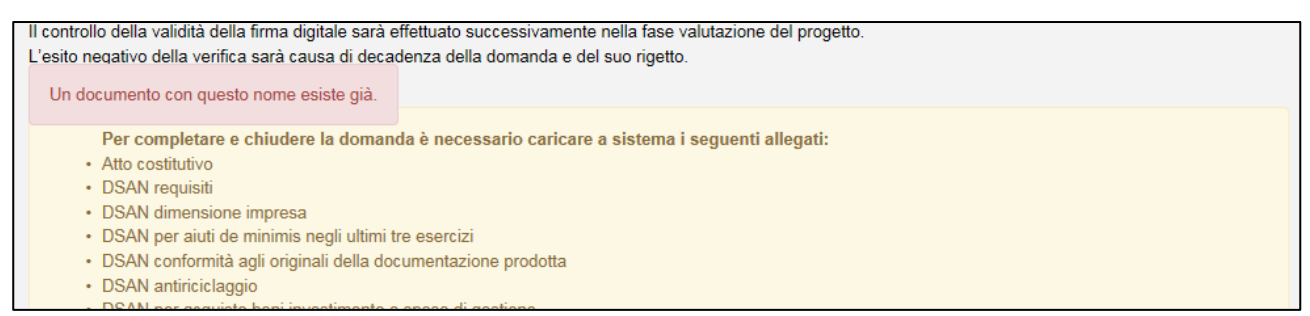

Figura 57 – Avviso documento già caricato

Solo dopo aver caricato la domanda e i relativi allegati, l'utente potrà inviare la domanda cliccando su **Invia domanda** (Figura 58).

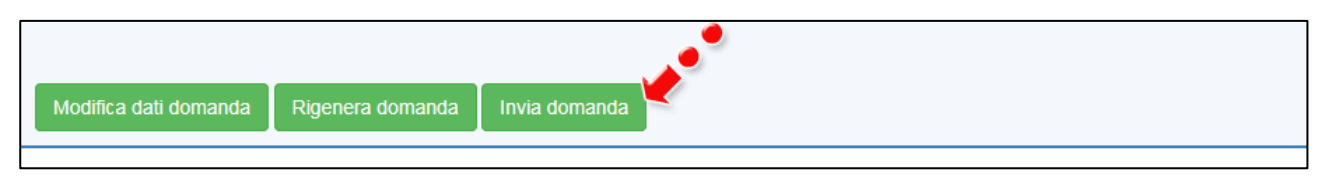

Figura 58 – Pulsante Invia domanda

Cliccando su Invia domanda il sistema mostrerà un avviso (Figura 59).

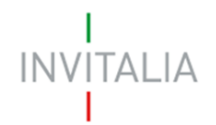

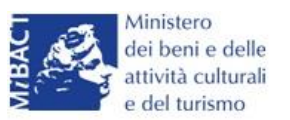

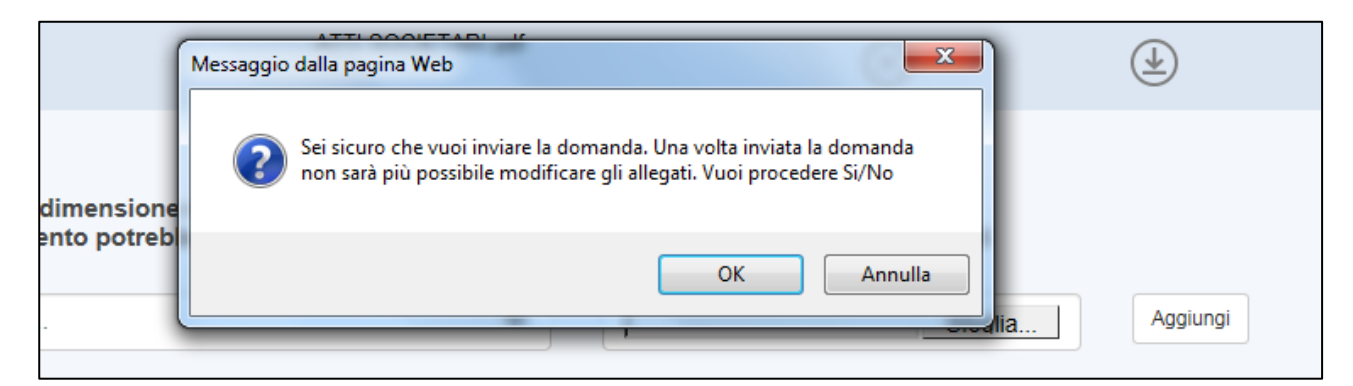

Figura 59 – Invio domanda

Confermando l'invio, il sistema non consentirà più l'eliminazione degli allegati caricati e visualizzerà il numero di protocollo assegnato alla domanda (Figura 60).

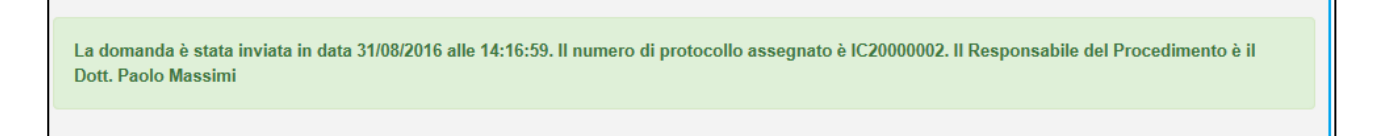

Figura 60 – Numero protocollo domanda

Analogamente, non saranno più modificabili le informazioni ed i dati inseriti nelle diverse sezioni.

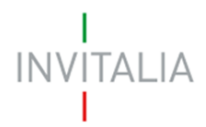

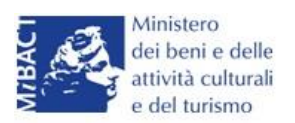

#### 4. Presentazione domanda – TITOLO II - Società non costituita

Anche in questo caso, dopo aver cliccato sull'icona **Cultura Crea**, l'utente visualizzerà la sezione per la presentazione delle domande.

| ELENCO DELLE DOMANDE PRESENTATE                                                                         |  |
|----------------------------------------------------------------------------------------------------|--|
| Il Responsabile del Procedimento è il Dott. Paolo Massimi<br>Non è stata ancora inserita alcuna domanda |  |
| Aggiungi                                                                                                |  |

Figura 61 – Sezione per la presentazione domande

Dal Giorno 11 Dicembre 2017 potranno presentare domanda di ammissione alle agevolazioni <u>ESCLUSIVAMENTE</u> gli utenti registrati ai servizi on-line di Invitalia presenti all'interno della compagine sociale in qualità o di rappresentante legale o di referente di progetto o di socio della stessa. Pertanto, nella fase di compilazione della domanda, il sistema verificherà la presenza del soggetto compilatore nella compagine sociale (sia nel caso delle imprese già costituite sia nel caso delle imprese da costituire).

In caso di esito negativo del controllo, il sistema rigetterà la domanda e non sarà possibile procedere con la presentazione della stessa (Figura A).

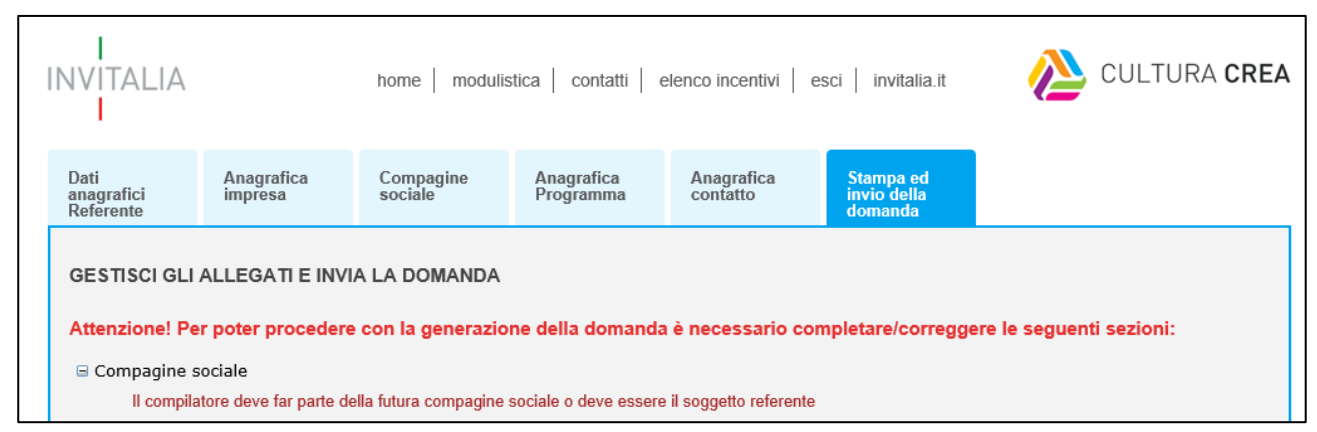

Figura A – Messaggio errore compilatore

Lo stesso controllo sarà effettuato per le domande *in compilazione* a quella data all'atto dell'invio della domanda. Pertanto, anche in questo caso, il sistema verificherà la presenza del soggetto compilatore nella compagine sociale in qualità o di rappresentante legale o di referente di progetto o di socio della stessa.

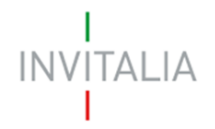

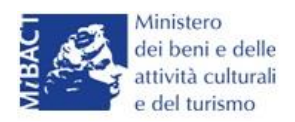

Cliccando su **Aggiungi** (Figura 61), l'utente visualizzerà l'informativa ai sensi dell'art. 13 D.LGS.196/03. Prima di poter inserire una richiesta, l'utente dovrà selezionare il check di presa visione dell'informativa, altrimenti il sistema non consentirà di andare avanti (Figura 62).

| "Codice in materia di protezione dei dati personali"                                                                                                    |                                                                                                    |
|----------------------------------------------------------------------------------------------------|----------------------------------------------------------------------------------------------------|
| L'Agenzia Nazionale per l'attrazione degli investimenti e lo sviluppo d'impresa S.p.A Invitalia, con sede in Via Calabria, 46 - 0016<br>seguito "Agenzia" o "Invitalia"), è soggetto gestore degli incentivi previsti dal Decreto Ministro dei beni e delle attività culturali e del tur<br>dell'11/05/2016 (D.M.243/2016) e dalla Direttiva Operativa n. 55 del 20/07/2016 "Termini e modalità di presentazione delle domande p<br>alle agevolazioni in favore di iniziative imprenditoriali nell'industria culturale e creativa – PON Cultura e Sviluppo 2014-2020 Asse II Att<br>potenziali territoriali di sviluppo legati alla cultura" istitutivi del regime di aiuto in materia di interventi per la nascita e lo sviluppo<br>imprenditoriali nell'industria culturale e creativa. Invitalia, ai sensi dell'art. 13 del decreto legislativo 196/2003 "Codice in materia di protez<br>personali" (di seguito "Codice privacy"), in qualità di Titolare del trattamento, informa che questa sezione della agevolazione D.M. 243<br>indicata (di seguito "Misura"), è riservata alla procedura informatica per la presentazione della domanda di ammissione e per le succe<br>attuazione. | 37 Roma (di<br>rismo n. 243<br>ver l'accesso<br>tivazione dei<br>di iniziative<br>cione dei dati<br>ad accesso<br>V2016 sopra<br>essive fasi di |
| □ Ho preso visione dell'informativa                                                                                                    |                                                                                                    |

#### Figura 62 – Informativa

Dopo aver selezionato il check di presa visione, l'utente visualizzerà il menù a tendina da cui selezionare la Misura per la quale si intende presentare domanda di agevolazione (Figura 63).

| ✓ Ho preso visione dell'informativa |                                                                                                    |  |
|-------------------------------------|----------------------------------------------------------------------------------------------------|--|
| Scegliere la misura agevolativa     | Titolo II - Nuove imprese dell'industria culturale                                                             |  |
| Conferma                            | Titolo III - Imprese dell'industria culturale, turistica<br>Titolo IV - Terzo settore nell'industria culturale |  |
|                                     |                                                                                                    |  |

Figura 63 – Selezionare la Misura

Dopo aver selezionato la Misura – sempre <u>**Titolo II**</u> – l'utente dovrà selezionare la tipologia tra *Non costituita* (Figura 64).

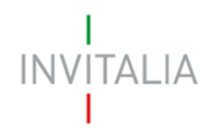

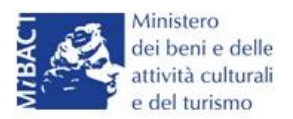

| ✓ Ho preso visione dell'informativa |                                                    |   |
|-------------------------------------|----------------------------------------------------|---|
| Scegliere la misura agevolativa     | Titolo II - Nuove imprese dell'industria culturale | ~ |
| Tipologia società                   | Costituita<br>Non costituita                       |   |
| Conferma                            |                                                    |   |

Figura 64 – Selezione tipologia società

### Sezione Dati anagrafici Referente

Nella **Sezione Dati anagrafici Referente** dovranno esseri inseriti i dati anagrafici del Referente del progetto e la suo quota di partecipazione nella futura società (Figura 65).

| Dati<br>anagrafici<br>Referente | Anagrafica<br>impresa | Compagine<br>sociale | Anagrafica<br>Programma | Anagrafica<br>contatto | Stampa ed<br>invio della<br>domanda |   |  |
|---------------------------------|-----------------------|----------------------|-------------------------|------------------------|-------------------------------------|---|--|
| Dati Anagrafici                 |                       |                      |                         |                        |                                     |   |  |
| Cognome                         |                       |                      | ] '                     | Nome                   |                                     |   |  |
| Nazione di<br>cittadinanza      | Italia                | ~                    | ] '                     | Nazione di Nascita     | Italia                              | ~ |  |
| Nato a                          |                       |                      | ] '                     | Data di nascita        |                                     |   |  |
| Sesso                           |                       | ~                    | ] '                     | Codice Fiscale         |                                     |   |  |
| Titolo di studio                |                       | ~                    | ]                       |                        |                                     |   |  |
| Dati residenza                  |                       |                      |                         |                        |                                     |   |  |
| Nazione di residen              | Italia                | ~                    | ] •                     | Comune                 |                                     |   |  |
| C.A.P.                          |                       |                      | ] .                     | Tipologia indirizzo    |                                     | ~ |  |
| Indirizzo                       |                       |                      |                         | Numero<br>civico       |                                     |   |  |
| Dati document                   | 0                     |                      |                         |                        |                                     |   |  |
| Documento di<br>riconoscimento  |                       | ~                    | ] '                     | Numero documento       |                                     |   |  |
| Data rilascio                   |                       |                      |                         | Data scadenza          |                                     |   |  |
| Quota di<br>partecipazione %    |                       |                      |                         |                        |                                     |   |  |

Figura 65 – Dati anagrafici Referente

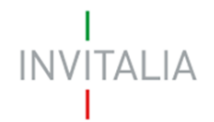

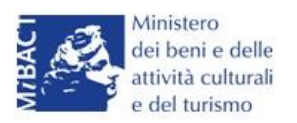

# Nel caso il Referente sia socio dovrà essere conteggiato nel numero dei futuri soci della Compagine sociale.

Nel caso in cui il Referente sia cittadino italiano, ma nato all'estero, dopo aver selezionato nel campo *"Nazione di nascita"* la nazione, nel campo *"Nato a"* dovrà inserire il nome dello stato estero e non guello della città (Figura 66). Lo stesso dovrà essere fatto se uno soci abbia le stesse caratteristiche.

| Dati Anagrafici            |          |     |                    |                  |  |
|----------------------------|----------|-----|--------------------|------------------|--|
| Cognome                    | ROSSI    |     | Nome               | MARIO            |  |
| Nazione di<br>cittadinanza | Italia   | × . | Nazione di Nascita | Germania 🗸       |  |
| Nato a                     | GERMANIA |     | Data di nascita    | 15/03/1987       |  |
| Sesso                      | Maschio  | ~   | Codice Fiscale     | RSSMRA87C15H501T |  |

Figura 66 – Cittadino italiano nato all'estero

Alla fine della sezione, sarà richiesto di valorizzare il campo relativo al possesso di un kit di firma digitale valido <sup>3</sup>.(Figura 67).

| Il Rappresentante Legale è in possesso di un kit di firma digitale in corso di validità | * |
|-----------------------------------------------------------------------------------------|---|
| Verificare la validità della propria firma digitale al seguente link.                   |   |

#### Figura 67 – Possesso kit firma digitale

Qualora il campo kit di firma digitale valido non fosse valorizzato, il sistema non consentirà la prosecuzione della compilazione (Figura 68).

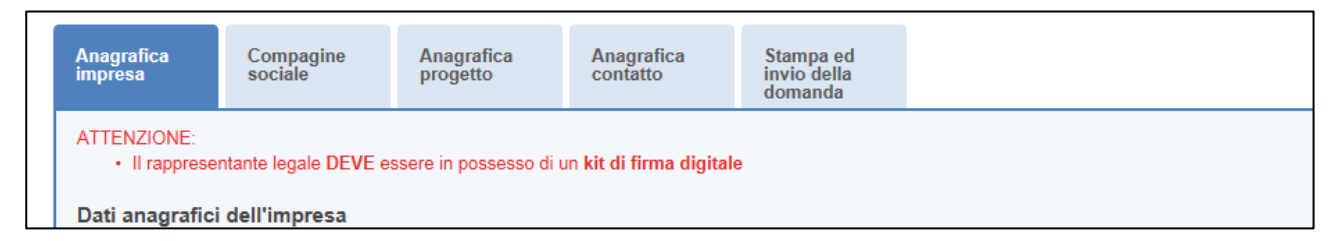

#### Figura 68 – Richiesta kit firma digitale

<u>Per verificare la validità della propria firma digitale, si consiglia di utilizzare gli strumenti</u> <u>indicati dall'Agenzia per l'Italia Digitale (AgID) al seguente link:</u> <u>http://www.agid.gov.it/agenda-digitale/infrastrutture-architetture/firme-</u> elettroniche/software-verifica.

<sup>&</sup>lt;sup>3</sup> Le domande devono essere firmate digitalmente nel rispetto di quanto disposto dal **Codice dell'Amministrazione Digitale**, **D.Lgs.** n. **82/2005** e dal **D.P.C.M. del 22 febbraio 2013**, "Regole tecniche in materia di generazione, apposizione e verifica delle firme elettroniche avanzate, qualificate e digitali, ai sensi degli articoli 20, comma 3, 24, comma 4, 28, comma 3, 32, comma 3, lettera b), 35, comma 2, 36, comma 2, e 71.".

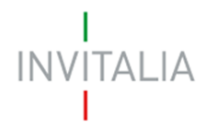

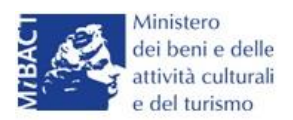

#### Sezione Anagrafica impresa

Dopo aver cliccato su **Salva**, l'utente visualizzerà la **Sezione Anagrafica impresa**, dove dovranno essere inserite tutte le informazioni relative alla futura impresa: denominazione, forma giuridica, il futuro capitale che sarà versato, il numero dei soci previsto <sup>4</sup>, la sede legale e quella operativa (Figura 69).

| Denominazione                    |              |                                |   |
|----------------------------------|--------------|--------------------------------|---|
| impresa                          |              |                                |   |
| Forma giuridica                  |              |                                | ~ |
| Capitale sociale                 |              | Numero soci persone<br>fisiche |   |
| Sede Legale                      |              |                                |   |
| Regione                          | ~            | Provincia                      | ~ |
| Comune                           |              |                                | ~ |
| La sede legale coincide con sede | operativa? 🗌 |                                |   |
| Sede Operativa                   |              |                                |   |
| Regione                          | ~            | Provincia                      | ~ |
| Comune                           |              |                                | ~ |
| _                                |              |                                |   |

#### Figura 69 – Anagrafica futura impresa

#### Sezione Compagine sociale

Dopo aver cliccato su **Salva**, l'utente visualizzerà la **Sezione Compagine Sociale**, dove sarà indicato il numero di soci da inserire, come indicato nell'Anagrafica impresa e il Referente con la sua quota percentuale (Figura 70).

<sup>&</sup>lt;sup>4</sup> A differenza delle società costituite, i soci potranno essere esclusivamente persone fisiche.

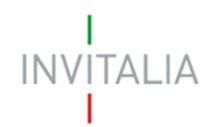

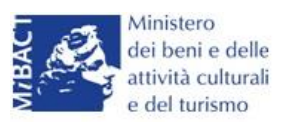

| Compagine sociale - Soci totali | da inserire: 3 🏒 |                            |       |           |         |
|---------------------------------|------------------|----------------------------|-------|-----------|---------|
| Denominazione                   | Tipologia        | Codice fiscale/Partita IVA | Quota | Dettaglio | Elimina |
| ROSSI MARIANGELA                | Referente        | RSSMNG68D53F052E           | 50,00 |           |         |
| Aggiungi                        |                  |                            |       |           |         |

#### Figura 70 – Compagine con Referente

Il totale del numero dei soci inseriti sarà controllato al momento della creazione della domanda; nel caso il numero non corrisponda a quello inserito nella **Sezione Anagrafica Impresa**, il sistema non consentirà di generare la domanda (Figura 71).

| Attenzione! Per poter procedere con la generazione della domanda è necessario completare/correggere le seguenti sezioni: |
|----------------------------------------------------------------------------------------------------|
| 🖃 Compagine sociale                                                                                                    |
| Il numero dei soci fisici inseriti non coincide con quanto indicato nella scheda anagrafica dell'impresa                 |

#### Figura 71 – Mancata corrispondenza numero soci

Cliccando su **Aggiungi**, l'utente visualizzerà direttamente l'anagrafica in cui inserire le informazioni relative al singolo socio: i dati anagrafici e di residenza, e la futura quota di partecipazione (Figura 72).

Il sistema non consentirà di modificare la tipologia di socio.

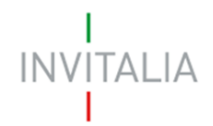

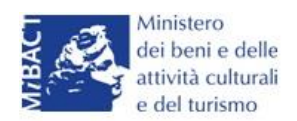

| Compagine sociale              |                      |                     |          |  |
|--------------------------------|----------------------|---------------------|----------|--|
| Tipologia socio                | Socio persona fisica | ~                   |          |  |
| Quota di<br>partecipazione %   | L 🍋                  |                     |          |  |
| Dati Anagrafici                |                      |                     |          |  |
| Cognome                        |                      | Nome                |          |  |
| Nazione di<br>cittadinanza     | Italia 🗸             | Nazione di Nascita  | Italia 🗸 |  |
| Nato a                         |                      | Data di nascita     |          |  |
| Sesso                          | •                    | Codice Fiscale      |          |  |
| Titolo di studio               | <b>~</b>             |                     |          |  |
| Dati residenza                 |                      |                     |          |  |
| Nazione di residenza           | Italia 🗸             | Comune              |          |  |
| C.A.P.                         |                      | Tipologia indirizzo | ~        |  |
| Indirizzo                      |                      | Numero<br>civico    |          |  |
| Dati documento                 |                      |                     |          |  |
| Documento di<br>riconoscimento | <b>~</b>             | Numero documento    |          |  |
| Data rilascio                  |                      | Data scadenza       |          |  |
| Salva                          | Annulia              |                     |          |  |

#### Figura 72 – Anagrafica socio

Il totale delle future quote di partecipazione sarà controllato al momento della creazione della domanda; nel caso la somma non raggiunga o superi il 99,99% il sistema non consentirà di generare la domanda (Figure 73 e 74).

| GESTISCI GLI ALLEGATI E INVIA LA DOMANDA                                                                                 |  |
|----------------------------------------------------------------------------------------------------|--|
| Attenzione! Per poter procedere con la generazione della domanda è necessario completare/correggere le seguenti sezioni: |  |
| Generation Somma delle quote di possesso inferiore al 99,99%                                                             |  |

#### Figura 73 – Percentuale partecipazione inferiore

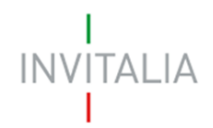

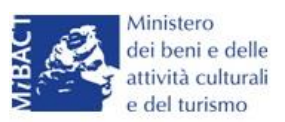

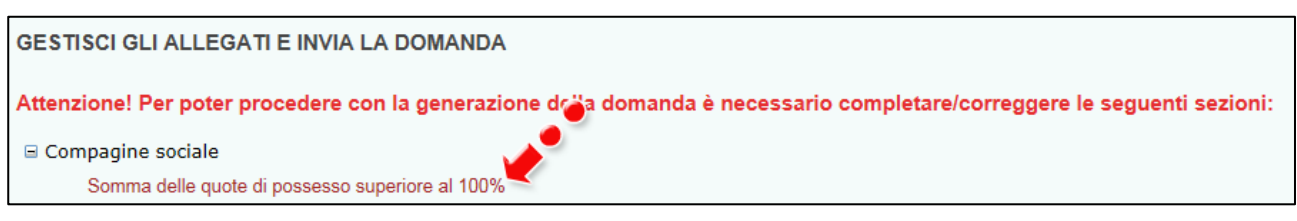

#### Figura 74 – Percentuale partecipazione superiore

Il sistema, inoltre, non consentirà di inserire due volte lo stesso Codice Fiscale all'interno della Compagine, e segnalerà l'errore (Figura 75).

| Compagine sociale - Soci totali da inserire: 4                                |                      |  |  |  |  |
|-------------------------------------------------------------------------------|----------------------|--|--|--|--|
| • Il codice fiscale indicato risulta già presente all'interno della compagine |                      |  |  |  |  |
| Tipologia socio                                                               | Socio persona fisica |  |  |  |  |
|                                                                               |                      |  |  |  |  |

#### Figura 75 – Errore Codice Fiscale già presente

Dopo aver inserito le informazioni richieste, cliccando su **Salva**, l'utente visualizzerà l'elenco dei soci della compagine, con alcune informazioni di sintesi: nome e cognome, tipologia di socio, codice fiscale e futura quota di partecipazione. In ogni momento sarà possibile modificare le informazioni inserite cliccando sull'icona della lente di ingrandimento o eliminare il soggetto cliccando sulla **X**, mentre non sarà possibile modificare in questa sezione le informazioni relative al Referente, che potranno essere modificate solo nell'**Anagrafica del Referente** (Figura 76).

| Compagine sociale - Soci totali da inserire: 3 |                      |                            |       |           |           |  |  |
|------------------------------------------------|----------------------|----------------------------|-------|-----------|-----------|--|--|
| Denominazione                                  | Tipologia            | Codice fiscale/Partita IVA | Quota | Dettaglio | Elimina   |  |  |
| ROSSI MARIANGELA                               | Referente            | RSSMNG68D53F052E           | 50,00 |           |           |  |  |
| DE STEFANO STEFANO                             | Socio persona fisica | DSTSFN97T27L219A           | 20,00 | 9         | $\otimes$ |  |  |
| ROSSI ROSALBA                                  | Socio persona fisica | RSSRLB90L58F839B           | 30,00 | 9         | $\otimes$ |  |  |
|                                                |                      |                            |       | •         |           |  |  |

#### Figura 76 – Elenco componenti compagine

In caso di soggetti proponenti caratterizzati da un elevato numero di soci, il sistema non consentirà di inserire più di 10 soci come componenti della compagine sociale: si consiglia, quindi, di inserire quelli che hanno l'esperienza e le competenze più coerenti con il progetto presentato.
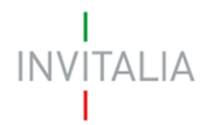

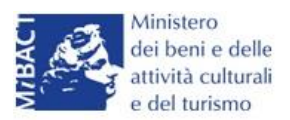

#### Sezione Anagrafica programma

Completato l'inserimento dei soci della compagine, l'utente dovrà cliccare sulla sezione **Anagrafica Programma**, dove potrà inserire le informazioni relative all'iniziativa da realizzare: una descrizione di sintesi del programma di investimento (Figura 77), i mesi necessari alla realizzazione del programma (Figura 78) e l'area di innovazione tra quelle previste dalla normativa (Figura 79).

| Anagrafica progra                          | mma                                                                                                    |
|--------------------------------------------|----------------------------------------------------------------------------------------------------|
| Descrizione<br>programma<br>d'investimento | In caso di ammissione alle agevolazioni della domanda, la sintesi potrà essere pubblicata, nel rispetto di quanto previsto dal D.L. 22 giugno 2012 n. 83, Art. 18, nella sezione "Società trasparente" del sito istituzionale di Invitalia (http://www.invitalia.it/site/new/home/societa-trasparente.htm)) ed in altri siti istituzionali |

#### Figura 77 – Descrizione investimento

# N.B.: nel campo *Descrizione programma d'investimento* non sarà possibile inserire più di 500 caratteri.

| Durata realizzazione |        | Aree d'innovazione | ✓                                     |
|----------------------|--------|--------------------|---------------------------------------|
| programma in mesi    | 1      |                    |                                       |
| Codice ATECO         | 2<br>3 | Per informazi      | oni inerenti il Codice Ateco 2007 vai |
| (2007)               | 4      | al sito Istat.it   |                                       |
| Descrizione ATECO    | 5      |                    |                                       |
| (2007)               | 7      |                    |                                       |
| Desiana              | 8      | Dan in in          |                                       |
| Regione              | 9      |                    | ~                                     |
| 0                    | 11     |                    |                                       |
| Comune               | 12     |                    | ~                                     |

#### Figura 78 – Durata realizzazione del programma

#### N.B.:CALCOLARE SOLO I MESI A PARTIRE DALL'AMMISSIONE.

| Durata realizzazione   | Aree d'innovazione                |                                                                                                    |
|------------------------|-----------------------------------|----------------------------------------------------------------------------------------------------|
| Codice ATECO<br>(2007) | Per informazi<br>al sito Istat.it | ECONOMIA DELLA CONOSCENZA<br>ECONOMIA DELLA CONSERVAZIONE<br>ECONOMIA DELLA FRUIZIONE<br>ECONOMIA DELLA GESTIONE |
| Descrizione ATECO      |                                   |                                                                                                    |

## Figura 79 – Aree d'innovazione

Dovrà poi essere selezionato il Codice Ateco relativo al programma di investimento: saranno presenti solo i Codici Ateco previsti dalla normativa <sup>5</sup>: **s**ia nel campo Codice Ateco che nel campo

<sup>&</sup>lt;sup>5</sup>Allegato 2 DM 11/05/2016

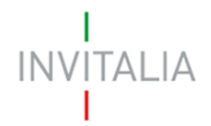

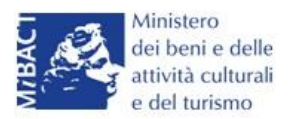

Descrizione Ateco, il sistema prevede l'autocompilazione, inserendo nel primo caso le prime due cifre del codice (Figura 80), nel secondo le prime quattro lettere della descrizione (Figura 81).

| Codice ATECO<br>(2007)      | 18. <b>x</b>                                 | Per informazioni inerenti il Codice Ateco 2007 vai<br>al sito Istat.it |
|-----------------------------|----------------------------------------------|------------------------------------------------------------------------|
|                             | 18.12.00 Altra stampa                        |                                                                        |
| Descrizione ATECO<br>(2007) | 18.20.00 Riproduzione di supporti registrati |                                                                        |

Figura 80 – Autocompilazione Codice ATECO

| Descrizione ATECO<br>(2007) | REG                                                                                  |  |
|-----------------------------|--------------------------------------------------------------------------------------|--|
| Regione                     | 90.02.02 Attività nel campo della regia<br>59.20.10 Edizione di registrazioni sonore |  |
| Comune                      | 18.20.00 Riproduzione di supporti registrati                                         |  |

#### Figura 81 – Autocompilazione descrizione ATECO

Dovranno poi essere selezionate: la Regione, tra quelle previste dalla normativa, la Provincia ed il Comune dove il programma sarà realizzato (Figure 82 e 83).

| Regione             |                                    | Provincia          | ~ |   |
|---------------------|------------------------------------|--------------------|---|---|
| Comune              | Basilicata<br>Calabria<br>Campania |                    | ~ |   |
| Impresa femminile?  | Puglia<br>Sicilia                  | Impresa giovanile? |   |   |
| Impresa con Rating? |                                    |                    |   | / |

## Figura 82 – Regioni previste dalla normativa

| Regione | Campania | ~ | Provincia | CASERTA | ~ |  |
|---------|----------|---|-----------|---------|---|--|
| Comune  | CASERTA  |   |           |         | ~ |  |

Figura 83 – Localizzazione investimento

L'utente dovrà poi indicare se l'impresa proponente è composta da maggioranza femminile, o se la maggioranza dei soci non supera i 36 anni (Figura 84).

La valorizzazione di uno o più check comporterà, in fase di calcolo delle agevolazioni, una maggiorazione, come previsto dalla normativa.

|                    |                    | • |  |
|--------------------|--------------------|---|--|
| Impresa femminile? | Impresa giovanile? |   |  |
|                    |                    |   |  |

Figura 84 – Valorizzazione check

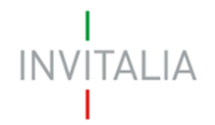

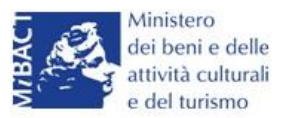

Sempre nella stessa sezione, nel caso l'impresa abbia beneficiato di altri aiuti in regime "de minimis" dovrà essere valorizzato il relativo check, che consentirà di inserire l'eventuale contributo concesso; senza la valorizzazione del check il campo non potrà essere compilato (Figura 85)

| Concessione altri<br>aiuti de minimis ultimi | Importo altri aiuti de<br>minimis concessi nel | € 0 |
|----------------------------------------------|------------------------------------------------|-----|
| 36 mesi?                                     | periodo                                        |     |

#### Figura 85 – Segnalazione de minimis

Nell'ultima parte della sezione dovranno essere gli investimenti necessari alla realizzazione del programma, suddivisi per investimenti materiali (IMA) e beni pluriennali (BP), e le spese di gestione previste (Figura 86).

| IMA                              | € 150.000 | BP          | €0 |  |  |
|----------------------------------|-----------|-------------|----|--|--|
| Spese di gestione rich           | nieste    |             |    |  |  |
| Personale interno<br>qualificato | €0        | Servizi TIC | €0 |  |  |
| Consulenze esterne               | €0        |             |    |  |  |
| Calcola agevolazioni concedibili |           |             |    |  |  |

Figura 86 – Inserimento spese

Dopo aver inserito gli importi, l'utente cliccando su **Calcola agevolazioni concedibili** visualizzerà nuovamente le voci di spesa inserite, con gli importi ammissibili secondo quanto previsto dalla normativa (Figura 87).

| Il calcolo dei contributi sarà ogg<br>concesse sulle spese di gestion<br>perduto). | jetto di successivi specifici approfondiment<br>ne ammontano al massimo al 20% del tota | ti nel rispetto di quanto previsto dalla norma<br>le delle agevolazioni concesse (finanziame | tiva de minimis. Le agevolazioni<br>nto agevolato + contributo a fondo |
|------------------------------------------------------------------------------------|-----------------------------------------------------------------------------------------|----------------------------------------------------------------------------------------------|------------------------------------------------------------------------|
| Totale investimenti richiesti                                                      | € 200.000                                                                               | Totale spese di gestione richieste                                                           | € 18.000                                                               |
| Totale programma presentato                                                        | € 218.000                                                                               | Spese di gestione<br>massime agevolabili                                                     | € 18.000                                                               |
| Programma di spesa<br>ammissibile                                                  | € 218.000                                                                               | Contributi complessivi concedibili                                                           | € 174.400                                                              |
| Contributo<br>investimento                                                         | € 87.200                                                                                | Finanziamento<br>e agevolato massimo                                                         | € 87.200                                                               |
| massimo concedibile                                                                |                                                                                         | concedibile                                                                                  |                                                                        |
| Correggi le ipotes                                                                 | si Salva dati agevolazio                                                                | ni                                                                                           |                                                                        |

Figura 87 – Calcolo investimento

Cliccando su **Correggi le ipotesi** l'utente visualizzerà nuovamente **l'Anagrafica Programma**, dove potrà modificare gli importi inseriti; cliccando su **Salva dati agevolazioni**, invece, l'utente visualizzerà la successiva sezione **Anagrafica Contatto**.

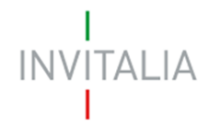

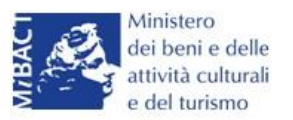

L'utente potrà in ogni momento, mentre è in corso la compilazione della domanda, ritornare nella sezione Anagrafica programma e modificare gli importi inseriti, ricordandosi di cliccare nuovamente su **Calcola agevolazioni concedibili** e poi su **Salva dati agevolazioni**.

## Sezione Anagrafica contatto

Dopo aver cliccato su **Salva dati agevolazioni**, l'utente visualizzerà la **Sezione Anagrafica contatto**, dove dovrà inserire i dati del referente che dovrà essere contattato da Invitalia in caso di richieste (Figura 88).

| Anagrafica contatto |   |       |          |  |
|---------------------|---|-------|----------|--|
| Cognome             |   | Nome  | 9        |  |
| Telefono            | 1 | Altro | telefono |  |
| Email               |   | PEC   |          |  |
| Salva               |   |       |          |  |

Figura 88 – Anagrafica Contatto

Nel campo PEC non sarà possibile inserire indirizzi con dominio .gov. Il sistema segnalerà, al momento del salvataggio, la non validità del dominio inserito (Figura 89).

| Anagrafica contatto                      |                                     |                |                 |
|------------------------------------------|-------------------------------------|----------------|-----------------|
| ATTENZIONE:<br>• Il dominio dell'indiriz | zzo PEC non è tra quelli consentiti |                |                 |
| Cognome                                  | PUCCINI                             | Nome           | GIACOMO         |
| Telefono                                 | 123456789                           | Altro telefono | 4569741256      |
| Email                                    | GPUCCINI@PROVA.COM                  | PEC            | GPUCCINI@GOV.IT |
| Salva                                    |                                     |                |                 |

Figura 89 – Dominio PEC non corretto

Nel campo PEC dovrà essere inserito l'indirizzo di Posta Elettronica Certificata direttamente riconducibile al Rappresentante Legale dell'impresa, o al socio o al referente del progetto. Tale indirizzo PEC sarà poi utilizzato da Invitalia per tutte le comunicazioni relativamente alla domanda presentata.

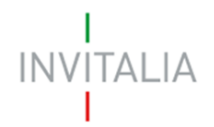

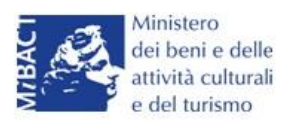

Eventuali variazioni dell'indirizzo PEC dovranno essere richieste ESCLUSIVAMENTE via PEC e approvate dall'Agenzia.

Dal giorno 11 Dicembre 2017, il sistema verificherà che la PEC inserita in questa sezione non sia già associata ad altre domande presentate, in corso di valutazione o ammesse per la stessa misura, anche da altri soggetti.

In caso di esito negativo di tale verifica, il sistema non consentirà di procedere con la presentazione della domanda (Figura B).

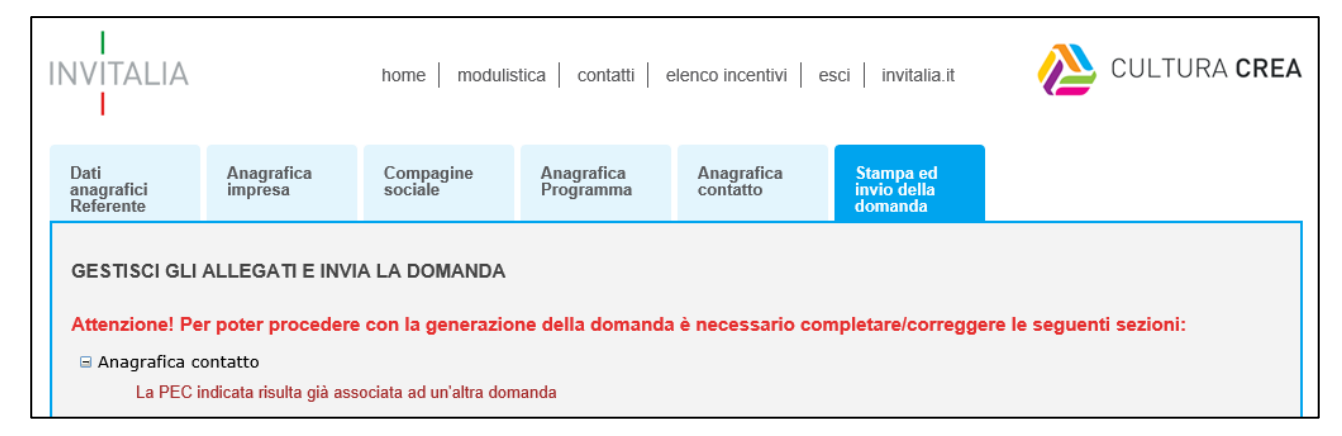

Figura B – Verifica presenza PEC

Lo stesso controllo sarà effettuato per le domande *in compilazione* a quella data all'atto dell'invio della domanda. Pertanto, anche in questo caso, il sistema verificherà la presenza del soggetto compilatore nella compagine sociale in qualità o di rappresentante legale o di referente di progetto o di socio della stessa.

# Sezione Stampa ed invio della domanda

Dopo aver salvati i dati dell'**Anagrafica contatto**, l'utente dovrà cliccare sul tab **Stampa ed invio della domanda** per accedere alla sezione dedicata ai controlli finali, al caricamento degli allegati previsti dalla normativa, alla stampa e all'invio della domanda; in questa sezione l'utente potrà anche scaricare gli allegati dall'apposito link (Figura 90).

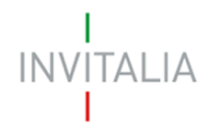

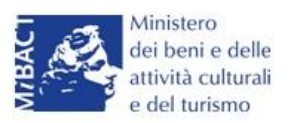

|   | Anagrafica<br>impresa                    | Compagine<br>sociale     | Anagrafica<br>Programma | Anagrafica<br>contatto | Stampa ed<br>invio della<br>domanda |                                                   |   |  |  |  |
|---|------------------------------------------|--------------------------|-------------------------|------------------------|-------------------------------------|---------------------------------------------------|---|--|--|--|
|   | GESTISCI GLI ALLEGATI E INVIA LA DOMANDA |                          |                         |                        |                                     |                                                   |   |  |  |  |
|   | Hai terminato la c                       | ompilazione della dorr   | nanda.                  |                        |                                     |                                                   |   |  |  |  |
|   | l prossimi passi p                       | er l'invio e la chiusura | definitiva della doma   | nda sono:              |                                     |                                                   |   |  |  |  |
|   | 1. Generazion                            | ne della domanda in p    | df                      |                        |                                     |                                                   |   |  |  |  |
|   | <ol><li>Salvataggi</li></ol>             | o in locale della doma   | nda generata in pdf     |                        |                                     |                                                   |   |  |  |  |
|   | 3. Firma digita                          | ale della domanda ger    | nerata in pdf           |                        |                                     |                                                   |   |  |  |  |
|   | 4. Caricamen                             | to della domanda gen     | erata e firmata digital | mente nel sistema      |                                     |                                                   |   |  |  |  |
|   | 5. Caricamen                             | to degli allegati previs | ti nel sistema (Modul   | istica)                |                                     |                                                   |   |  |  |  |
|   | 6. Chiusura e                            | invio della domanda      |                         |                        |                                     |                                                   |   |  |  |  |
|   | La dimensione ma                         | assima consentita dei    | documenti allegabili é  | è di 5MB. 🎽 🔴          |                                     |                                                   |   |  |  |  |
|   | Genera domanda                           |                          |                         |                        |                                     |                                                   |   |  |  |  |
|   | Cenera domai                             | idd                      |                         |                        |                                     |                                                   |   |  |  |  |
|   | Attenzione: verific                      | are le impostazioni po   | p-up e salvataggio a    | utomatico documenti d  | el proprio browser, p               | er recuperare il file pdf generato per la domanda |   |  |  |  |
| _ |                                          |                          |                         |                        |                                     |                                                   | - |  |  |  |

Figura 90 – Sezione Stampa ed invio della domanda

Dopo aver corretto gli eventuali errori segnalati dal sistema, cliccando su **Genera domanda** il sistema creerà un file della domanda in formato .pdf (Figura 91) che dovrà essere salvato in locale dall'utente, firmato digitalmente dal Referente e successivamente caricato nel sistema.

| La dimensione massima consentita dei documenti allegabili è di 5MB.                         |      |       |   |         |   |
|---------------------------------------------------------------------------------------------|------|-------|---|---------|---|
| La domanda è stata generata correttamente<br>Si può procedere al caricamento degli allegati |      |       |   |         |   |
|                                                                                             |      |       |   |         |   |
| Aprire o salvare Imprese Culturali - D6C43F04.pdf (70,1 KB)                                 | Apri | Salva | • | Annulla | × |

Figura 91 – Generazione della domanda

Una volta che la domanda è stata generata, il sistema elencherà gli allegati obbligatori da caricare insieme alla domanda (Figura 92); sarà inoltre possibile generare nuovamente la domanda o modificarla.

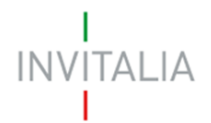

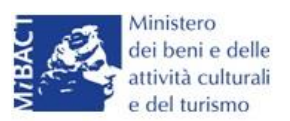

| La domanda è stata generata correttamente<br>Si può procedere al caricamento degli allegati                                                                                                    |                                                                                                    |
|----------------------------------------------------------------------------------------------------|----------------------------------------------------------------------------------------------------|
|                                                                                                    |                                                                                                    |
| Nuovo allegato (La dimensione massima consentita dei doci<br>Il tempo di caricamento potrebbe risultare alto a causa del n                                                                                                    | umenti allegabili è di 5MB)<br>umero elevato di richieste concorrenti                                                                           |
| Non è possibile inserire allegati finché non si genera il documento pdf con                                                                                                    | i dettagli della Domanda                                                                                                    |
| Seleziona tipologia                                                                                                    | ✓ Stoqlia Aggiungi                                                                                                    |
| Avvertenze per la verifica delle firme digitali<br>Per verificare la validità della propria firma digitale, si consiglia di utilizzare<br>Il controllo della validità della firma digitale sarà effettuato successivamente<br>L'esito negativo della verifica sarà causa di decadenza della domanda e de                                  | gli strumenti indicati dall'Agenzia per l'Italia Digitale (AgID) al seguente link.<br>: nella fase valutazione del progetto.<br>:l suo rigetto. |
| Per completare e chiudere la domanda è necessario caricare<br>• Format di domanda<br>• DSAN conformità agli originali della documentazione prodotta<br>• DSAN per acquisto beni investimento e spese di gestione<br>• Curriculum soggetti richiedenti<br>• Piano d'impresa<br>• Dettaglio spese d'investimento<br>• Permesso di soggiorno | a sistema i seguenti allegati:                                                                                                    |
| Modifica dati domanda Rigenera domanda                                                                                                    |                                                                                                    |

Figura 92 – Elenco allegati obbligatori

Una volta generata la domanda, non sarà possibile modificare o eliminare i dati inseriti nelle diverse sezioni. Nel caso l'utente, dopo aver generato la domanda, riscontri degli errori, o reputi necessario modificare dati e/o informazioni, dovrà cliccare su **Modifica dati domanda**. Un pop-up avviserà che la modifica dei dati comporterà la rimozione di tutti i documenti caricati e la necessità di generare nuovamente la domanda (Figura 93).

| L'esito negativo della verifica sarà causa d                                                                                                    | di decadenza della domanda e del suo rigetto. Messaggio dalla pagina Web                                                                                                    |  |
|----------------------------------------------------------------------------------------------------|----------------------------------------------------------------------------------------------------|--|
| Per completare e chiudere la<br>Format di domanda<br>DSAN conformità agli originali d<br>DSAN per acquisto beni investi<br>Curriculum soggetti richiedenti<br>Piano d'impresa | ATTENZIONE !!! La modifica della domanda comporterà la rimozione di<br>tutti i documenti caricati. Sei sicuro di voler procedere alla modifica<br>della domanda? Ricordati di caricare la versione aggiornata della<br>domanda. |  |
| Dettaglio spese d'investimento     Permesso di soggiorno                                                                                                    | OK Annulla                                                                                                    |  |
| Modifica dati domanda Rigenera                                                                                                    | domanda                                                                                                    |  |

Figura 93 – Messaggio in caso di modifica dati domanda

Cliccando su **OK** l'utente potrà modificare i dati nelle diverse sezioni, ma <u>dovrà poi generare la</u> <u>versione aggiornata della domanda</u>.

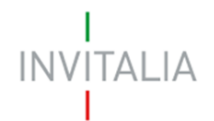

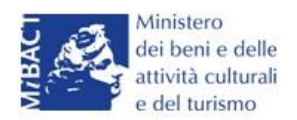

Il sistema consentirà prima il caricamento della sola domanda firmata digitalmente (Figura 94).

| Nuovo allegato (La dimensione massima consentita dei documer<br>Il tempo di caricamento potrebbe risultare alto a causa del nume | nti allegabili è di 5MB)<br>ro elevato di richieste concorrenti |
|----------------------------------------------------------------------------------------------------|-----------------------------------------------------------------|
| Non è possibile inserire allegati finché non si genera il documento pdf con i detta                                              | gli della Domanda                                               |
| Seleziona tipologia                                                                                                    |                                                                 |
| Format di domanda                                                                                                    | Sfoqlia Aggiungi                                                |
| Tipo documento: p7m, pdf                                                                                                    |                                                                 |
| Obbligatorio: Sì                                                                                                    |                                                                 |
| Caricamento multiplo: No                                                                                                    |                                                                 |
| Firmato digitalmente: Sì                                                                                                    |                                                                 |
| Avvertenze per la verifica delle firme digitali                                                                                  |                                                                 |

Figura 94 – Caricamento domanda

Appena caricata, la domanda potrà essere eliminata cliccando sull'icona **X**, (Figura 95), ma appena sarà caricato almeno uno degli allegati previsti dalla normativa la domanda potrà essere solo scaricata; sarà possibile eliminarla solo quando sarà l'unico documento della lista (Figura 96).

| Elenco allegati   |             |           |         |  |  |
|-------------------|-------------|-----------|---------|--|--|
| Tipologia         | Nome        | Cancella  | Scarica |  |  |
| Format di domanda | domanda.p7m | $\otimes$ |         |  |  |
|                   | •           |           |         |  |  |

Figura 95 – Domanda caricata

| Elenco allegati                                              |                     |           |                   |  |  |  |
|--------------------------------------------------------------|---------------------|-----------|-------------------|--|--|--|
| Tipologia                                                    | Nome                | Cancella  | Scarica           |  |  |  |
| Format di domanda                                            | domanda.p7m         |           | $(\underline{+})$ |  |  |  |
| DSAN conformità agli originali della documentazione prodotta | DSAN conformità.p7m | $\otimes$ |                   |  |  |  |
|                                                              |                     |           |                   |  |  |  |

Figura 96 – Domanda e allegato caricati

Solo dopo aver caricato la domanda, sarà possibile visualizzare e selezionare dal menù a tendina gli allegati da caricare nel sistema (Figura 97).

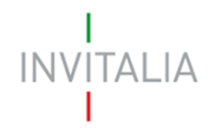

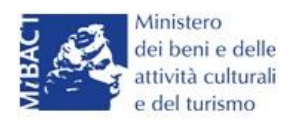

 Per completare e chiudere la domanda è necessario caricare a sistema i seguenti allegati:

 DSAN conformità agli originali della documentazione prodotta

 DSAN per acquisto beni investimento e spese di gestione

 Curriculum soggetti richiedenti

 Piano d'impresa

 Dettaglio spese d'investimento

 Permesso di soggiorno

Figura 97 – Elenco allegati alla domanda

Man mano che gli allegati saranno caricati cliccando su **Aggiungi**, la tipologia selezionata non sarà più disponibile nel menù a tendina, a meno di allegati multipli.

Inoltre, per ogni allegato selezionato sarà anche indicato il formato, l'eventuale obbligatorietà e se multiplo (Figura 98).

| Non è possibile inserire alle                                                                        | gati finché non si genera | il documento pdf con i detta | agli della Domanda |         |          |
|----------------------------------------------------------------------------------------------------|---------------------------|------------------------------|--------------------|---------|----------|
| Format di domanda                                                                                    |                           | ~                            |                    | Sfoqlia | Aggiungi |
| Tipo documento: p7m, pdf<br>Obbligatorio: Sì<br>Caricamento multiplo: No<br>Firmato digitalmente: Sì | ٠.                        |                              |                    |         |          |

Figura 98 – Caratteristiche allegato

Il sistema avviserà l'utente se l'allegato caricato non è nel formato richiesto (Figura 99).

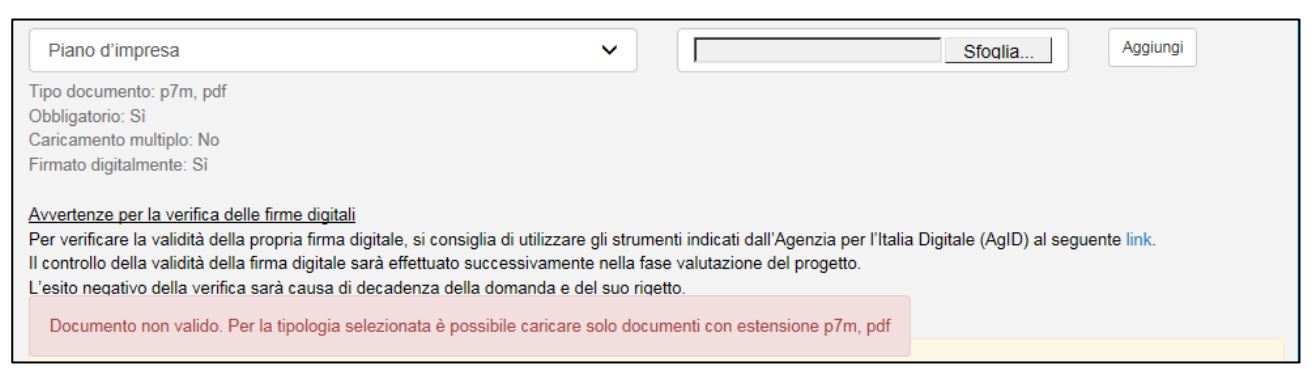

Figura 99 – Avviso documento formato non valido

Il sistema avviserà anche se si sta cercando di allegare un documento con lo stesso nome di un documento già caricato (Figura 100).

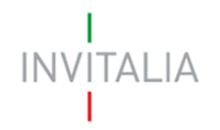

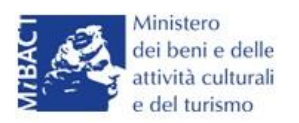

Avvertenze per la verifica delle firme digitali Per verificare la validità della propria firma digitale, si consiglia di utilizzare gli strumenti indicati dall'Agenzia per l'Italia Digitale (AgID) al seguente link. Il controllo della validità della firma digitale sarà effettuato successivamente nella fase valutazione del progetto. L'esito negativo della verifica sarà causa di decadenza della domanda e del suo rigetto. Un documento con questo nome esiste già. Per completare e chiudere la domanda è necessario caricare a sistema i seguenti allegati: • DSAN conformità agli originali della documentazione prodotta • DSAN per acquisto beni investimento e spese di gestione

#### Figura 100 – Avviso documento già caricato

Solo dopo aver caricato la domanda e i relativi allegati, l'utente potrà inviare la domanda cliccando su **Invia domanda** (Figura 101).

|                       |                  |               | <b>*</b> * |
|-----------------------|------------------|---------------|------------|
| Modifica dati domanda | Rigenera domanda | Invia domanda |            |
|                       |                  |               |            |

Figura 101 – Pulsante Invia domanda

Cliccando su Invia domanda il sistema mostrerà un avviso (Figura 102).

| Dettaglio spese d'investimento                                                     | dettaglio spese.pdt                                                                           | $\otimes$     | $( \mathbf{F} )$ |
|------------------------------------------------------------------------------------|-----------------------------------------------------------------------------------------------|---------------|------------------|
| Permesso di soggiorno                                                              | permesso soggiorno.pdf                                                                        | $\otimes$     |                  |
| Nuovo allegato (La dimensione ma<br>Il tempo di caricamento potrebbe r             | are la domanda. Una volta inviata la domanda<br>nodificare gli allegati. Vuoi procedere Si/No | -             |                  |
| Seleziona tipologia<br>Avvertenze per la verifica delle firme digitat              | OK Annulla Oqlia                                                                              | Aggiungi      |                  |
| Il controllo della validità della firma digitale sarà effettuato successivamente r | nella fase valitazione del progetto.                                                          | guerne illik. |                  |

#### Figura 102 – Invio domanda

Confermando l'invio, il sistema non consentirà più l'eliminazione degli allegati caricati e visualizzerà il numero di protocollo assegnato alla domanda (Figura 103).

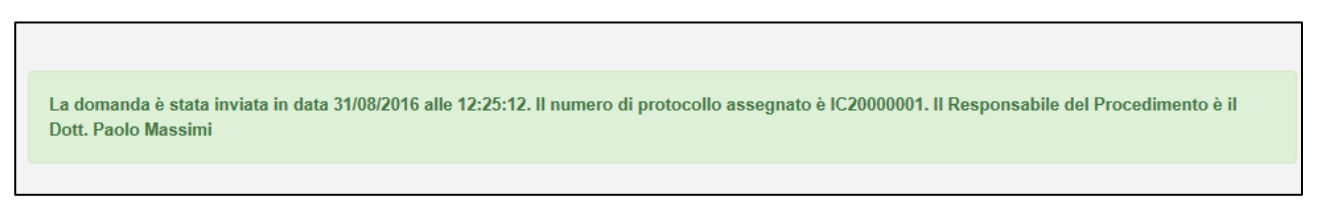

## Figura 103 – Numero protocollo domanda

Analogamente, non saranno più modificabili le informazioni ed i dati inseriti nelle diverse sezioni.

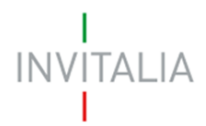

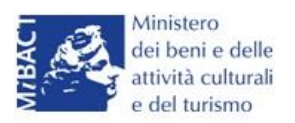

# 5. Presentazione domanda – TITOLO III - Società costituita

Dopo aver cliccato sull'icona Cultura Crea, l'utente visualizzerà la sezione per la presentazione delle domande.

| ELENCO DELLE DOMANDE PRESENTATE<br>Il Responsabile del Procedimento è il Dott. Paolo Massimi |  |
|----------------------------------------------------------------------------------------------|--|
| Non è stata ancora inserita alcuna domanda                                                   |  |
| Aggiungi                                                                                     |  |

Figura 104 – Sezione per la presentazione domande

Dal giorno 11 Dicembre 2017 potranno presentare domanda di ammissione alle agevolazioni ESCLUSIVAMENTE gli utenti registrati ai servizi on-line di Invitalia presenti all'interno della compagine sociale in qualità o di rappresentante legale o di referente di progetto o di socio della stessa. Pertanto, nella fase di compilazione della domanda, il sistema verificherà la presenza del soggetto compilatore nella compagine sociale.

In caso di esito negativo del controllo, il sistema rigetterà la domanda e non sarà possibile procedere con la presentazione della stessa (Figura A).

| INVITALIA                                                                                                    |                       | home   modulis       | itica   contatti   e    | elenco incentivi   e   | sci   invitalia.it                  | CULTURA CREA |  |
|----------------------------------------------------------------------------------------------------|-----------------------|----------------------|-------------------------|------------------------|-------------------------------------|--------------|--|
| Dati<br>anagrafici<br>Referente                                                                                                    | Anagrafica<br>impresa | Compagine<br>sociale | Anagrafica<br>Programma | Anagrafica<br>contatto | Stampa ed<br>invio della<br>domanda |              |  |
| GESTISCI GLI ALLEGATI E INVIA LA DOMANDA<br>Attenzione! Per poter procedere con la generazione della domanda è necessario completare/correggere le seguenti sezioni:<br>© Compagine sociale<br>Il compilatore deve far parte della futura compagine sociale o deve essere il soggetto referente |                       |                      |                         |                        |                                     |              |  |

Figura A – Messaggio errore compilatore

Lo stesso controllo sarà effettuato per le domande *in compilazione* a quella data all'atto dell'invio della domanda. Pertanto, anche in questo caso, il sistema verificherà la presenza del soggetto compilatore nella compagine sociale in qualità o di rappresentante legale o di referente di progetto o di socio della stessa.

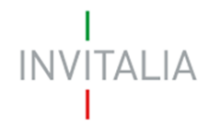

Ho preso visione dell'informativa

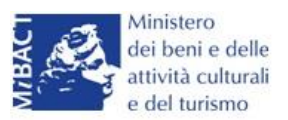

Cliccando su Aggiungi (Figura 104), l'utente visualizzerà l'informativa ai sensi dell'art. 13 D.LGS.196/03. Prima di poter inserire una richiesta, l'utente dovrà selezionare il check di presa visione dell'informativa, altrimenti il sistema non consentirà di andare avanti (Figura 105).

"Codice in materia di protezione dei dati personali"

L'Agenzia Nazionale per l'attrazione degli investimenti e lo sviluppo d'impresa S.p.A.- Invitalia, con sede in Via Calabria, 46 - 00187 Roma (di seguito "Agenzia" o "Invitalia"), è soggetto gestore degli incentivi previsti dal Decreto Ministro dei beni e delle attività culturali e del turismo n. 243 dell'11/05/2016 (D.M.243/2016) e dalla Direttiva Operativa n. 55 del 20/07/2016 "Termini e modalità di presentazione delle domande per l'accesso alle agevolazioni in favore di iniziative imprenditoriali nell'industria culturale e creativa – PON Cultura e Sviluppo 2014-2020 Asse II Attivazione dei potenziali territoriali di sviluppo legati alla cultura" istitutivi del regime di aiuto in materia di interventi per la nascita e lo sviluppo di iniziative imprenditoriali nell'industria culturale e creativa. 13 del decreto legislativo 196/2003 "Codice in materia di protezione dei dati personali" (di seguito "Codice privacy"), in qualità di Titolare del trattamento, informa che questa sezione della agevolazione D.M. 243/2016 sopra indicata (di seguito "Misura"), è riservata alla procedura informatica per la presentazione della domanda di ammissione e per le successive fasi di attuazione.

#### Figura 105 – Informativa

Dopo aver selezionato il check di presa visione, l'utente visualizzerà un menù a tendina da cui selezionare la Misura per la quale si intende presentare domanda di agevolazione (Figura 106).

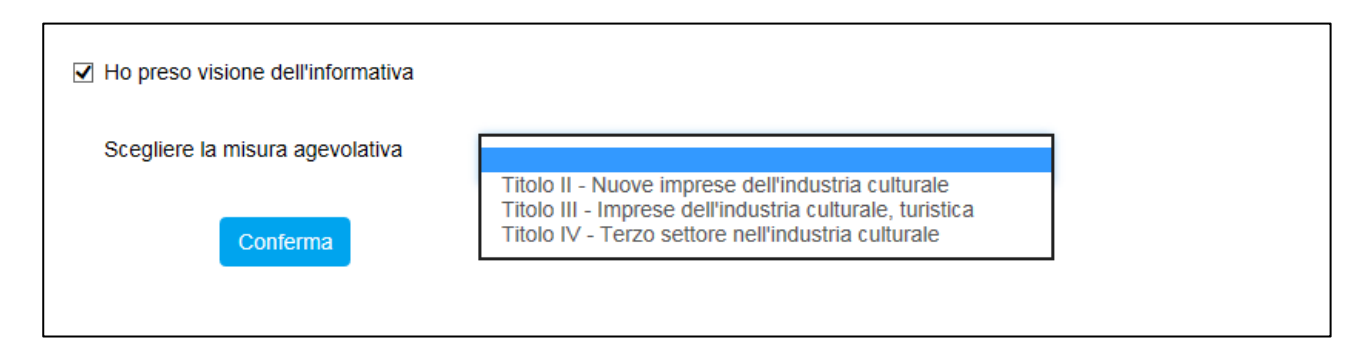

Figura 106 – Selezionare la Misura

Selezionando il <u>Titolo III</u> l'utente – a differenza del **Titolo II** - non ritroverà la combo da cui selezionare la tipologia tra *Costituita* e *Non costituita* dal momento che questa Misura è riservata alle imprese costituite da almeno 36 mesi: dovrà quindi cliccare su **Conferma** (Figura 107).

| ☑ Ho preso visione dell'informativa |                                                          |   |  |
|-------------------------------------|----------------------------------------------------------|---|--|
| Scegliere la misura agevolativa     | Titolo III - Imprese dell'industria culturale, turistica | ~ |  |
| Conferma                            |                                                          |   |  |

Figura 107 – Selezione Titolo III

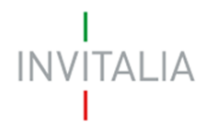

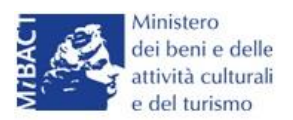

#### Sezione Anagrafica impresa

Dopo aver cliccato sul tasto **Conferma**, l'utente visualizzerà la **Sezione Anagrafica impresa** dovranno esseri inseriti i dati anagrafici dell'impresa (ad es: forma giuridica, se PMI e la relativa dimensione, CF/P.IVA, la data di costituzione), gli indirizzi della sede legale e della sede operativa, il Codice Ateco ed i dati relativi al Rappresentante Legale (Figura 108).

| Dati anagrafici dell        | 'impresa |                          |   |  |
|-----------------------------|----------|--------------------------|---|--|
| Denominazione<br>impresa    |          |                          |   |  |
| Forma giuridica             |          |                          | ~ |  |
| Dimensione<br>aziendale PMI | ~        | Dimensione               |   |  |
| Codice Fiscale              |          | Partita IVA              |   |  |
| Data costituzione           |          | Capitale sociale         |   |  |
| Sede CCIAA                  |          | Data iscrizione<br>CCIAA |   |  |

#### Figura 108 – Anagrafica impresa

Il sistema, in fase di della creazione della domanda, verificherà che l'impresa proponente sia costituita da **oltre 36 mesi**, come previsto dalla normativa. Nel caso il controllo dia esito negativo, il sistema non consentirà di proseguire con la generazione della domanda (Figura 109).

| GESTISCI GLI ALLEGATI E INVIA LA DOMANDA                                                                                 |
|----------------------------------------------------------------------------------------------------|
| Attenzione! Per poter procedere con la generazione della domanda è necessario completare/correggere le seguenti sezioni: |
| 🗏 Anagrafica impresa                                                                                                    |
| Possono presentare domanda per il Titolo III solo le PMI costituite da oltre 36 mesi.                                    |

#### Figura 109 – Controllo data costituzione impresa proponente

Sia nel campo Codice Ateco che nel campo Descrizione Ateco, il sistema prevede l'autocompilazione, inserendo nel primo caso le prime due cifre del codice (Figura 110), nel secondo le prime quattro lettere della descrizione (Figura 111).

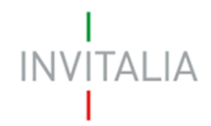

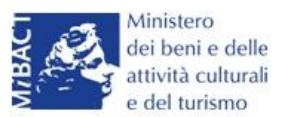

| Codice ATECO<br>(2007)         | 74.20 ×                                                                                                    | Per informazioni inerenti il Codice Ateco 2007 vai<br>al sito Istat.it |
|--------------------------------|----------------------------------------------------------------------------------------------------|------------------------------------------------------------------------|
| Descrizione ATECO<br>(2007)    | 46.74.20 Commercio all'ingrosso di apparecchi<br>e accessori per impianti idraulici, di<br>riscaldamento e di condizionamento |                                                                        |
| Numero soci persone<br>fisiche | 74.20.11 Attività di fotoreporter<br>74.20.12 Attività di riprese aeree nel campo<br>della fotografia                         | Numero soci impresa                                                    |
| Dati Rappresentante I          | 74.20.19 Altre attività di riprese fotografiche<br>74.20.20 Laboratori fotografici per lo sviluppo e                          |                                                                        |
| Dati Anagrafici                | la stampa                                                                                                    |                                                                        |

## Figura 110 – Compilazione Codice Ateco

| Codice ATECO<br>(2007)         | Per informazioni inerenti il Codice Ateco 2007 vai<br>al sito Istat.it                                                                                                    |
|--------------------------------|----------------------------------------------------------------------------------------------------|
| Descrizione ATECO<br>(2007)    | RIPR                                                                                                    |
| Numero soci persone<br>fisiche | 74.20.19 Altre attività di riprese fotografiche<br>74.20.12 Attività di riprese aeree nel campo della fotografia<br>26.40.01 Fabbricazione di apparecchi per la riproduzione e registrazione del suono e delle immagini |
| Dati Rappresentante L          | 01.30.00 Riproduzione delle piante<br>18.20.00 Riproduzione di supporti registrati                                                                                                    |

#### Figura 111 – Compilazione descrizione Ateco

Dopo aver inserito tutte le informazioni richieste, l'utente dovrà cliccare su **Salva**; nel caso in cui siano state inserite informazioni sbagliate il sistema le segnalerà, ad esempio: la data di iscrizione alla Camera di Commercio antecedente alla data di costituzione della società (Figura 112).

| Anagrafica<br>impresa                                                                                        | Compagine<br>sociale | Anagrafica<br>progetto | Anagrafica<br>contatto | Stampa ed<br>invio della<br>domanda |  |  |  |  |
|----------------------------------------------------------------------------------------------------|----------------------|------------------------|------------------------|-------------------------------------|--|--|--|--|
| ATTENZIONE:<br>• La data iscrizione CCIAA non può essere antecedente alla data di costituzione della società |                      |                        |                        |                                     |  |  |  |  |
| Dati anagrafici dell'impresa                                                                                 |                      |                        |                        |                                     |  |  |  |  |
| Denominazione<br>impresa                                                                                     | TEST 1               | •                      |                        |                                     |  |  |  |  |

Figura 112 – Errore in fase di compilazione Anagrafica impresa

O il Codice Fiscale non coerente con i dati inseriti (Figura 113).

| Anagrafica<br>impresa        | Compagine<br>sociale | Anagrafica<br>progetto        | Anagrafica<br>contatto | Stampa ed<br>invio della<br>domanda |  |
|------------------------------|----------------------|-------------------------------|------------------------|-------------------------------------|--|
| ATTENZIONE:<br>• Il Codice f | iscale del Rappreser | i <b>tante Legale</b> non è c | oerente con i dati ana | agrafici inseriti!                  |  |

Figura 113 – Codice Fiscale errato

Il sistema segnalerà, inoltre, che le agevolazioni sono riservate alle sole PMI (Figura 114).

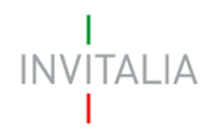

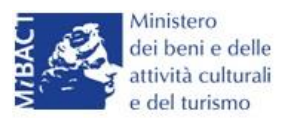

| ATTENZIONE:<br>• Le agevolazioni sono riservate alle sole PMI |                       |   |  |  |  |  |  |  |
|---------------------------------------------------------------|-----------------------|---|--|--|--|--|--|--|
| Dati anagrafici dell'impresa                                  |                       |   |  |  |  |  |  |  |
| Denominazione<br>impresa                                      | TITOLO II COSTITUITA  |   |  |  |  |  |  |  |
| Forma giuridica                                               | Società per azioni    | ~ |  |  |  |  |  |  |
| Dimensione<br>aziendale PMI                                   | No * Dimensione Micro | ~ |  |  |  |  |  |  |

Figura 114 – Dimensione aziendale

Il sistema segnalerà l'obbligatorietà dei campi relativi ai soci persone fisiche o soci impresa (Figure

115 e 116).

| Descrizione ATECO<br>(2007)    | Fabbricazione di tulle, pizzi e merletti |   |
|--------------------------------|------------------------------------------|---|
| Numero soci persone<br>fisiche | * Numero soci impresa                    | * |

#### Figura 115 – Inserimento numero soci

| Anagrafica<br>impresa                                                   | Compagine<br>sociale | Anagrafica<br>Programma | Anagrafica<br>contatto | Stampa ed<br>invio della<br>domanda |  |
|-------------------------------------------------------------------------|----------------------|-------------------------|------------------------|-------------------------------------|--|
| ATTENZIONE:<br>• Il numero Totale dei soci deve essere maggiore di zero |                      |                         |                        |                                     |  |

## Figura 116 – Controllo inserimento soci

Nel caso in cui il Rappresentante legale sia socio dovrà essere conteggiato nel numero soci persone fisiche.

<u>Nel caso in cui il Rappresentante legale sia cittadino italiano, ma nato all'estero, dopo aver</u> <u>selezionato nel campo "*Nazione di nascita*" la nazione, nel campo "*Nato a*" dovrà inserire il nome <u>dello stato estero e non quello della città (Figura 117). Lo stesso dovrà essere fatto se uno soci abbia</u> <u>le stesse caratteristiche.</u></u>

| Dati Anagrafici            |          |     |                    |                  |  |
|----------------------------|----------|-----|--------------------|------------------|--|
| Cognome                    | ROSSI    |     | Nome               | MARIO            |  |
| Nazione di<br>cittadinanza | Italia   | × 🧶 | Nazione di Nascita | Germania 🗸       |  |
| Nato a                     | GERMANIA |     | Data di nascita    | 15/03/1987       |  |
| Sesso                      | Maschio  | ~   | Codice Fiscale     | RSSMRA87C15H501T |  |

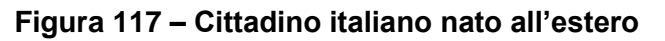

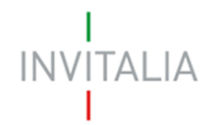

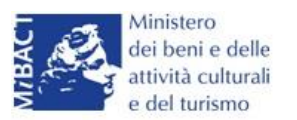

Alla fine della sezione, sarà richiesto di valorizzare il campo relativo al possesso di un kit di firma digitale valido <sup>6</sup>.(Figura 118).

| II Rappresentante Legale è in possesso di un kit di firma digitale in corso di validità $\square$ | * |
|---------------------------------------------------------------------------------------------------|---|
| Verificare la validità della propria firma digitale al seguente link.                             |   |

#### Figura 118 – Possesso kit firma digitale

Qualora il campo kit di firma digitale valido non fosse valorizzato, il sistema non consentirà la prosecuzione della compilazione (Figura 119).

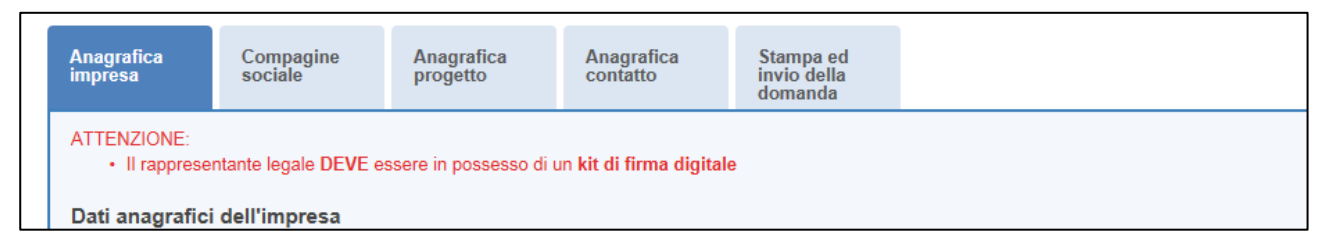

Figura 119 – Richiesta kit firma digitale

Per verificare la validità della propria firma digitale, si consiglia di utilizzare gli strumenti indicati dall'Agenzia per l'Italia Digitale (AgID) al seguente link: http://www.agid.gov.it/agenda-digitale/infrastrutture-architetture/firmeelettroniche/software-verifica.

Nel caso il Rappresentante legale sia anche socio, dovrà essere valorizzato il relativo check e dovrà essere inserita la quota di partecipazione nella compagine (Figura 120).

| Quota di<br>partecipazione % |  |
|------------------------------|--|
|                              |  |
| Salva                        |  |

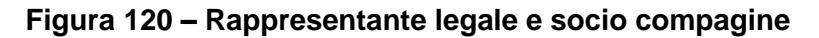

# Sezione Compagine sociale

<sup>&</sup>lt;sup>6</sup> Le domande devono essere firmate digitalmente nel rispetto di quanto disposto dal **Codice dell'Amministrazione Digitale**, **D.Lgs**. n. **82/2005** e dal **D.P.C.M. del 22 febbraio 2013**, "Regole tecniche in materia di generazione, apposizione e verifica delle firme elettroniche avanzate, qualificate e digitali, ai sensi degli articoli 20, comma 3, 24, comma 4, 28, comma 3, 32, comma 3, lettera b), 35, comma 2, 36, comma 2, e 71.".

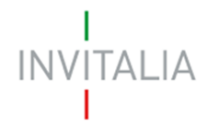

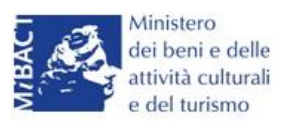

Dopo aver cliccato su **Salva**, l'utente visualizzerà la **Sezione Compagine Sociale**, dove sarà indicato il numero di soci da inserire (Figura 121). Il sistema riporterà automaticamente nella Compagine il Legale Rappresentante, nel caso sia anche socio dell'impresa.

| Compagine sociale - Soci 1 | totali da inserire: 2 |                            |       |           |         |
|----------------------------|-----------------------|----------------------------|-------|-----------|---------|
| Denominazione              | Tipologia             | Codice fiscale/Partita IVA | Quota | Dettaglio | Elimina |
| PUCCINI GIACOMO            | Rappresentante Legale | PCCGCM90D01L736D           | 50,00 |           |         |
| Aggiungi                   |                       |                            | -     | <u>.</u>  |         |

Figura 121 – Compagine con R. legale

Nel caso, invece, il Legale Rappresentante non sia anche socio dell'impresa, l'utente visualizzerà la seguente schermata (Figura 122).

| Compagine sociale - Soci totali da inserire: 2 |  |
|------------------------------------------------|--|
| Non è stato ancora inserito alcun nominativo.  |  |
| Aggiungi                                       |  |

Figura 122 – Inserimento soci compagine

Il numero dei soci da inserire sarà uguale al numero di soci persone fisiche/soci impresa inseriti nella Sezione Anagrafica Impresa (Figura 1123)

| Numero soci persone<br>fisiche | 1 | Numero soci impresa | 1 |  |
|--------------------------------|---|---------------------|---|--|
|                                |   |                     |   |  |

Figura 123 – Corrispondenza numero soci

Il totale del numero dei soci inseriti sarà controllato al momento della creazione della domanda; nel caso il numero non corrisponda a quello inserito nella **Sezione Anagrafica Impresa**, il sistema non consentirà di generare la domanda (Figura 124).

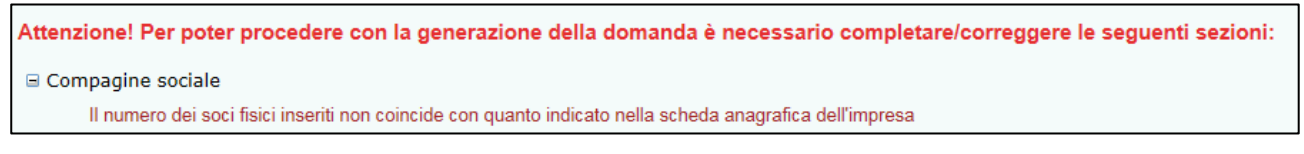

Figura 124 – Mancata corrispondenza numero soci

Cliccando su Aggiungi, l'utente potrà selezionare la tipologia di socio da aggiungere (Figura 125).

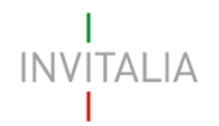

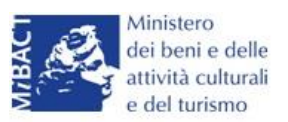

| Compagine sociale |                                       |
|-------------------|---------------------------------------|
| Tipologia socio   |                                       |
|                   | Socio persona fisica<br>Socio impresa |

## Figura 125 – Tipologia socio

Dopo aver selezionato la tipologia, l'utente visualizzerà l'anagrafica del socio, che presenterà campi diversi a seconda che il socio sia persona fisica o socio impresa. Nel primo caso, dovranno essere inseriti i dati anagrafici e di residenza del socio, e la quota di partecipazione posseduta (Figura 126)

| Compagine sociale            |                      |   |                    |        |   |  |
|------------------------------|----------------------|---|--------------------|--------|---|--|
| Tipologia socio              | Socio persona fisica | ~ |                    |        |   |  |
| Quota di<br>partecipazione % |                      |   |                    |        |   |  |
| Dati Anagrafici              |                      |   |                    |        |   |  |
| Cognome                      |                      |   | Nome               |        |   |  |
| Nazione di<br>cittadinanza   | Italia 🗸             |   | Nazione di Nascita | Italia | ~ |  |
| Nato a                       |                      |   | Data di nascita    |        |   |  |
| Sesso                        | <b>~</b>             |   | Codice Fiscale     |        |   |  |

Figura 126 – Tipologia socio e inserimento % partecipazione

Nel caso di socio impresa, invece, oltre la quota di partecipazione, dovranno essere inseriti i dati relativi all'anagrafica dell'impresa, con l'indicazione della sede legale e di quella operativa, il Codice Ateco ed i dati anagrafici del legale rappresentante (Figura 127)

| hpologia socio                | Socio impresa | ~ |                  |
|-------------------------------|---------------|---|------------------|
| Quota di<br>partecipazione %  |               |   |                  |
| Data ingresso in<br>compagine |               |   |                  |
| Dati anagrafici dell'im       | presa         |   |                  |
| Denominazione<br>impresa      |               |   |                  |
| Forma giuridica               |               | ~ | Dimensione v     |
| Codice Fiscale                |               |   | Partita IVA      |
| Data costituzione             |               |   | Capitale sociale |

Figura 127 – Inserimento dati socio impresa

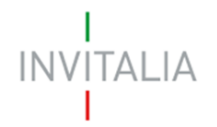

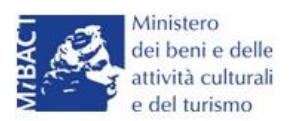

In entrambi i casi, il sistema controllerà la coerenza delle date inserite, del Codice Fiscale e l'esistenza del Codice Ateco.

Il totale delle quote di partecipazione sarà controllato al momento della creazione della domanda; nel caso la somma non raggiunga o superi il 99,99% il sistema non consentirà di generare la domanda (Figure 128 e 129).

| GESTISCI GLI ALLEGATI E INVIA LA DOMANDA                                                                                 |  |
|----------------------------------------------------------------------------------------------------|--|
| Attenzione! Per poter procedere con la generazione della domanda è necessario completare/correggere le seguenti sezioni: |  |
| Compagine sociale<br>Somma delle quote di possesso inferiore al 99,99%                                                   |  |

#### Figura 128 – Percentuale partecipazione inferiore

| GESTISCI GLI ALLEGATI E INVIA LA DOMANDA                                                                                |
|----------------------------------------------------------------------------------------------------|
| Attenzione! Per poter procedere con la generazione de a domanda è necessario completare/correggere le seguenti sezioni: |
| 🖻 Compagine sociale                                                                                                    |
| Somma delle quote di possesso superiore al 100%                                                                         |

Figura 129 – Percentuale partecipazione superiore

Il sistema, inoltre, non consentirà di inserire due volte lo stesso Codice Fiscale o Partita IVA all'interno della Compagine, e segnalerà l'errore (Figure 130 e 131).

| Compagine sociale | - Soci totali da inserire: 4              |                   |  |
|-------------------|-------------------------------------------|-------------------|--|
| Il codice fiscale | indicato risulta già presente all'interno | o della compagine |  |
| Tipologia socio   | Socio persona fisica                      | v 🍡               |  |
|                   |                                           |                   |  |

## Figura 130 – Errore Codice Fiscale già presente

| La partita IVA indicata risulta già presente all'interno della compagine Tipologia socio Socio impresa | Compagine sociale - S                      | Soci totali da inserire: 2                          |                    |
|----------------------------------------------------------------------------------------------------|--------------------------------------------|-----------------------------------------------------|--------------------|
|                                                                                                    | • La partita IVA indica<br>Tipologia socio | ata risulta già presente all'inter<br>Socio impresa | no della compagine |

## Figura 131 – Errore Partita IVA già presente

Dopo aver inserito le informazioni richieste, cliccando su **Salva**, l'utente visualizzerà l'elenco dei soci della compagine, con alcune informazioni di sintesi: nome e cognome, tipologia di socio, codice fiscale/P. IVA e quota di partecipazione. In ogni momento sarà possibile modificare le informazioni

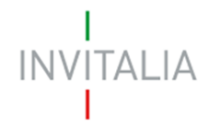

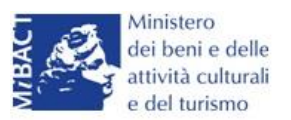

inserite cliccando sull'icona della lente di ingrandimento o eliminare il soggetto cliccando sulla **X**, mentre non sarà possibile modificare in questa sezione le informazioni relative al Rappresentante legale, che potranno essere modificate solo nell'**Anagrafica dell'impresa** (Figura 132).

| Compagine sociale - Soci totali da inserire: 2 |                       |                            |       |           |           |  |
|------------------------------------------------|-----------------------|----------------------------|-------|-----------|-----------|--|
| Denominazione                                  | Tipologia             | Codice fiscale/Partita IVA | Quota | Dettaglio | Elimina   |  |
| PUCCINI GIACOMO                                | Rappresentante Legale | PCCGCM90D01L736D           | 50,00 |           |           |  |
| SOCIO IMPRESA TITOLO II                        | Socio impresa         | 10987654321                | 45,00 | 9         | $\otimes$ |  |
| Aggiungi                                       |                       |                            | •     | •         |           |  |

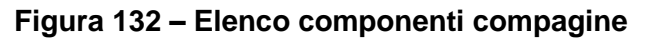

In caso di soggetti proponenti caratterizzati da un elevato numero di soci, il sistema non consentirà di inserire più di 10 soci come componenti della compagine sociale: si consiglia, quindi, di inserire quelli che hanno l'esperienza e le competenze più coerenti con il progetto presentato.

# Sezione Anagrafica programma

Completato l'inserimento dei soci della compagine, l'utente dovrà cliccare sulla sezione **Anagrafica Programma**, dove potrà inserire le informazioni relative all'iniziativa da realizzare: una descrizione di sintesi del programma di investimento (Figura 133), i mesi necessari alla realizzazione del programma (Figura 134) e l'area di innovazione tra quelle previste dalla normativa (Figura 135).

| Anagrafica progran | ıma                                                                                                    |
|--------------------|----------------------------------------------------------------------------------------------------|
| Descrizione        |                                                                                                    |
| d'investimento     |                                                                                                    |
|                    | In caso di ammissione alle agevolazioni della domanda, la sintesi potrà essere pubblicata, nel rispetto di quanto previsto dal D.L. 22 giugno 2012 n. 83, Art. 18, nella sezione "Società trasparente" del sito istituzionale di Invitalia (http://www.invitalia.it/site/new/home/societa-trasparente.html) ed in altri siti istituzionali |

## Figura 133 – Descrizione investimento

N.B.: nel campo *Descrizione programma d'investimento* non sarà possibile inserire più di 500 caratteri.

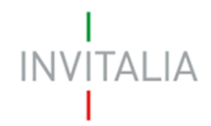

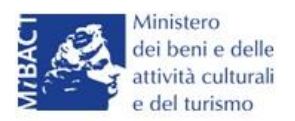

| Durata realizzazione |    |   | Aree d'innovazione | ✓                                      |  |
|----------------------|----|---|--------------------|----------------------------------------|--|
| programma in mesi    | 1  |   |                    |                                        |  |
| Codice ATECO         | 2  |   | Per informazi      | ioni inerenti il Codice Ateco 2007 vai |  |
| (2007)               | 4  |   | al sito Istat.it   |                                        |  |
| Descrizione ATECO    | 6  |   |                    |                                        |  |
| (2007)               | 7  |   |                    |                                        |  |
| Regione              | 8  |   | Provincia          |                                        |  |
| 5                    | 10 | × |                    | <b>`</b>                               |  |
| Comune               | 11 |   |                    |                                        |  |
|                      | 12 |   |                    | •                                      |  |

## Figura 134 – Durata realizzazione del programma

## N.B.:CALCOLARE SOLO I MESI A PARTIRE DALL'AMMISSIONE.

| Durata realizzazione   | Aree d'innovazione                |                                                                                                    |
|------------------------|-----------------------------------|----------------------------------------------------------------------------------------------------|
| Codice ATECO<br>(2007) | Per informazi<br>al sito Istat.it | ECONOMIA DELLA CONOSCENZA<br>ECONOMIA DELLA CONSERVAZIONE<br>ECONOMIA DELLA FRUIZIONE<br>ECONOMIA DELLA GESTIONE |
| Descrizione ATECO      |                                   |                                                                                                    |

#### Figura 135 – Aree d'innovazione

Dovrà poi essere selezionato il Codice Ateco relativo al programma di investimento: saranno presenti solo i Codici Ateco previsti dalla normativa <sup>7</sup>. Anche in questo caso, sia nel campo Codice Ateco che nel campo Descrizione Ateco, il sistema prevede l'autocompilazione, inserendo nel primo caso le prime due cifre del codice (Figura 136), nel secondo le prime quattro lettere della descrizione (Figura 137).

| Codice ATECO<br>(2007) | 18. ×                                        | Per informazioni inerenti il Codice Ateco 2007 vai<br>al sito Istat.it |
|------------------------|----------------------------------------------|------------------------------------------------------------------------|
|                        | 18.12.00 Altra stampa                        |                                                                        |
| (2007)                 | 18.20.00 Riproduzione di supporti registrati |                                                                        |

## Figura 136 – Autocompilazione Codice ATECO

| Descrizione ATECO<br>(2007) | REG                                          |
|-----------------------------|----------------------------------------------|
| Deciene                     | 90.02.02 Attività nel campo della regia      |
| Regione                     | 59.20.10 Edizione di registrazioni sonore    |
|                             | 18.20.00 Riproduzione di supporti registrati |
| Comune                      |                                              |

#### Figura 137 – Autocompilazione descrizione ATECO

Dovranno poi essere selezionate: la Regione, la Provincia, il Comune e l'Attrattore - tra quelli indicati dalla normativa <sup>8</sup> - dove il programma sarà realizzato (Figure 138 e 139).

<sup>&</sup>lt;sup>7</sup>Allegato 3 DM 11/05/2016

<sup>&</sup>lt;sup>8</sup> Allegato 1 DM 11/05/2016

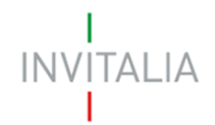

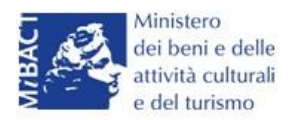

| Regione            |                                    | Provincia          | ~ |  |
|--------------------|------------------------------------|--------------------|---|--|
| Comune             | Basilicata<br>Calabria<br>Campania |                    | ~ |  |
| Impresa femminile? | Puglia<br>Sicilia                  | Impresa giovanile? |   |  |

## Figura 138 – Regioni previste dalla normativa

| Regione                       | Campania                                                                                                    | ~                                         | Provincia | NAPOLI | ~ |  |
|-------------------------------|----------------------------------------------------------------------------------------------------|-------------------------------------------|-----------|--------|---|--|
| Comune                        | NAPOLI                                                                                                    |                                           |           |        | ~ |  |
| Attrattore                    | Anfiteatro Flavio e Tempio d                                                                                                    | i Serapide                                |           |        |   |  |
| Investimenti richiesti<br>IMA | Biblioteca dei Girolamini<br>Castel S. Elmo<br>Certosa e Museo di S. Marti<br>Museo Archeologico Nazion<br>Museo della Reggia e del re | no<br>ale - MANN<br>al Bosco di Capodimor | te        |        |   |  |
| Spese di gestione rich        | Palazzo Reale di Napoli<br>Parco Archeologico di Cuma                                                                                  | 1                                         |           |        |   |  |

## Figura 139 – Attrattori (Regione Campania)

Non è possibile localizzare l'investimento nei Comuni dove non siano presenti gli Attrattori culturali indicati dalla normativa. Infatti, se l'utente seleziona un comune senza Attrattore, la relativa combo risulterà vuota (Figura 140) e anche se saranno compilati tutti gli altri campi, al momento del calcolo delle agevolazioni il sistema segnalerà l'obbligatorietà del campo e non consentirà di continuare con la compilazione della domanda (Figura 141).

| Localizzazione dell'inv | vestimento |   |           |        |   |
|-------------------------|------------|---|-----------|--------|---|
| Regione                 | Campania   | ~ | Provincia | NAPOLI | ~ |
| Comune                  | META       |   |           |        | ~ |
| Attrattore              |            |   |           |        |   |
|                         |            |   |           |        |   |

#### Figura 140 – Combo Attrattori

| ATTENZIONE:<br>• Il campo Attrattore è obbligatorio |  |
|-----------------------------------------------------|--|
| Anagrafica programma                                |  |

#### Figura 141 – Messaggio errore Attrattore

L'utente dovrà poi indicare se l'impresa proponente è composta da maggioranza femminile, o se la maggioranza dei soci non supera i 36 anni, o se le è stato attribuito il rating di legalità (Figura 142).

La valorizzazione di uno o più check comporterà, in fase di calcolo delle agevolazioni, una maggiorazione, come previsto dalla normativa.

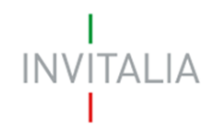

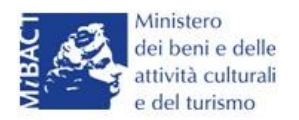

| Impresa femminile?  | Impresa giovanile? | ] |
|---------------------|--------------------|---|
| Impresa con Rating? |                    |   |

Figura 142 – Valorizzazione check

Sempre nella stessa sezione, nel caso l'impresa abbia beneficiato di altri aiuti in regime "de minimis" dovrà essere valorizzato il relativo check, che consentirà di inserire l'eventuale contributo concesso; senza la valorizzazione del check il campo non potrà essere compilato (Figura 42)

| Concessione altri<br>aiuti de minimis ultimi | Importo altri aiuti de<br>minimis concessi nel | €0 |  |
|----------------------------------------------|------------------------------------------------|----|--|
| 36 mesi?                                     | periodo                                        |    |  |

Figura 42 – Segnalazione de minimis

Nell'ultima parte della sezione dovranno essere gli investimenti necessari alla realizzazione del programma, suddivisi per investimenti materiali (IMA) e beni pluriennali (BP), e le spese di gestione previste (Figura 43).

| IMA                              | € 150.000            | BP          | €0 |
|----------------------------------|----------------------|-------------|----|
| Spese di gestione rich           | nieste               |             |    |
| Personale interno<br>qualificato | € 0                  | Servizi TIC | €0 |
| Consulenze esterne               | € 0                  |             |    |
| Calcola ageve                    | olazioni concedibili |             |    |

Figura 43 – Inserimento spese

Dopo aver inserito gli importi, l'utente cliccando su **Calcola agevolazioni concedibili** visualizzerà nuovamente le voci di spesa inserite, con gli importi ammissibili secondo quanto previsto dalla normativa (Figura 44).

| INV | ITALIA |
|-----|--------|
|     |        |

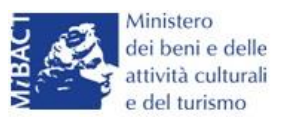

| Il calcolo dei contributi sara<br>concesse sulle spese di ge<br>perduto). | à oggetto di successivi specifici appr<br>estione ammontano al massimo al 20 | ofondimenti nel rispetto di quanto<br>1% del totale delle agevolazioni co | previsto dalla normativa de minimis. Le agevolazi<br>ncesse (finanziamento agevolato + contributo a fo | oni<br>ondo |
|---------------------------------------------------------------------------|------------------------------------------------------------------------------|---------------------------------------------------------------------------|----------------------------------------------------------------------------------------------------|-------------|
| Totale investimenti<br>richiesti                                          | € 200.000                                                                    | Totale spese o<br>gestione richie                                         | li € 18.000                                                                                            |             |
| Totale programma<br>presentato                                            | € 218.000                                                                    | Spese di gesti<br>massime agev                                            | one € 18.000                                                                                           |             |
| Programma di spesa<br>ammissibile                                         | € 218.000                                                                    | Contributi com<br>concedibili                                             | plessivi € 174.400                                                                                     |             |
| Contributo<br>investimento                                                | € 87.200                                                                     | Finanziamento                                                             | € 87.200                                                                                               |             |
| massimo concedibile                                                       |                                                                              | concedibile                                                               |                                                                                                    |             |
| Correggi le ip                                                            | Salva dati a                                                                 | gevolazioni                                                               |                                                                                                    |             |

Figura 44 – Calcolo investimento

Cliccando su **Correggi le ipotesi** l'utente visualizzerà nuovamente l'**Anagrafica Programma**, dove potrà modificare gli importi inseriti; cliccando su **Salva dati agevolazioni**, invece, l'utente visualizzerà la successiva sezione **Anagrafica Contatto**.

L'utente potrà in ogni momento, mentre è in corso la compilazione della domanda, ritornare nella sezione Anagrafica programma e modificare gli importi inseriti, ricordandosi di cliccare nuovamente su **Calcola agevolazioni concedibili** e poi su **Salva dati agevolazioni**.

# Sezione Anagrafica contatto

Dopo aver cliccato su **Salva dati agevolazioni**, l'utente visualizzerà la **Sezione Anagrafica contatto**, dove dovrà inserire i dati del referente che dovrà essere contattato da Invitalia in caso di richieste (Figura 45).

| Anagrafica contatto |  |                |  |
|---------------------|--|----------------|--|
| Cognome             |  | Nome           |  |
| Telefono            |  | Altro telefono |  |
| Email               |  | PEC            |  |
| Salva               |  |                |  |

## Figura 45 – Anagrafica Contatto

Nel campo PEC non sarà possibile inserire indirizzi con dominio .gov. Il sistema segnalerà, al momento del salvataggio, la non validità del dominio inserito (Figura 46).

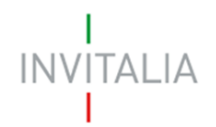

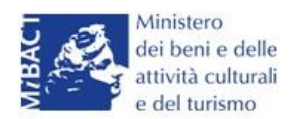

| Anagrafica contatto                      |                                    |                |                 |
|------------------------------------------|------------------------------------|----------------|-----------------|
| ATTENZIONE:<br>• Il dominio dell'indiriz | zo PEC non è tra quelli consentiti |                |                 |
| Cognome                                  | PUCCINI                            | Nome           | GIACOMO         |
| Telefono                                 | 123456789                          | Altro telefono | 4569741256      |
| Email                                    | GPUCCINI@PROVA.COM                 | PEC            | GPUCCINI@GOV.IT |
| Salva                                    |                                    |                |                 |

#### Figura 46 – Dominio PEC non corretto

Nel campo PEC dovrà essere inserito l'indirizzo di Posta Elettronica Certificata direttamente riconducibile al Rappresentante Legale dell'impresa, o al socio o al referente del progetto. Tale indirizzo PEC sarà poi utilizzato da Invitalia per tutte le comunicazioni relativamente alla domanda presentata.

Eventuali variazioni dell'indirizzo PEC dovranno essere richieste ESCLUSIVAMENTE via PEC e approvate dall'Agenzia.

Dal giorno 11 Dicembre 2017, il sistema verificherà che la PEC inserita in questa sezione non sia già associata ad altre domande presentate, in corso di valutazione o ammesse per la stessa misura, anche da altri soggetti.

In caso di esito negativo di tale verifica, il sistema non consentirà di procedere con la presentazione della domanda (Figura B)

| INVITALIA                                                                                                    |                       | home   modulis       | stica   contatti   e    | elenco incentivi   e   | sci invitalia.it                    | CULTURA CREA |
|----------------------------------------------------------------------------------------------------|-----------------------|----------------------|-------------------------|------------------------|-------------------------------------|--------------|
| Dati<br>anagrafici<br>Referente                                                                                                    | Anagrafica<br>impresa | Compagine<br>sociale | Anagrafica<br>Programma | Anagrafica<br>contatto | Stampa ed<br>invio della<br>domanda |              |
| GESTISCI GLI ALLEGATI E INVIA LA DOMANDA<br>Attenzione! Per poter procedere con la generazione della domanda è necessario completare/correggere le seguenti sezioni:<br>anagrafica contatto<br>La PEC indicata risulta già associata ad un'altra domanda |                       |                      |                         |                        |                                     |              |

Figura B – Verifica presenza PEC

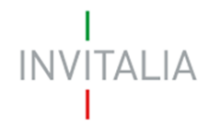

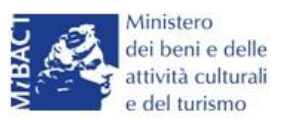

Lo stesso controllo sarà effettuato per le domande *in compilazione* a quella data all'atto dell'invio della domanda. Pertanto, anche in questo caso, il sistema verificherà la presenza del soggetto compilatore nella compagine sociale in qualità o di rappresentante legale o di referente di progetto o di socio della stessa.

## Sezione Stampa ed invio della domanda

Dopo aver salvati i dati dell'**Anagrafica contatto**, l'utente dovrà cliccare sul tab **Stampa ed invio della domanda** per accedere alla sezione dedicata ai controlli finali, al caricamento degli allegati previsti dalla normativa, alla stampa e all'invio della domanda; in questa sezione l'utente potrà anche scaricare gli allegati dall'apposito link (Figura 47).

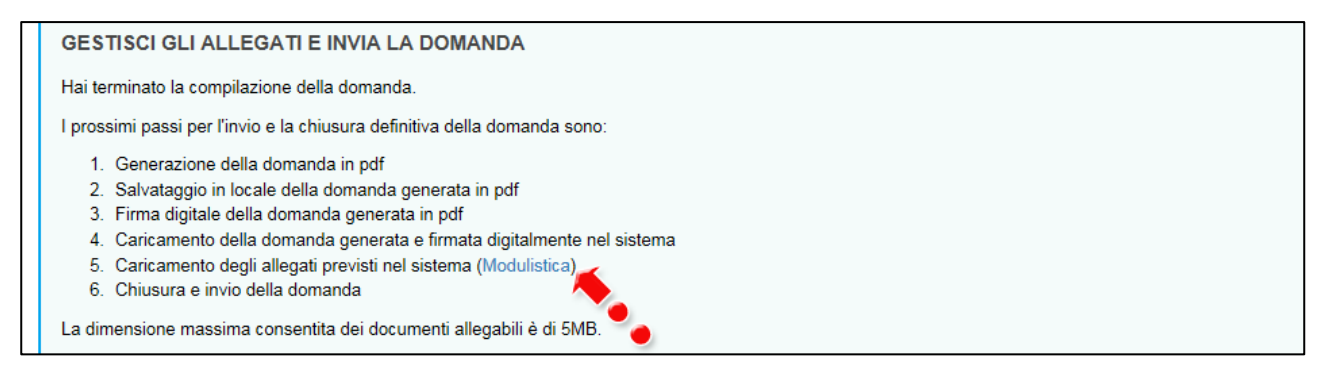

#### Figura 47 – Sezione Stampa ed invio della domanda

Dopo aver corretto gli eventuali errori segnalati dal sistema, cliccando su **Genera domanda** il sistema creerà un file della domanda in formato .pdf (Figura 48) che dovrà essere salvato in locale dall'utente, firmato digitalmente dal Rappresentante legale e successivamente caricato nel sistema.

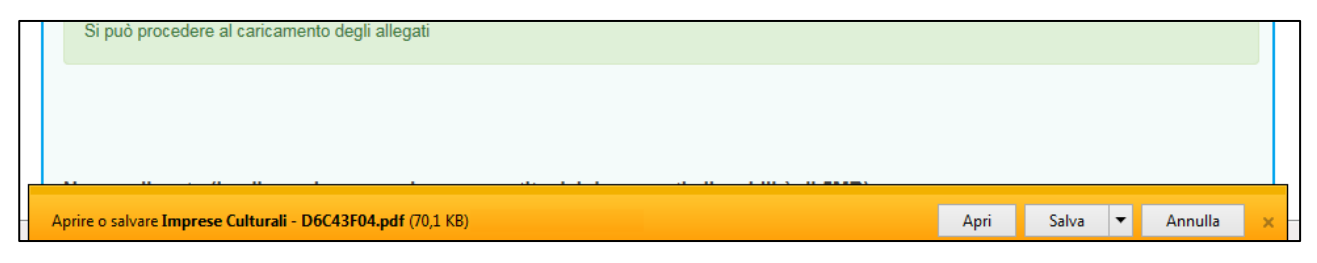

Figura 48 – Generazione della domanda

Una volta che la domanda è stata generata, il sistema elencherà gli allegati obbligatori da caricare insieme alla domanda (Figura 49); sarà inoltre possibile generare nuovamente la domanda o modificarla.

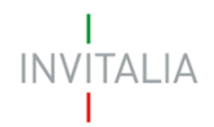

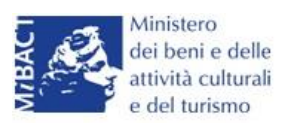

| La domanda è stata generata correttamente<br>Si può procedere al caricamento degli allegati                                                                                                    |                                                                                               |                                                                             |                                       |
|----------------------------------------------------------------------------------------------------|-----------------------------------------------------------------------------------------------|-----------------------------------------------------------------------------|---------------------------------------|
|                                                                                                    |                                                                                               |                                                                             |                                       |
| Nuovo allegato (La dimensione massima cons<br>Il tempo di caricamento potrebbe risultare alto                                                                                                    | entita dei documenti a<br>a causa del numero e                                                | llegabili è di 5MB)<br>levato di richieste concor                           | rrenti                                |
| Seleziona tipologia                                                                                                    | cumento par con i dettagli d                                                                  |                                                                             | Sfoqlia Aggiungi                      |
| Avvertenze per la verifica delle firme digitali<br>Per verificare la validità della propria firma digitale, si con<br>Il controllo della validità della firma digitale sarà effettuato<br>L'esito negativo della verifica sarà causa di decadenza di | siglia di utilizzare gli strume<br>> successivamente nella fas<br>ella domanda e del suo rige | nti indicati dall'Agenzia per l'Ital<br>e valutazione del progetto.<br>tto. | lia Digitale (AgID) al seguente link. |
| Per completare e chiudere la domanda è nec<br>• Format di domanda                                                                                                    | cessario caricare a sistem                                                                    | a i seguenti allegati:                                                      |                                       |
| <ul> <li>Statuto</li> <li>Atto costitutivo</li> <li>DSAN requisiti</li> </ul>                                                                                                    |                                                                                               |                                                                             |                                       |
| <ul><li>DSAN Antimafia</li><li>DSAN dimensione impresa</li></ul>                                                                                                    |                                                                                               |                                                                             |                                       |
| <ul> <li>DSAN per aiuti de minimis negli ultimi tre eserc</li> <li>DSAN conformità agli originali della documenta</li> <li>DSAN antiriciclangio</li> </ul>                                                                                           | izi<br>zione prodotta                                                                         |                                                                             |                                       |
| DSAN danalististaggio     DSAN per acquisto beni investimento e spese o     Curriculum soggetti richiedenti                                                                                                    | di gestione                                                                                   |                                                                             |                                       |
| <ul> <li>Prano o impresa</li> <li>Copia bilancio ultimo esercizio approvato</li> <li>Dettaglio spese d'investimento</li> </ul>                                                                                                    |                                                                                               |                                                                             |                                       |
| Titolo di disploti ilità della sede     Certificati ing di legalità                                                                                                    |                                                                                               |                                                                             |                                       |
|                                                                                                    |                                                                                               |                                                                             |                                       |
| Rigenera domanda                                                                                                    |                                                                                               |                                                                             |                                       |

#### Figura 49 – Elenco allegati obbligatori

Una volta generata la domanda, non sarà possibile modificare o eliminare i dati inseriti nelle diverse sezioni. Nel caso l'utente, dopo aver generato la domanda, riscontri degli errori, o reputi necessario modificare dati e/o informazioni, dovrà cliccare su **Modifica dati domanda**. Un pop-up avviserà che la modifica dei dati comporterà la rimozione di tutti i documenti caricati e la necessità di generare nuovamente la domanda (Figura 50).

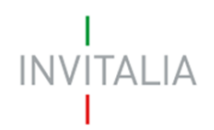

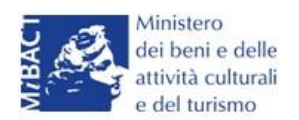

| Atto co:<br>lessaggio                          | stitutivo<br>dalla pagina Web                                                                                               |                                                                                            | <b></b> )                  |  |
|------------------------------------------------|----------------------------------------------------------------------------------------------------|--------------------------------------------------------------------------------------------|----------------------------|--|
| ?                                              | ATTENZIONE !!! La modifica della<br>tutti i documenti caricati. Sei sicur<br>della domanda? Ricordati di carica<br>domanda. | domanda comporterà la rim<br>o di voler procedere alla mo<br>are la versione aggiornata de | ozione di<br>difica<br>Ila |  |
|                                                |                                                                                                    | ОК                                                                                         | Annulla                    |  |
| <ul> <li>Titolo d</li> <li>Certific</li> </ul> | i disponibilità della sede<br>ato rating di legalità                                                                        |                                                                                            |                            |  |
|                                                |                                                                                                    |                                                                                            |                            |  |

Figura 50 – Messaggio in caso di modifica dati domanda

Cliccando su **OK** l'utente potrà modificare i dati nelle diverse sezioni, ma <u>dovrà poi generare la</u> versione aggiornata della domanda.

Il sistema consentirà prima il caricamento della sola domanda firmata digitalmente (Figura 51).

| Nuovo allegato (La dimensione massima consentita dei docu<br>Il tempo di caricamento potrebbe risultare alto a causa del nu                                                                                                    | menti allegabili è di 5MB)<br>mero elevato di richieste concorrenti                                                                       |
|----------------------------------------------------------------------------------------------------|----------------------------------------------------------------------------------------------------|
| Non è possibile inserire allegati finché non si genera il documento pdf con i                                                                                                    | dettagli della Domanda                                                                                                    |
| Seleziona tipologia<br>Format di domanda<br><u>Avvertenze per la verifica delle irme digitali</u><br>Per verificare la validità della proe a firma digitale, si consiglia di utilizzare g<br>Il controllo della validità della firma digitale sarà effettuato successivamente<br>L'esito negativo della verifica sarà causa di decadenza della domanda e del | li strumenti indicati dall'Agenzia per l'Italia Digitale (AgID) al seguente link.<br>nella fase valutazione del progetto.<br>suo rigetto. |

Figura 51– Caricamento domanda

Appena caricata, la domanda potrà essere eliminata cliccando sull'icona **X**, (Figura 52), ma appena sarà caricato almeno uno degli allegati previsti dalla normativa la domanda potrà essere solo scaricata; sarà possibile eliminarla solo quando sarà l'unico documento della lista (Figura 53).

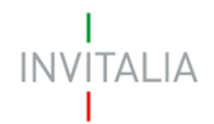

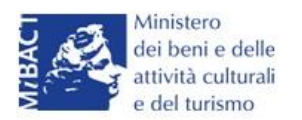

| Elenco allegati   |             |           |              |
|-------------------|-------------|-----------|--------------|
| Tipologia         | Nome        | Cancella  | Scarica      |
| Format di domanda | domanda.p7m | $\otimes$ | ( <b>1</b> ) |
|                   | •           |           |              |

#### Figura 52 – Domanda caricata

| Elenco allegati   |             |           |         |
|-------------------|-------------|-----------|---------|
| Tipologia         | Nome        | Cancella  | Scarica |
| Format di domanda | domanda.p7m | >         |         |
| Statuto           | statuto.pdf | $\otimes$ |         |
|                   |             |           |         |

#### Figura 53 – Domanda e allegato caricati

Solo dopo aver caricato la domanda, sarà possibile visualizzare e selezionare dal menù a tendina gli allegati da caricare nel sistema (Figura 54).

| Per completare e chiudere la domanda è necessario caricare a sistema i seguenti allegati: |  |  |  |
|-------------------------------------------------------------------------------------------|--|--|--|
| Statuto                                                                                   |  |  |  |
| Atto costitutivo                                                                          |  |  |  |
| DSAN requisiti                                                                            |  |  |  |
| DSAN Antimafia                                                                            |  |  |  |
| DSAN dimensione impresa                                                                   |  |  |  |
| DSAN per aiuti de minimis negli ultimi tre esercizi                                       |  |  |  |
| DSAN conformità agli originali della documentazione prodotta                              |  |  |  |
| DSAN antiriciclaggio                                                                      |  |  |  |
| DSAN per acquisto beni investimento e spese di gestione                                   |  |  |  |
| Curriculum soggetti richiedenti                                                           |  |  |  |
| Piano d'impresa                                                                           |  |  |  |
| Copia bilancio ultimo esercizio approvato                                                 |  |  |  |
| Dettaglio spese d'investimento                                                            |  |  |  |
| Titolo di disponibilità della sede                                                        |  |  |  |
| Certificato rating di legalità                                                            |  |  |  |
|                                                                                           |  |  |  |
|                                                                                           |  |  |  |
|                                                                                           |  |  |  |
| Modifica dati domanda Rigenera domanda                                                    |  |  |  |

## Figura 54 – Elenco allegati alla domanda

Man mano che gli allegati saranno caricati cliccando su **Aggiungi**, la tipologia selezionata non sarà più disponibile nel menù a tendina, a meno di allegati multipli.

Inoltre, per ogni allegato selezionato sarà anche indicato il formato, l'eventuale obbligatorietà e se multiplo (Figura 55).

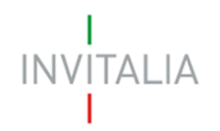

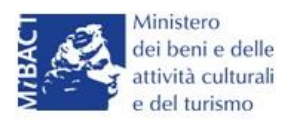

| Non è possibile inserire allegati finché non si genera il documento pdf con i dettagli della Domanda |    |   |  |         |         |  |
|----------------------------------------------------------------------------------------------------|----|---|--|---------|---------|--|
| Format di domanda                                                                                    |    | ~ |  | Sfoqlia | Aggiung |  |
| Tipo documento: p7m, pdf<br>Obbligatorio: Sì<br>Caricamento multiplo: No<br>Firmato digitalmente: Sì | *. |   |  |         |         |  |

Figura 55 – Caratteristiche allegato

Il sistema avviserà l'utente se l'allegato caricato non è nel formato richiesto (Figura 56).

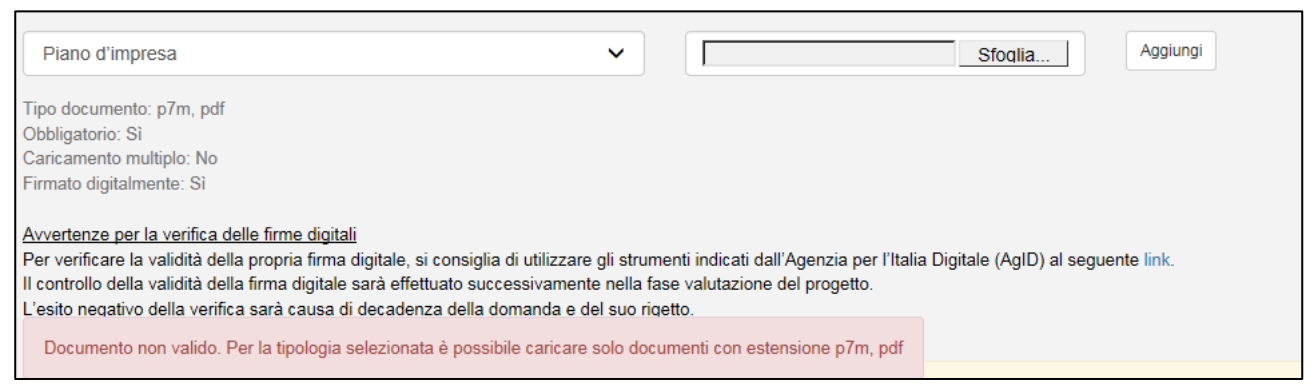

Figura 56 – Avviso documento formato non valido

Il sistema avviserà anche se si sta cercando di allegare un documento con lo stesso nome di un documento già caricato (Figura 57).

| Tipo documento: pdf<br>Obbligatorio: No<br>Caricamento multiplo: Si<br>Firmato digitalmente: No |                  |               |  |  |
|-------------------------------------------------------------------------------------------------|------------------|---------------|--|--|
| Un documento con questo                                                                         | nome esiste già. |               |  |  |
| Modifica dati domanda                                                                           | Rigenera domanda | Invia domanda |  |  |

Figura 57 – Avviso documento già caricato

Solo dopo aver caricato la domanda e i relativi allegati, l'utente potrà inviare la domanda cliccando su **Invia domanda** (Figura 58).

| Modifica dati domanda | Rigenera domanda | Invia domanda |  |  |
|-----------------------|------------------|---------------|--|--|

Figura 58 – Pulsante Invia domanda

Cliccando su Invia domanda il sistema mostrerà un avviso (Figura 59).

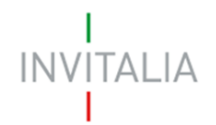

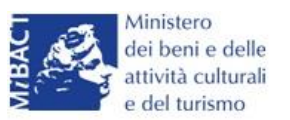

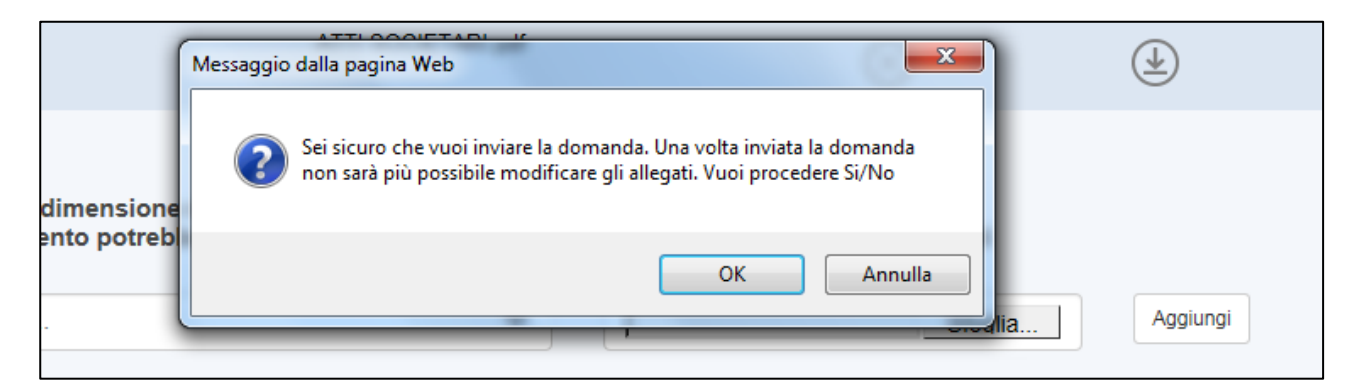

Figura 59 – Invio domanda

Confermando l'invio, il sistema non consentirà più l'eliminazione degli allegati caricati e visualizzerà il numero di protocollo assegnato alla domanda (Figura 60).

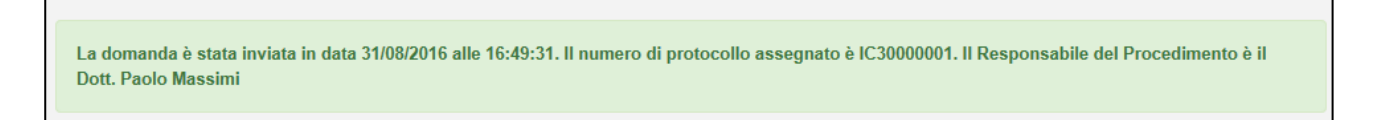

Figura 60 – Numero protocollo domanda

Analogamente, non saranno più modificabili le informazioni ed i dati inseriti nelle diverse sezioni.

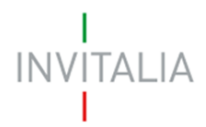

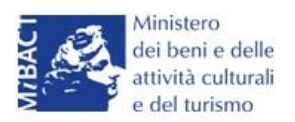

# 6. Presentazione domanda – TITOLO IV – Impresa sociale

Dopo aver cliccato sull'icona Cultura Crea, l'utente visualizzerà la sezione per la presentazione delle domande.

| Non è stata ancora inserita alcuna domanda |
|--------------------------------------------|
| Aggiungi                                   |

Figura 164 – Sezione per la presentazione domande

Dal giorno 11 Dicembre 2017 potranno presentare domanda di ammissione alle agevolazioni ESCLUSIVAMENTE gli utenti registrati ai servizi on-line di Invitalia presenti all'interno della compagine sociale in qualità o di rappresentante legale o di referente di progetto o di socio della stessa. Pertanto, nella fase di compilazione della domanda, il sistema verificherà la presenza del soggetto compilatore nella compagine sociale.

In caso di esito negativo del controllo, il sistema rigetterà la domanda e non sarà possibile procedere con la presentazione della stessa (Figura A).

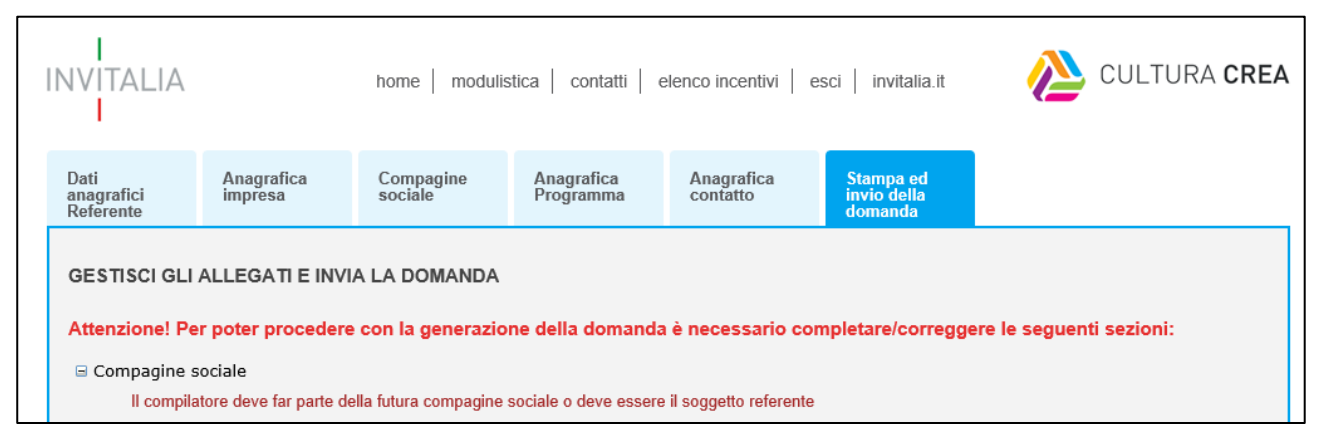

Figura A – Messaggio errore compilatore

Lo stesso controllo sarà effettuato per le domande *in compilazione* a quella data all'atto dell'invio della domanda. Pertanto, anche in questo caso, il sistema verificherà la presenza del soggetto compilatore nella compagine sociale in qualità o di rappresentante legale o di referente di progetto o di socio della stessa.

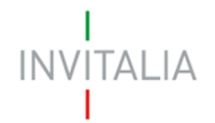

Ho preso visione dell'informativa

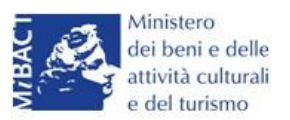

Cliccando su **Aggiungi** (Figura 164), l'utente visualizzerà l'informativa ai sensi dell'art. 13 D.LGS.196/03. Prima di poter inserire una richiesta, l'utente dovrà selezionare il check di presa visione dell'informativa, altrimenti il sistema non consentirà di andare avanti (Figura 165).

"Codice in materia di protezione dei dati personali"

L'Agenzia Nazionale per l'attrazione degli investimenti e lo sviluppo d'impresa S.p.A.- Invitalia, con sede in Via Calabria, 46 - 00187 Roma (di seguito "Agenzia" o "Invitalia"), è soggetto gestore degli incentivi previsti dal Decreto Ministro dei beni e delle attività culturali e del turismo n. 243 dell'11/05/2016 (D.M.243/2016) e dalla Direttiva Operativa n. 55 del 20/07/2016 "Termini e modalità di presentazione delle domande per l'accesso alle agevolazioni in favore di iniziative imprenditoriali nell'industria culturale e creativa – PON Cultura e Sviluppo 2014-2020 Asse II Attivazione dei potenziali territoriali di sviluppo legati alla cultura" istitutivi del regime di aiuto in materia di interventi per la nascita e lo sviluppo di iniziative imprenditoriali nell'industria, ai sensi dell'art. 13 del decreto legislativo 196/2003 "Codice in materia di protezione dei dati personali" (di seguito "Codice privacy"), in qualità di Titolare del trattamento, informa che questa sezione del sito www.invitalia.it, ad accesso riservato (esclusivamente per utenti già registrati ai servizi on line di Invitalia), dedicata alla concessione della agevolazione D.M. 243/2016 sopra indicata (di seguito "Misura"), è riservata alla procedura informatica per la presentazione della domanda di ammissione e per le successive fasi di attuazione.

#### Figura 165 – Informativa

Dopo aver selezionato il check di presa visione, l'utente visualizzerà un menù a tendina da cui selezionare la Misura per la quale si intende presentare domanda di agevolazione (Figura 166).

| ✓ Ho preso visione dell'informativa |                                                                                                    |
|-------------------------------------|----------------------------------------------------------------------------------------------------|
| Scegliere la misura agevolativa     | Titolo II - Nuove imprese dell'industria culturale<br>Titolo III - Imprese dell'industria culturale, turistica<br>Titolo IV - Terzo settore nell'industria culturale |
|                                     |                                                                                                    |

Figura 166 – Selezionare la Misura

Dopo aver selezionato la Misura – in questo caso <u>**Titolo IV**</u> – l'utente dovrà selezionare la tipologia tra *Impresa sociale* e *ONLUS* (Figura 167).

| ✓ Ho preso visione dell'informativa |                                                    |
|-------------------------------------|----------------------------------------------------|
| Scegliere la misura agevolativa     | Titolo IV - Terzo settore nell'industria culturale |
| Tipologia<br>Conferma               | Impresa sociale<br>ONLUS                           |

## Figura 167 – Selezione tipologia società

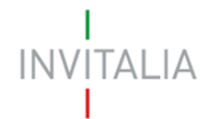

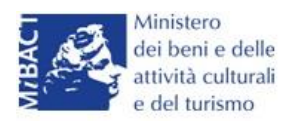

Nel nostro esempio sarà selezionata Impresa sociale.

#### Sezione Anagrafica impresa

Dopo aver cliccato sul tasto **Conferma**, l'utente visualizzerà la **Sezione Anagrafica impresa**, dove dovranno esseri inseriti i dati anagrafici dell'impresa (ad es: denominazione, forma giuridica, se PMI e la relativa dimensione, CF/P.IVA, la data di costituzione), gli indirizzi della sede legale e della sede operativa, il Codice Ateco ed i dati relativi al Rappresentante Legale (Figura 168).

| Dati anagrafici dell'i      | mpresa |                          |   |  |
|-----------------------------|--------|--------------------------|---|--|
| Denominazione<br>impresa    |        |                          |   |  |
| Forma giuridica             |        |                          | ~ |  |
| Dimensione<br>aziendale PMI | ~      | Dimensione               | ~ |  |
| Codice Fiscale              |        | Partita IVA              |   |  |
| Data costituzione           |        | Capitale sociale         |   |  |
| Sede CCIAA                  |        | Data iscrizione<br>CCIAA |   |  |

Figura 168 – Anagrafica impresa

Sia nel campo Codice Ateco che nel campo Descrizione Ateco, il sistema prevede l'autocompilazione, inserendo nel primo caso le prime due cifre del codice (Figura 169), nel secondo le prime quattro lettere della descrizione (Figura 170).

| Codice ATECO<br>(2007)         | 74.20 ×                                                                                                    | Per informazioni inerenti il Codice Ateco 2007 vai<br>al sito Istat.it |
|--------------------------------|----------------------------------------------------------------------------------------------------|------------------------------------------------------------------------|
| Descrizione ATECO<br>(2007)    | 46.74.20 Commercio all'ingrosso di apparecchi<br>e accessori per impianti idraulici, di<br>riscaldamento e di condizionamento |                                                                        |
| Numero soci persone<br>fisiche | 74.20.11 Attività di fotoreporter<br>74.20.12 Attività di riprese aeree nel campo<br>della fotografia                         | Numero soci impresa                                                    |
| Dati Rappresentante l          | 74.20.19 Altre attività di riprese fotografiche<br>74.20.20 Laboratori fotografici per lo sviluppo e                          |                                                                        |
| Dati Anagrafici                | la stampa                                                                                                    |                                                                        |

Figura 169 – Compilazione Codice Ateco

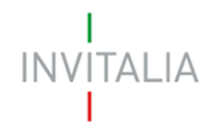

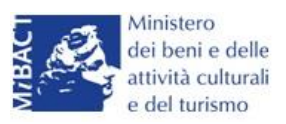

| Codice ATECO<br>(2007)         |                                                                                                    | Per informazioni inerenti il Codice Ateco 2007 vai<br>al sito Istat.it |
|--------------------------------|----------------------------------------------------------------------------------------------------|------------------------------------------------------------------------|
| Descrizione ATECO<br>(2007)    | RIPR                                                                                                    |                                                                        |
| Numero soci persone<br>fisiche | 74.20.19 Altre attività di riprese fotografiche<br>74.20.12 Attività di riprese aeree nel campo della fotografia<br>26.40.01 Fabbricazione di apparecchi per la riproduzione e reg | gistrazione del suono e delle immagini                                 |
| Dati Rappresentante L          | 01.30.00 Riproduzione delle piante<br>18.20.00 Riproduzione di supporti registrati                                                                                                 |                                                                        |
|                                |                                                                                                    |                                                                        |

## Figura 170 – Compilazione descrizione Ateco

L'utente dovrà anche indicare se l'impresa è in possesso della qualifica di impresa sociale e la data di ottenimento della qualifica (Figura 171).

| Impresa in possesso<br>di qualifica di impresa<br>sociale | Si<br>No            |  |
|-----------------------------------------------------------|---------------------|--|
| Numero soci person                                        | Numero soci impresa |  |

## Figura 171 – Qualifica impresa sociale

Nel caso in cui l'impresa non sia in possesso della qualifica, il sistema non consentirà di continuare con la compilazione della domanda (Figura 172).

| Anagrafica<br>impresa     | Compagine<br>sociale                                                                                                    | Anagrafica<br>Programma | Anagrafica<br>contatto | Stampa ed<br>invio della<br>domanda |  |  |  |  |
|---------------------------|----------------------------------------------------------------------------------------------------|-------------------------|------------------------|-------------------------------------|--|--|--|--|
| ATTENZIONE:<br>• ATTENZIO | ATTENZIONE:<br>• ATTENZIONE, le agevolazioni sono riservate alle sole imprese in possesso di qualifica di Impresa Sociale |                         |                        |                                     |  |  |  |  |
| Dati anagrafici           | Dati anagrafici dell'impresa                                                                                              |                         |                        |                                     |  |  |  |  |

## Figura 172 – Alert mancata qualifica

Dopo aver inserito tutte le informazioni richieste, l'utente dovrà cliccare su **Salva**; nel caso in cui siano state inserite informazioni sbagliate il sistema le segnalerà, ad esempio: la data di iscrizione alla Camera di Commercio antecedente alla data di costituzione della società (Figura 173).

| Anagrafica<br>impresa                           | Anagrafica<br>impresaCompagine<br>socialeAnagrafica<br>progettoAnagrafica<br>                                                                |  |  |  |  |  |  |  |
|-------------------------------------------------|----------------------------------------------------------------------------------------------------|--|--|--|--|--|--|--|
| ATTENZIONE:<br>• La data isc<br>Dati anagrafici | ATTENZIONE:<br>• La data iscrizione CCIAA non può essere antecedente alla data di costituzione della società<br>Dati anagrafici dell'impresa |  |  |  |  |  |  |  |
| Denominazione<br>impresa                        | TEST 1                                                                                                    |  |  |  |  |  |  |  |

Figura 173 – Errore in fase di compilazione Anagrafica impresa

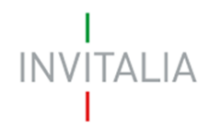

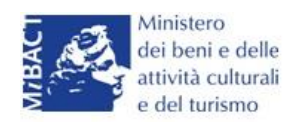

#### O il Codice Fiscale non coerente con i dati inseriti (Figura 174).

| Anagrafica<br>impresa | Compagine<br>sociale                                                                         | Anagrafica<br>progetto | Anagrafica<br>contatto | Stampa ed<br>invio della<br>domanda |  |  |  |
|-----------------------|----------------------------------------------------------------------------------------------|------------------------|------------------------|-------------------------------------|--|--|--|
| ATTENZIONE:           | ATTENZIONE:                                                                                  |                        |                        |                                     |  |  |  |
| • Il Codice           | • Il Codice fiscale del Rappresentante Legale non è coerente con i dati anagrafici inseriti! |                        |                        |                                     |  |  |  |

#### Figura 174 – Codice Fiscale errato

Il sistema segnalerà, inoltre, che le agevolazioni sono riservate alle sole PMI (Figura 175).

| ATTENZIONE:<br>• Le agevolazioni son<br>Dati anagrafici dell'im | o riservate alle sole PMI |  |  |  |
|-----------------------------------------------------------------|---------------------------|--|--|--|
| Denominazione<br>impresa                                        | TITOLO II COSTITUITA      |  |  |  |
| Forma giuridica                                                 | Società per azioni        |  |  |  |
| Dimensione<br>aziendale PMI                                     | No * Dimensione Micro ~   |  |  |  |

Figura 175 – Dimensione aziendale

Il sistema segnalerà l'obbligatorietà dei campi relativi ai soci persone fisiche o soci impresa (Figure 176 e 177).

| Descrizione ATECO<br>(2007)    | Fabbricazione di tulle, pizzi e merletti |   |  |  |  |
|--------------------------------|------------------------------------------|---|--|--|--|
| Numero soci persone<br>fisiche | * Numero soci impresa                    | × |  |  |  |

Figura 176 – Inserimento numero soci

| Anagrafica<br>impresa                                                   | Compagine<br>sociale | Anagrafica<br>Programma | Anagrafica<br>contatto | Stampa ed<br>invio della<br>domanda |  |
|-------------------------------------------------------------------------|----------------------|-------------------------|------------------------|-------------------------------------|--|
| ATTENZIONE:<br>• Il numero Totale dei soci deve essere maggiore di zero |                      |                         |                        |                                     |  |

Figura 177 – Controllo inserimento soci

Nel caso in cui il Rappresentante legale sia anche socio dovrà essere conteggiato nel numero dei soci persone fisiche.

<u>Nel caso in cui il Rappresentante legale sia cittadino italiano, ma nato all'estero, dopo aver</u> <u>selezionato nel campo "*Nazione di nascita*" la nazione, nel campo "*Nato a*" dovrà inserire il nome <u>dello stato estero e non quello della città (Figura 178). Lo stesso dovrà essere fatto se uno soci abbia</u> <u>le stesse caratteristiche.</u></u>
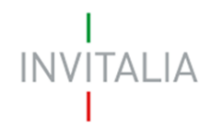

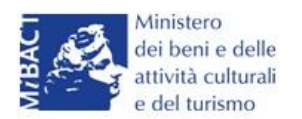

| <b>B</b> (14) <b>B</b> (14) |          |     |                    |                  |  |
|-----------------------------|----------|-----|--------------------|------------------|--|
| Dati Anagrafici             |          |     |                    |                  |  |
| Cognome                     | ROSSI    |     | Nome               | MARIO            |  |
| Nazione di<br>cittadinanza  | Italia   | × 🜔 | Nazione di Nascita | Germania 🗸       |  |
| Nato a                      | GERMANIA |     | Data di nascita    | 15/03/1987       |  |
| Sesso                       | Maschio  | ~   | Codice Fiscale     | RSSMRA87C15H501T |  |

## Figura 178 – Cittadino italiano nato all'estero

Alla fine della sezione, sarà richiesto di valorizzare il campo relativo al possesso di un kit di firma digitale valido <sup>9</sup>.(Figura 179).

| Il Rappresentante Legale è in possesso di un kit di firma digitale in corso di validità 🗌 *<br>Verificare la validità della propria firma digitale al seguente link. |
|----------------------------------------------------------------------------------------------------|
|----------------------------------------------------------------------------------------------------|

#### Figura 179 – Possesso kit firma digitale

Qualora il campo kit di firma digitale valido non fosse valorizzato, il sistema non consentirà la prosecuzione della compilazione (Figura 180).

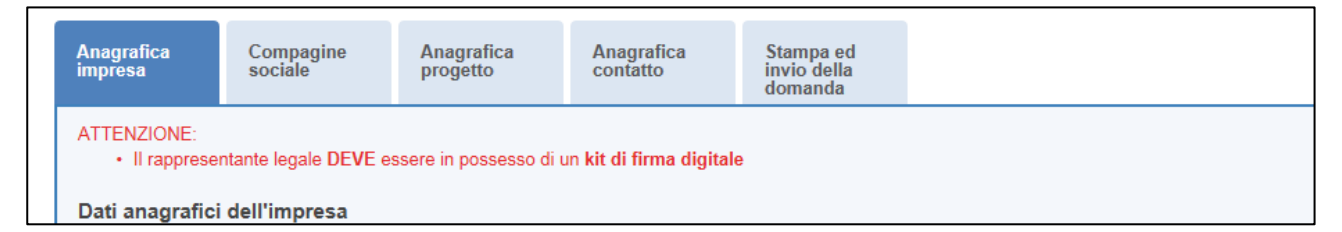

Figura 180 – Richiesta kit firma digitale

Per verificare la validità della propria firma digitale, si consiglia di utilizzare gli strumenti indicati dall'Agenzia per l'Italia Digitale (AgID) al seguente link: http://www.agid.gov.it/agenda-digitale/infrastrutture-architetture/firmeelettroniche/software-verifica.

Nel caso il Rappresentante legale sia anche socio, dovrà essere valorizzato il relativo check e dovrà essere inserita la quota di partecipazione nella compagine (Figura 181).

<sup>&</sup>lt;sup>9</sup> Le domande devono essere firmate digitalmente nel rispetto di quanto disposto dal **Codice dell'Amministrazione Digitale**, **D.Lgs**. n. **82/2005** e dal **D.P.C.M. del 22 febbraio 2013**, "Regole tecniche in materia di generazione, apposizione e verifica delle firme elettroniche avanzate, qualificate e digitali, ai sensi degli articoli 20, comma 3, 24, comma 4, 28, comma 3, 32, comma 3, lettera b), 35, comma 2, 36, comma 2, e 71.".

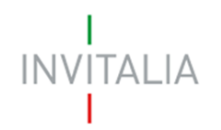

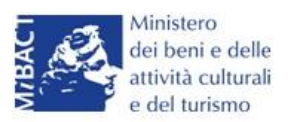

| II Rappresentante Legale     | e è anche socio? 🗹 |  |  |
|------------------------------|--------------------|--|--|
| Quota di<br>partecipazione % |                    |  |  |
| Salva                        |                    |  |  |
|                              |                    |  |  |

Figura 181 – Rappresentante legale e socio compagine

#### Sezione Compagine sociale

Dopo aver cliccato su **Salva**, l'utente visualizzerà la **Sezione Compagine Sociale**, dove sarà indicato il numero di soci da inserire (Figura 182). Il sistema riporterà automaticamente nella Compagine il Legale Rappresentante, nel caso sia anche socio dell'impresa.

| Compagine sociale - Soci 1 | totali da inserire: 2 |                            |       |           |         |
|----------------------------|-----------------------|----------------------------|-------|-----------|---------|
| Denominazione              | Tipologia             | Codice fiscale/Partita IVA | Quota | Dettaglio | Elimina |
| PUCCINI GIACOMO            | Rappresentante Legale | PCCGCM90D01L736D           | 50,00 |           |         |
| Aggiungi                   |                       |                            |       | <u>.</u>  |         |

Figura 182 – Compagine con R. legale

Nel caso, invece, il Legale Rappresentante non sia anche socio dell'impresa, l'utente visualizzerà la seguente schermata (Figura 183).

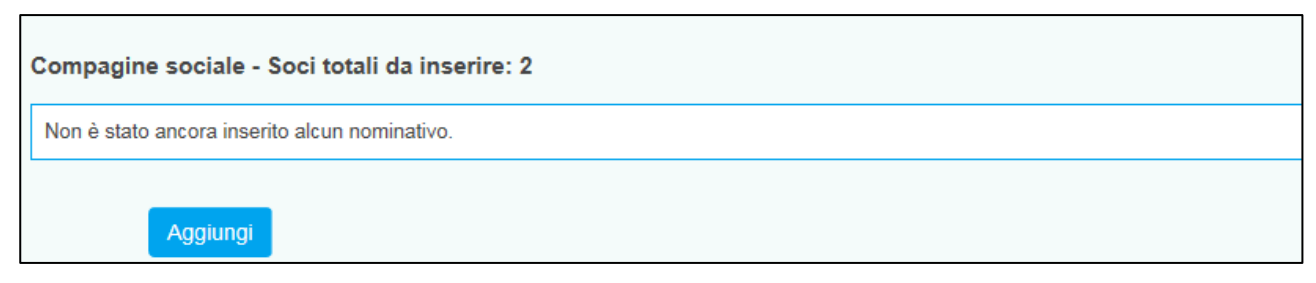

Figura 183 – Inserimento soci compagine

Il numero dei soci da inserire sarà uguale al numero di soci persone fisiche/soci impresa inseriti nella Sezione Anagrafica Impresa (Figura 184)

| Numero soci persone<br>fisiche | 1 | Numero soci impresa | 1 |  |
|--------------------------------|---|---------------------|---|--|
|                                |   |                     |   |  |

Figura 184 – Corrispondenza numero soci

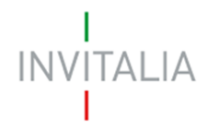

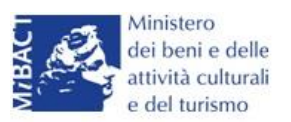

Il totale del numero dei soci inseriti sarà controllato al momento della creazione della domanda; nel caso il numero non corrisponda a quello inserito nella **Sezione Anagrafica Impresa**, il sistema non consentirà di generare la domanda (Figura 185).

| Attenzione! Per poter procedere con la generazione della domanda è necessario completare/correggere le seguenti sezioni: |
|----------------------------------------------------------------------------------------------------|
| 🖃 Compagine sociale                                                                                                    |
| Il numero dei soci fisici inseriti non coincide con quanto indicato nella scheda anagrafica dell'impresa                 |

#### Figura 185 – Mancata corrispondenza numero soci

Cliccando su Aggiungi, l'utente potrà selezionare la tipologia di socio da aggiungere (Figura 186).

| Compagine sociale |                                       |   |
|-------------------|---------------------------------------|---|
| Tipologia socio   |                                       | 1 |
|                   | Socio persona fisica<br>Socio impresa |   |

#### Figura 186 – Tipologia socio

Dopo aver selezionato la tipologia, l'utente visualizzerà l'anagrafica del socio, che presenterà campi diversi a seconda che il socio sia persona fisica o socio impresa. Nel primo caso, dovranno essere inseriti i dati anagrafici e di residenza del socio, e la quota di partecipazione posseduta (Figura 187)

| Compagine sociale            |                      |   |                    |        |   |  |
|------------------------------|----------------------|---|--------------------|--------|---|--|
| Tipologia socio              | Socio persona fisica | ~ |                    |        |   |  |
| Quota di<br>partecipazione % |                      |   |                    |        |   |  |
| Dati Anagrafici              |                      |   |                    |        |   |  |
| Cognome                      |                      |   | Nome               |        |   |  |
| Nazione di<br>cittadinanza   | Italia 🗸             |   | Nazione di Nascita | Italia | ~ |  |
| Nato a                       |                      |   | Data di nascita    |        |   |  |
| Sesso                        | · · · · · ·          |   | Codice Fiscale     |        |   |  |

#### Figura 187 – Tipologia socio e inserimento % partecipazione

Nel caso di socio impresa, invece, oltre la quota di partecipazione, dovranno essere inseriti i dati relativi all'anagrafica dell'impresa, con l'indicazione della sede legale e di quella operativa, il Codice Ateco ed i dati anagrafici del legale rappresentante (Figura 188)

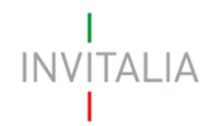

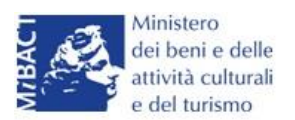

| hpologia socio                | Socio impresa | ~ |                           |
|-------------------------------|---------------|---|---------------------------|
| Quota di<br>partecipazione %  |               |   |                           |
| Data ingresso in<br>compagine |               |   |                           |
| Dati anagrafici dell'im       | presa         |   |                           |
| Denominazione<br>impresa      |               |   |                           |
| Forma giuridica               |               | ~ | Dimensione  aziendale PMI |
| Codice Fiscale                |               |   | Partita IVA               |
| Data costituzione             |               |   | Capitale sociale          |

Figura 188 – Inserimento dati socio impresa

In entrambi i casi, il sistema controllerà la coerenza delle date inserite, del Codice Fiscale e l'esistenza del Codice Ateco.

Il totale delle quote di partecipazione sarà controllato al momento della creazione della domanda; nel caso la somma non raggiunga o superi il 99,99% il sistema non consentirà di generare la domanda (Figure 189 e 190).

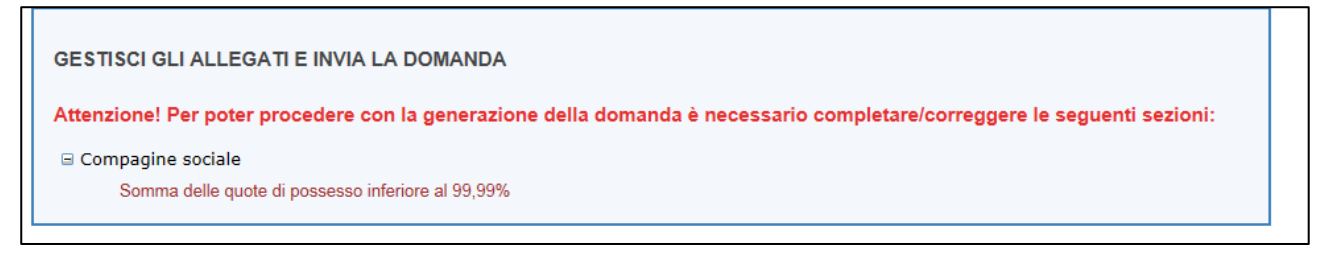

Figura 189 – Percentuale partecipazione inferiore

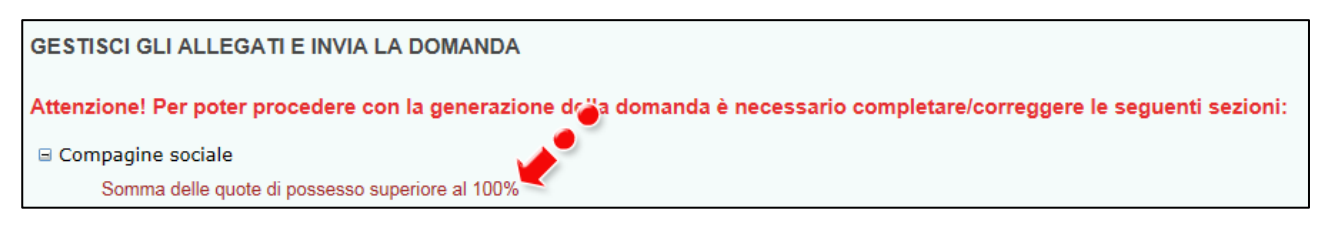

#### Figura 190 – Percentuale partecipazione superiore

Il sistema, inoltre, non consentirà di inserire due volte lo stesso Codice Fiscale o Partita IVA all'interno della Compagine, e segnalerà l'errore (Figure 191 e 192).

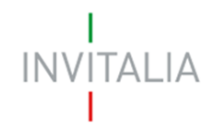

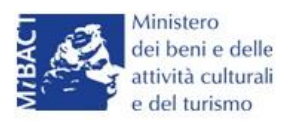

| Compagine social   | e - Soci totali da inserire: 4               |                   |  |
|--------------------|----------------------------------------------|-------------------|--|
| • Il codice fiscal | le indicato risulta già presente all'interno | o della compagine |  |
| Tipologia socio    | Socio persona fisica                         | × *               |  |
| Tipologia socio    | Socio persona fisica                         | ~ ~ ~             |  |

#### Figura 191 – Errore Codice Fiscale già presente

| Compagine sociale -   | Compagine sociale - Soci totali da inserire: 2 |                    |  |  |  |
|-----------------------|------------------------------------------------|--------------------|--|--|--|
| • La partita IVA indi | cata risulta già presente all'interr           | no della compagine |  |  |  |
| Tipologia socio       | Socio impresa                                  | ~                  |  |  |  |

## Figura 192 – Errore Partita IVA già presente

Dopo aver inserito le informazioni richieste, cliccando su **Salva**, l'utente visualizzerà l'elenco dei soci della compagine, con alcune informazioni di sintesi: nome e cognome, tipologia di socio, codice fiscale/P. IVA e quota di partecipazione. In ogni momento sarà possibile modificare le informazioni inserite cliccando sull'icona della lente di ingrandimento o eliminare il soggetto cliccando sulla **X**, mentre non sarà possibile modificare in questa sezione le informazioni relative al Rappresentante legale, che potranno essere modificate solo nell'**Anagrafica dell'impresa** (Figura 193).

| Compagine sociale - Soci totali da inserire: 2 |                       |                            |       |           |           |  |  |
|------------------------------------------------|-----------------------|----------------------------|-------|-----------|-----------|--|--|
| Denominazione                                  | Tipologia             | Codice fiscale/Partita IVA | Quota | Dettaglio | Elimina   |  |  |
| PUCCINI GIACOMO                                | Rappresentante Legale | PCCGCM90D01L736D           | 50,00 |           |           |  |  |
| SOCIO IMPRESA TITOLO II                        | Socio impresa         | 10987654321                | 45,00 | 9         | $\otimes$ |  |  |
| Aggiungi                                       |                       |                            | •     | •         |           |  |  |

#### Figura 193 – Elenco componenti compagine

In caso di soggetti proponenti caratterizzati da un elevato numero di soci, il sistema non consentirà di inserire più di 10 soci come componenti della compagine sociale: si consiglia, quindi, di inserire quelli che hanno l'esperienza e le competenze più coerenti con il progetto presentato.

## Sezione Anagrafica programma

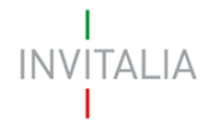

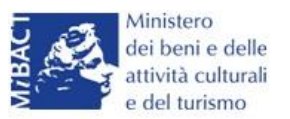

Completato l'inserimento dei soci della compagine, l'utente dovrà cliccare sulla sezione **Anagrafica Programma**, dove potrà inserire le informazioni relative all'iniziativa da realizzare: una descrizione di sintesi del programma di investimento (Figura 194), i mesi necessari alla realizzazione del programma (Figura 195) e l'area di innovazione tra quelle previste dalla normativa (Figura 196).

| Anagrafica progra                          | amma                                                                                                    |
|--------------------------------------------|----------------------------------------------------------------------------------------------------|
| Descrizione<br>programma<br>d'investimento | In caso di ammissione alle agevolazioni della domanda, la sintesi potrà essere pubblicata, nel rispetto di quanto                                                                                                    |
|                                            | previsto dal D.L. 22 giugno 2012 n. 83, Art. 18, nella sezione "Società trasparente" del sito istituzionale di Invitalia (http://www.invitalia.it/site/new/home/societa-trasparente.html) ed in altri siti istituzionali |

Figura 194 – Descrizione investimento

# N.B.: nel campo *Descrizione programma d'investimento* non sarà possibile inserire più di 500 caratteri.

| Durata realizzazione        |              | Aree d'innovazione                                                     |  |
|-----------------------------|--------------|------------------------------------------------------------------------|--|
| programma in mesi           | 1            |                                                                        |  |
| Codice ATECO<br>(2007)      | 2<br>3<br>4  | Per informazioni inerenti il Codice Ateco 2007 vai<br>al sito Istat.it |  |
| Descrizione ATECO<br>(2007) | 5<br>6<br>7  |                                                                        |  |
| Regione                     | o<br>9<br>10 | ✓ Provincia ✓                                                          |  |
| Comune                      | 12           | ~                                                                      |  |

Figura 195 – Durata realizzazione del programma

## N.B.:CALCOLARE SOLO I MESI A PARTIRE DALL'AMMISSIONE.

| Durata realizzazione   | ~ | Aree d'innovazione                |                                                                                                    |
|------------------------|---|-----------------------------------|----------------------------------------------------------------------------------------------------|
| Codice ATECO<br>(2007) |   | Per informazi<br>al sito Istat.it | ECONOMIA DELLA CONOSCENZA<br>ECONOMIA DELLA CONSERVAZIONE<br>ECONOMIA DELLA FRUIZIONE<br>ECONOMIA DELLA GESTIONE |
| Descrizione ATECO      |   |                                   |                                                                                                    |

Figura 196 – Aree d'innovazione

Dovrà poi essere selezionato il **Settore ICNPO** relativo al programma di investimento (Figura 197) el'attività (Figura 198).

| Settore ICNPO       |                                          | Attività ICNPO     | ~ |  |
|---------------------|------------------------------------------|--------------------|---|--|
|                     | Altre attività                           |                    |   |  |
| Impresa femminile   | Ambiente<br>Cultura, sport e ricreazione | Impresa giovanile? |   |  |
| Impresa con Rating? |                                          |                    |   |  |

Figura 197 – Selezione settore ICNPO

| INVITALIA          |                                |                    | Ministero<br>dei beni e delle<br>attività culturali<br>e del turismo         |
|--------------------|--------------------------------|--------------------|------------------------------------------------------------------------------|
| Settore ICNPO      | Cultura, sport e ricreazione 🗸 | Attività ICNPO     |                                                                              |
| Impresa femminile? |                                | Impresa giovanile? | Attività culturali ed artistiche<br>Attività ricreative e di socializzazione |

Figura 198 – Attività ICNPO

L'utente dovrà poi indicare se l'impresa proponente è composta da maggioranza femminile, o se la maggioranza dei soci non supera i 36 anni, o se le è stato attribuito il rating di legalità (Figura 199).

La valorizzazione di uno o più check comporterà, in fase di calcolo delle agevolazioni, una maggiorazione, come previsto dalla normativa.

| Impresa femminile?  | Impresa giovanile? | ) |
|---------------------|--------------------|---|
| Impresa con Rating? |                    |   |

Figura 199 – Valorizzazione check

Sempre nella stessa sezione, nel caso l'impresa abbia beneficiato di altri aiuti in regime "de minimis" dovrà essere valorizzato il relativo check, che consentirà di inserire l'eventuale contributo concesso; senza la valorizzazione del check il campo non potrà essere compilato (Figura 200)

| Concessione altri<br>aiuti de minimis ultimi | Importo altri aiuti de<br>minimis concessi nel | € 0 |  |
|----------------------------------------------|------------------------------------------------|-----|--|
| 36 mesi?                                     | periodo                                        |     |  |

Figura 200 – Segnalazione de minimis

Dovranno poi essere selezionate: la Regione, la Provincia, il Comune e l'Attrattore - tra quelli indicati dalla normativa <sup>10</sup> - dove il programma sarà realizzato (Figure 201 e 202).

| Regione            |                                    | Provincia          | ~ |   |
|--------------------|------------------------------------|--------------------|---|---|
| Comune             | Basilicata<br>Calabria<br>Campania |                    | ~ | ] |
| Impresa femminile? | Puglia<br>Sicilia                  | Impresa giovanile? |   |   |

Figura 201 – Regioni previste dalla normativa

<sup>&</sup>lt;sup>10</sup> Allegato 1 DM 11/05/2016

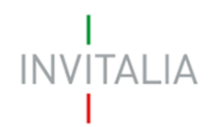

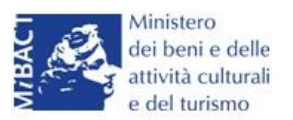

| Regione                       | Campania                                                                                                    | ~                                         | Provincia | NAPOLI | ~ |  |
|-------------------------------|----------------------------------------------------------------------------------------------------|-------------------------------------------|-----------|--------|---|--|
| Comune                        | NAPOLI                                                                                                    |                                           |           |        | ~ |  |
| Attrattore                    | Anfitoatra Elavia a Tompia di                                                                                                    | Coronido                                  |           |        |   |  |
| Investimenti richiesti<br>IMA | Annieato Flavio e Tempio di<br>Biblioteca dei Girolamini<br>Castel S. Elmo<br>Certosa e Museo di S. Martin<br>Museo Archeologico Naziona<br>Museo della Reggia e del rea<br>Palazzo Reale di Napoli | o<br>lle - MANN<br>Il Bosco di Capodimont | е         |        |   |  |
| Spese di gestione rich        | Parco Archeologico di Cuma                                                                                                    |                                           |           |        |   |  |

#### Figura 202 – Attrattori (Regione Campania)

Non è possibile localizzare l'investimento nei Comuni dove non siano presenti gli Attrattori culturali indicati dalla normativa. Infatti, se l'utente seleziona un comune senza Attrattore, la relativa combo risulterà vuota (Figura 203) e anche se saranno compilati tutti gli altri campi, al momento del calcolo delle agevolazioni il sistema segnalerà l'obbligatorietà del campo e non consentirà di continuare con la compilazione della domanda (Figura 204).

| Localizzazione dell'investimento |          |   |           |        |   |  |
|----------------------------------|----------|---|-----------|--------|---|--|
| Regione                          | Campania | ~ | Provincia | NAPOLI | ~ |  |
| Comune                           | МЕТА     |   |           |        | ~ |  |
| Attrattore                       |          |   |           |        |   |  |
|                                  |          |   |           |        |   |  |

#### Figura 203 – Combo Attrattori

| ATTENZIONE:<br>• Il campo Attrattore è obbligatorio |  |
|-----------------------------------------------------|--|
| Anagrafica programma                                |  |

#### Figura 204 – Messaggio errore Attrattore

Nell'ultima parte della sezione dovranno essere gli investimenti necessari alla realizzazione del programma, suddivisi per investimenti materiali (IMA) e beni pluriennali (BP) (Figura 205).

| Investimenti richiesti |                     |    |           |  |  |  |  |  |
|------------------------|---------------------|----|-----------|--|--|--|--|--|
| IMA                    | € 100.000           | BP | € 100.000 |  |  |  |  |  |
| Calcola agevo          | lazioni concedibili |    |           |  |  |  |  |  |

#### Figura 205 – Inserimento spese

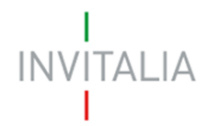

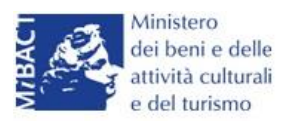

Dopo aver inserito gli importi, l'utente cliccando su **Calcola agevolazioni concedibili** visualizzerà nuovamente le voci di spesa inserite, con gli importi ammissibili secondo quanto previsto dalla normativa (Figura 206).

| Anagrafica<br>impresa | Compagine<br>sociale | Anagrafica<br>Programma | Anagrafica<br>contatto | Stampa ed<br>invio della<br>domanda |           |
|-----------------------|----------------------|-------------------------|------------------------|-------------------------------------|-----------|
| Anagrafica pro        | ogramma              |                         |                        | Totale contributo                   |           |
| richiesti             |                      | € 200.00                | 00                     | investimento massimo<br>concedibile | € 180.000 |
| concedibili (%)       | 90                   | Palva dati a            |                        |                                     |           |
| Cont                  |                      | Salva Uali a            | gevolazioni            |                                     |           |

Figura 206 – Calcolo investimento

Cliccando su **Correggi le ipotesi** l'utente visualizzerà nuovamente l'**Anagrafica Programma**, dove potrà modificare gli importi inseriti; cliccando su **Salva dati agevolazioni**, invece, l'utente visualizzerà la successiva sezione **Anagrafica Contatto**.

L'utente potrà in ogni momento, mentre è in corso la compilazione della domanda, ritornare nella sezione **Anagrafica programma** e modificare gli importi inseriti, ricordandosi di cliccare nuovamente su **Calcola agevolazioni concedibili** e poi su **Salva dati agevolazioni**.

#### Sezione Anagrafica contatto

Dopo aver cliccato su **Salva dati agevolazioni**, l'utente visualizzerà la **Sezione Anagrafica contatto**, dove dovrà inserire i dati del referente che dovrà essere contattato da Invitalia in caso di richieste (Figura 207).

| Anagrafica contatto |   |                |  |
|---------------------|---|----------------|--|
| Cognome             |   | Nome           |  |
| Telefono            | ) | Altro telefono |  |
| Email               |   | PEC            |  |
| Salva               |   |                |  |

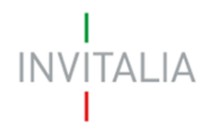

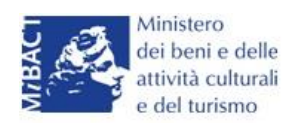

#### Figura 207 – Anagrafica Contatto

Nel campo PEC non sarà possibile inserire indirizzi con dominio .gov. Il sistema segnalerà, al momento del salvataggio, la non validità del dominio inserito (Figura 208).

| Anagrafica contatto                                                        |                    |                |                 |  |  |  |  |  |
|----------------------------------------------------------------------------|--------------------|----------------|-----------------|--|--|--|--|--|
| ATTENZIONE:<br>• Il dominio dell'indirizzo PEC non è tra quelli consentiti |                    |                |                 |  |  |  |  |  |
| Cognome                                                                    | PUCCINI            | Nome           | GIACOMO         |  |  |  |  |  |
| Telefono                                                                   | 123456789          | Altro telefono | 4569741256      |  |  |  |  |  |
| Email                                                                      | GPUCCINI@PROVA.COM | PEC            | GPUCCINI@GOV.IT |  |  |  |  |  |
| Salva                                                                      |                    |                |                 |  |  |  |  |  |

Figura 208 – Dominio PEC non corretto

Nel campo PEC dovrà essere inserito l'indirizzo di Posta Elettronica Certificata direttamente riconducibile al Rappresentante Legale dell'impresa, o al socio o al referente del progetto. Tale indirizzo PEC sarà poi utilizzato da Invitalia per tutte le comunicazioni relativamente alla domanda presentata.

Eventuali variazioni dell'indirizzo PEC dovranno essere richieste ESCLUSIVAMENTE via PEC e approvate dall'Agenzia.

Dal giorno 11 Dicembre 2017, il sistema verificherà che la PEC inserita in questa sezione non sia già associata ad altre domande presentate, in corso di valutazione o ammesse per la stessa misura, anche da altri soggetti.

In caso di esito negativo di tale verifica, il sistema non consentirà di procedere con la presentazione della domanda (Figura B)

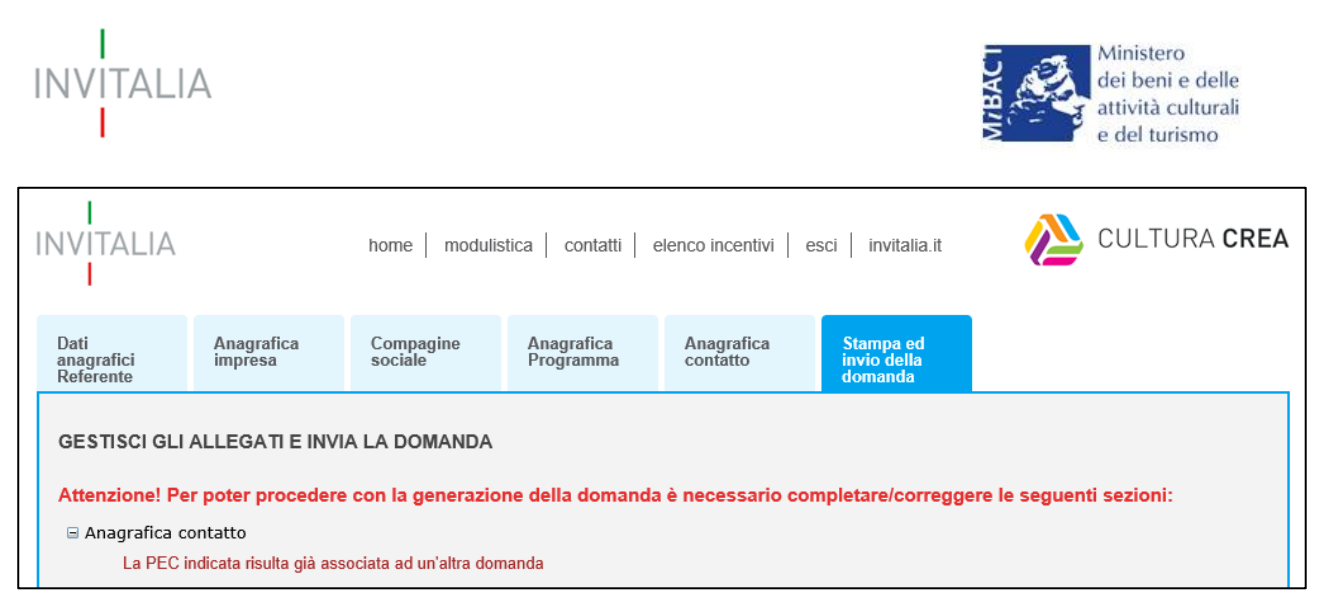

Figura B – Verifica presenza PEC

Lo stesso controllo sarà effettuato per le domande *in compilazione* a quella data all'atto dell'invio della domanda. Pertanto, anche in questo caso, il sistema verificherà la presenza del soggetto compilatore nella compagine sociale in qualità o di rappresentante legale o di referente di progetto o di socio della stessa.

## Sezione Stampa ed invio della domanda

Dopo aver salvati i dati dell'**Anagrafica contatto**, l'utente visualizzerà la sezione **Stampa ed invio della domanda**, dedicata ai controlli finali, al caricamento degli allegati previsti dalla normativa, alla stampa e all'invio della domanda; in questa sezione l'utente potrà anche scaricare gli allegati dall'apposito link (Figura 209).

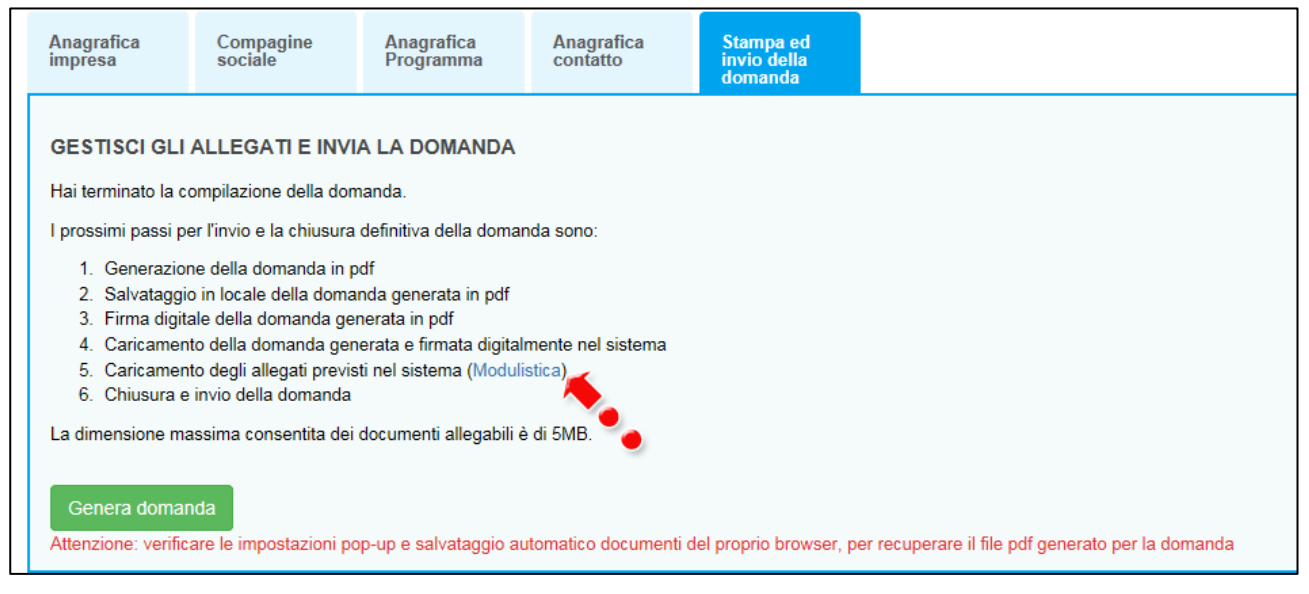

Figura 209 – Sezione Stampa ed invio della domanda

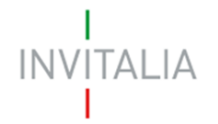

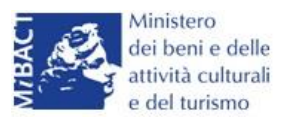

Dopo aver corretto gli eventuali errori segnalati dal sistema, cliccando su **Genera domanda** il sistema creerà un file della domanda in formato .pdf (Figura 210) che dovrà essere salvato in locale dall'utente, firmato digitalmente dal Rappresentante legale e successivamente caricato nel sistema.

| Γ | 1. Generazione della domanda in pdf                                                         |
|---|---------------------------------------------------------------------------------------------|
|   | 2. Salvataggio in locale della domanda generata in pdf                                      |
|   | 3. Firma digitale della domanda generata in pdf                                             |
|   | <ol> <li>Caricamento della domanda generata e firmata digitalmente nel sistema</li> </ol>   |
|   | 5. Caricamento degli allegati previsti nel sistema (Modulistica)                            |
|   | 6. Chiusura e invio della domanda                                                           |
|   | La dimensione massima consentita dei documenti allegabili è di 5MB.                         |
|   | La domanda è stata generata correttamente<br>Si può procedere al caricamento degli allegati |
|   |                                                                                             |
|   |                                                                                             |
|   |                                                                                             |
|   | Aprire o salvare Imprese Culturali - D6C43F04.pdf (70,1 KB) Apri Salva 🔻 Annulla 🗙          |

#### Figura 210 – Generazione della domanda

Una volta che la domanda è stata generata, il sistema elencherà gli allegati obbligatori da caricare insieme alla domanda (Figura 211); sarà inoltre possibile generare nuovamente la domanda o modificarla.

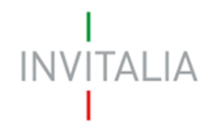

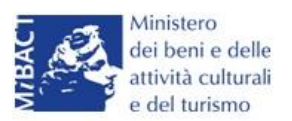

| La domanda è stata generata correttamente<br>Si può procedere al caricamento degli allegati                                                                 |                                                                                       |
|----------------------------------------------------------------------------------------------------|---------------------------------------------------------------------------------------|
|                                                                                                    |                                                                                       |
| Nuovo allegato (La dimensione massima consentita dei doo<br>Il tempo di caricamento potrebbe risultare alto a causa del n                                   | ocumenti allegabili è di 5MB)<br>numero elevato di richieste concorrenti              |
| Non è possibile inserire allegati finché non si genera il documento pdf con                                                                                 | n i dettagli della Domanda                                                            |
| Seleziona tipologia                                                                                                    | ✓ Sfoqlia Aggiungi                                                                    |
| Avvertenze per la verifica delle firme dioitali                                                                                                    |                                                                                       |
| Per verificare la validità della propria firma digitale, si consiglia di utilizzare                                                                         | re gli strumenti indicati dall'Agenzia per l'Italia Digitale (AgID) al seguente link. |
| li controllo della validita della firma digitale sara effettuato successivamen<br>L'esito negativo della verifica sarà causa di decadenza della domanda e o | del suo rigetto.                                                                      |
|                                                                                                    |                                                                                       |
| Per completare e chiudere la domanda è necessario caricar<br>• Format di domanda                                                                            | are a sistema i seguenti allegati:                                                    |
| Statuto                                                                                                    |                                                                                       |
| Atto costitutivo                                                                                                    |                                                                                       |
| DSAN requisiti                                                                                                    |                                                                                       |
| DSAN Antimafia                                                                                                    |                                                                                       |
| DSAN dimensione impresa                                                                                                    |                                                                                       |
| <ul> <li>DSAN per aluti de minimis negli ultimi tre esercizi</li> <li>DSAN septermità agli originali della desumentazione prodetta</li> </ul>               |                                                                                       |
| DSAN conformita agli orginali della documentazione prodotta      DSAN antiriciclaggio                                                                       |                                                                                       |
| <ul> <li>DSAN per acquisto beni investimento e spese di gestione</li> </ul>                                                                                 |                                                                                       |
| Curriculum soggetti richiedenti                                                                                                    |                                                                                       |
| Piano d'impresa                                                                                                    |                                                                                       |
| <ul> <li>Copia bilancio ultimo esercizio approvato</li> </ul>                                                                                               |                                                                                       |
| Dettaglio spese d'investimento                                                                                                    |                                                                                       |
| Titolo di dis di lia della sede                                                                                                    |                                                                                       |
|                                                                                                    |                                                                                       |
| Modifica dati domanda Rigenera domanda                                                                                                    |                                                                                       |

## Figura 211 – Elenco allegati obbligatori

Una volta generata la domanda, non sarà possibile modificare o eliminare i dati inseriti nelle diverse sezioni. Nel caso l'utente, dopo aver generato la domanda, riscontri degli errori, o reputi necessario modificare dati e/o informazioni, dovrà cliccare su **Modifica dati domanda**. Un pop-up avviserà che la modifica dei dati comporterà la rimozione di tutti i documenti caricati e la necessità di generare nuovamente la domanda (Figura 212).

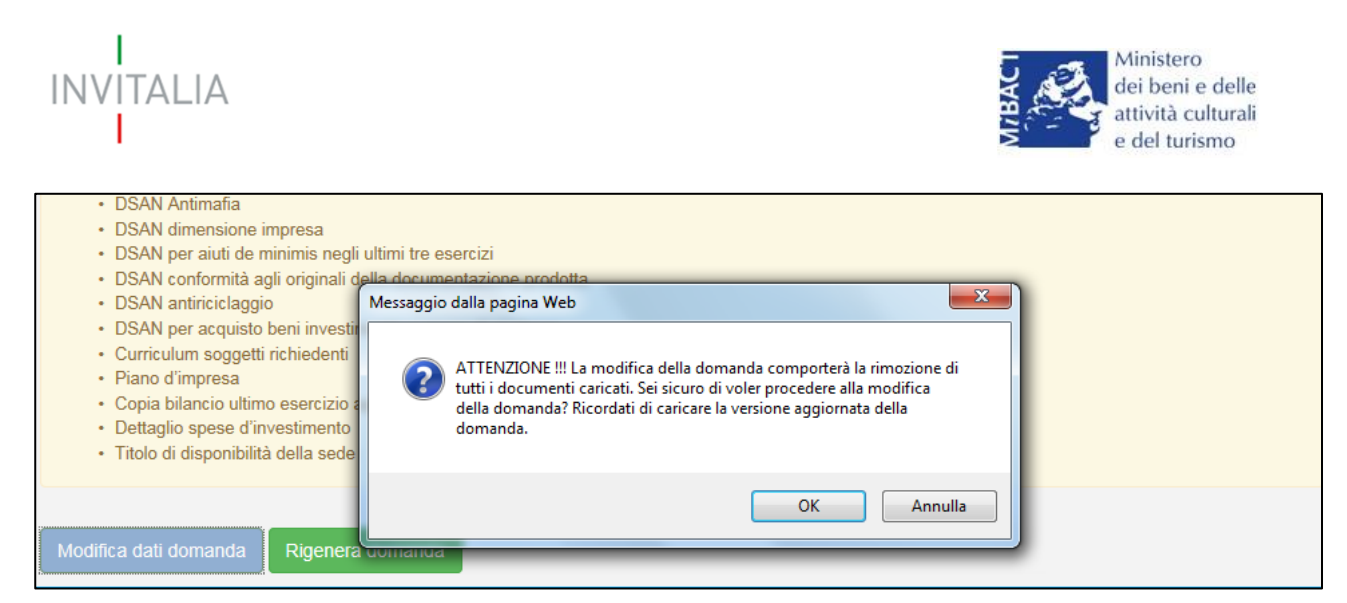

Figura 212 – Messaggio in caso di modifica dati domanda

Cliccando su **OK** l'utente potrà modificare i dati nelle diverse sezioni, ma <u>dovrà poi generare la</u> <u>versione aggiornata della domanda</u>.

Il sistema consentirà prima il caricamento della sola domanda firmata digitalmente (Figura 213).

| Nuovo allegato (La dimensione massima consentita dei docum<br>Il tempo di caricamento potrebbe risultare alto a causa del num                | enti allegabili è di 5MB)<br>iero elevato di richieste concorrenti            |
|----------------------------------------------------------------------------------------------------|-------------------------------------------------------------------------------|
| Non è possibile inserire allegati finché non si genera il documento pdf con i de                                                             | ttagli della Domanda                                                          |
| Seleziona tipologia<br>Format di domanda                                                                                                    | Sfoqlia Aggiungi                                                              |
| Avvertenze per la verifica del oirme digitali<br>Per verificare la velidità della productiona firma digitale, si consiglia di utilizzore gli | strumenti indicati dall'Agonzia per l'Italia Digitale (AgID) al coguente link |
| Il controllo della validità della firma digitale sarà effettuato successivamente ne                                                          | ella fase valutazione del progetto.                                           |
| L'esito negativo della verifica sarà causa di decadenza della domanda e del si                                                               | Jo rigetto.                                                                   |

#### Figura 213– Caricamento domanda

Appena caricata, la domanda potrà essere eliminata cliccando sull'icona **X**, (Figura 214), ma appena sarà caricato almeno uno degli allegati previsti dalla normativa la domanda potrà essere solo scaricata; sarà possibile eliminarla solo quando sarà l'unico documento della lista (Figura 215).

| Elenco allegati   |             |           |         |  |  |  |  |
|-------------------|-------------|-----------|---------|--|--|--|--|
| Tipologia         | Nome        | Cancella  | Scarica |  |  |  |  |
| Format di domanda | domanda.p7m | $\otimes$ | ٩       |  |  |  |  |
|                   |             |           |         |  |  |  |  |

Figura 214 – Domanda caricata

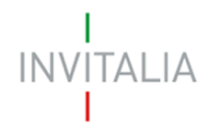

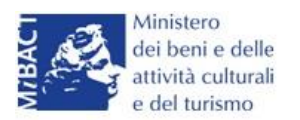

| lenco allegati    |             |           |               |  |  |
|-------------------|-------------|-----------|---------------|--|--|
| Tipologia         | Nome        | Cancella  | Scarica       |  |  |
| Format di domanda | domanda.p7m | >         | $(\clubsuit)$ |  |  |
| Statuto           | statuto.pdf | $\otimes$ | ( <b>1</b> )  |  |  |
|                   |             |           |               |  |  |

## Figura 215 – Domanda e allegato caricati

Solo dopo aver caricato la domanda, sarà possibile visualizzare e selezionare dal menù a tendina gli allegati da caricare nel sistema (Figura 216).

| Tipologia                                                                                                    | Nome                                                                                                    | Cancella                                                                             | Scarica                   |
|----------------------------------------------------------------------------------------------------|----------------------------------------------------------------------------------------------------|--------------------------------------------------------------------------------------|---------------------------|
| Format di domanda                                                                                                    | domanda.p7m                                                                                                    | $\otimes$                                                                            |                           |
| Nuovo allegato (La dimensione massima conse<br>Il tempo di caricamento potrebbe risultare alto a<br>Statuto<br>Atto costitutivo<br>DSAN requisiti<br>DSAN Antimafia<br>DSAN dimensione impresa<br>DSAN per aiuti de minimis negli ultimi tre esercizi<br>DSAN per aiuti de minimis negli ultimi tre esercizi<br>DSAN per acquisto beni investimento e spese di ger<br>Curriculum soggetti richiedenti<br>Piano d'impresa<br>Copia bilancio ultimo esercizio approvato<br>Bilanci socio persona giuridica<br>Dettaglio spese d'investimento<br>Titolo di disponibilità della sede<br>Apposita perizia giurata | ntita dei documenti allegabili è di 5M<br>a causa del numero elevato di richies<br>menti indicati dall'Ager<br>fase valutazione del pr<br>igetto.<br>stione<br>e ma i seguenti allega | B)<br>te concorrenti<br>Sfoglia<br>zia per l'Italia Digitale (AgID) al si<br>ogetto. | Aggiungi<br>eguente link. |

#### Figura 216 – Elenco allegati alla domanda

Man mano che gli allegati saranno caricati cliccando su **Aggiungi**, la tipologia selezionata non sarà più disponibile nel menù a tendina, a meno di allegati multipli.

Inoltre, per ogni allegato selezionato sarà anche indicato il formato, l'eventuale obbligatorietà e se multiplo (Figura 217).

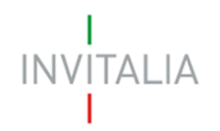

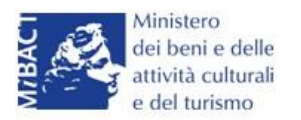

| Non è possibile inserire allegati finché non si genera il documento pdf con i dettagli della Domanda |    |   |  |         |          |  |
|----------------------------------------------------------------------------------------------------|----|---|--|---------|----------|--|
| Format di domanda                                                                                    |    | ~ |  | Sfoqlia | Aggiungi |  |
| Tipo documento: p7m, pdf<br>Obbligatorio: Sì<br>Caricamento multiplo: No<br>Firmato digitalmente: Sì | ۰. |   |  |         |          |  |

Figura 217 – Caratteristiche allegato

Il sistema avviserà l'utente se l'allegato caricato non è nel formato richiesto (Figura 218).

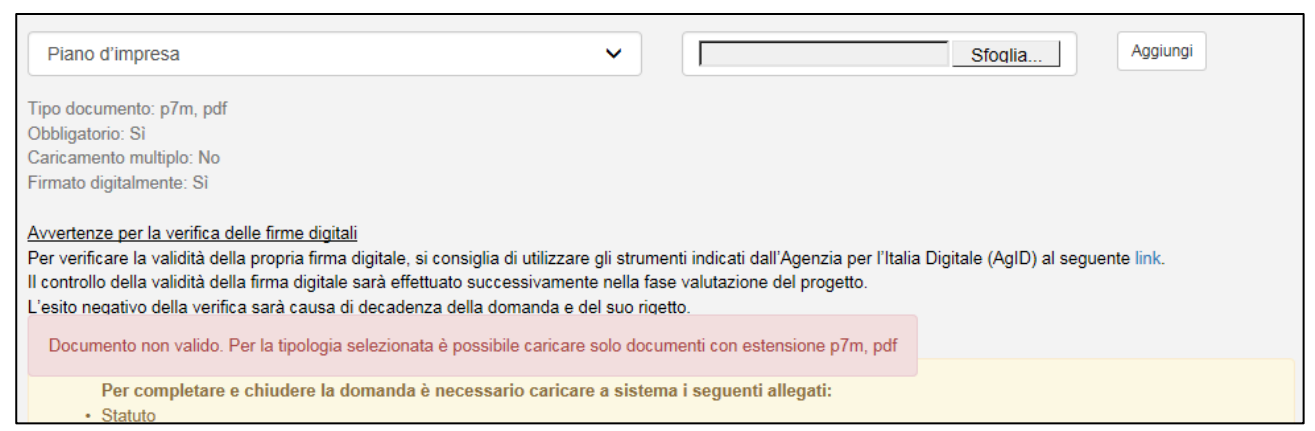

Figura 218 – Avviso documento formato non valido

Il sistema avviserà anche se si sta cercando di allegare un documento con lo stesso nome di un documento già caricato (Figura 219).

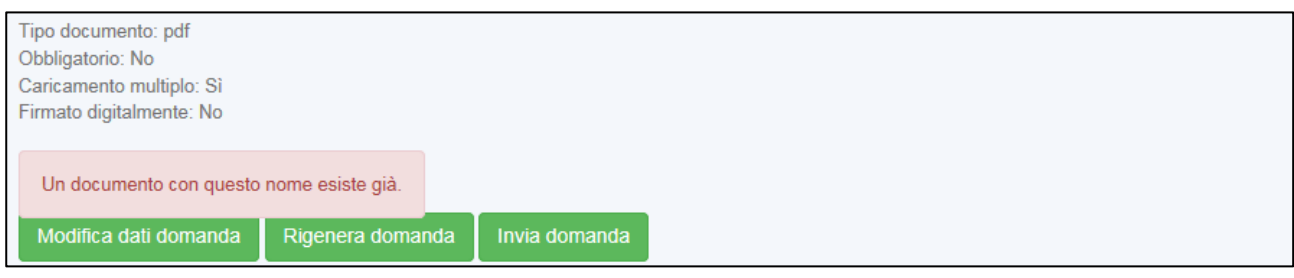

Figura 219 – Avviso documento già caricato

Solo dopo aver caricato la domanda e i relativi allegati, l'utente potrà inviare la domanda cliccando su **Invia domanda** (Figura 220).

|                       |                  |               | <b>*</b> * |
|-----------------------|------------------|---------------|------------|
| Modifica dati domanda | Rigenera domanda | Invia domanda |            |
|                       |                  |               |            |

Figura 220 – Pulsante Invia domanda

Cliccando su Invia domanda il sistema mostrerà un avviso (Figura 221).

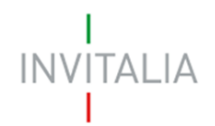

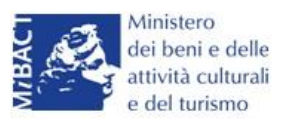

|                                                                    |                                                                                                    |                                |   | <u> </u>  | <u> </u>          |
|--------------------------------------------------------------------|----------------------------------------------------------------------------------------------------|--------------------------------|---|-----------|-------------------|
| itolo di disponibilità della sede                                  | Messaggio dalla pagina Web                                                                                                    | attostazione disponibilità ndf | 1 | $\otimes$ |                   |
| opposita perizia giurata                                           | Sei sicuro che vuoi inviare la domanda. Una volta inviata la domanda<br>non sarà più possibile modificare gli allegati. Vuoi procedere Si/No |                                |   | $\otimes$ | $(\underline{+})$ |
| uovo allegato (La dimensione ma<br>tempo di caricamento potrebbe r | l<br>Isuitare aito a causa dei riur                                                                                                    | OK Annulla                     |   |           |                   |

Figura 221 – Invio domanda

Confermando l'invio, il sistema non consentirà più l'eliminazione degli allegati caricati e visualizzerà il numero di protocollo assegnato alla domanda (Figura 222).

| La domanda è stata inviata in data 31/08/2016 alle 17:32:16. Il numero di protocollo assegnato è IC40000001. Il Responsabile del Procedi<br>Dott. Paolo Massimi | mento è il |
|----------------------------------------------------------------------------------------------------|------------|

## Figura 222 – Numero protocollo domanda

Analogamente, non saranno più modificabili le informazioni ed i dati inseriti nelle diverse sezioni.

## 7. Presentazione domanda – TITOLO IV – ONLUS

Dopo aver cliccato sull'icona Cultura Crea, l'utente visualizzerà la sezione per la presentazione delle domande.

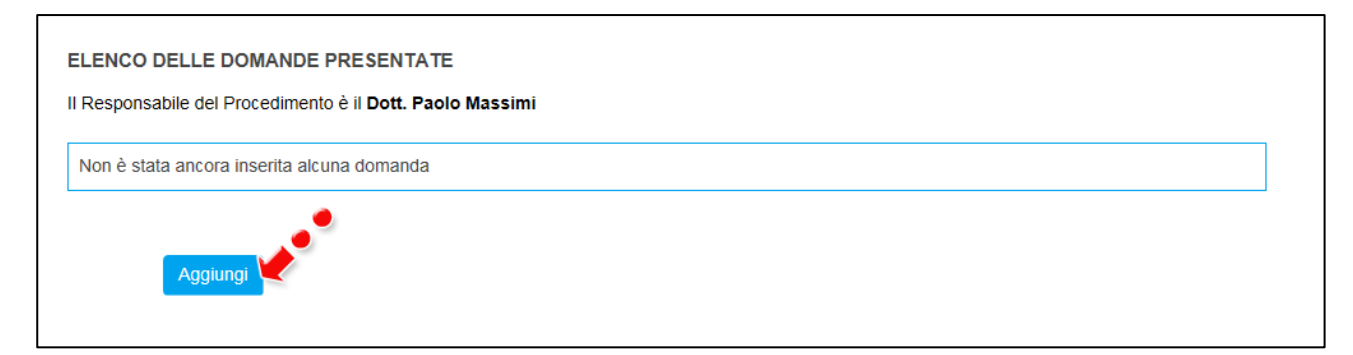

#### Figura 223 – Sezione per la presentazione domande

Dal Giorno 11 Dicembre 2017 potranno presentare domanda di ammissione alle agevolazioni ESCLUSIVAMENTE gli utenti registrati ai servizi on-line di Invitalia presenti all'interno della compagine sociale in qualità o di rappresentante legale o di referente di progetto o di socio della

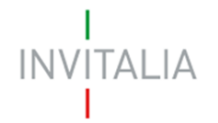

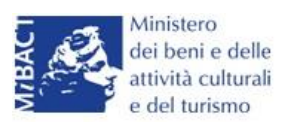

stessa. Pertanto, nella fase di compilazione della domanda, il sistema verificherà la presenza del soggetto compilatore nella compagine sociale.

In caso di esito negativo del controllo, il sistema rigetterà la domanda e non sarà possibile procedere con la presentazione della stessa (Figura A).

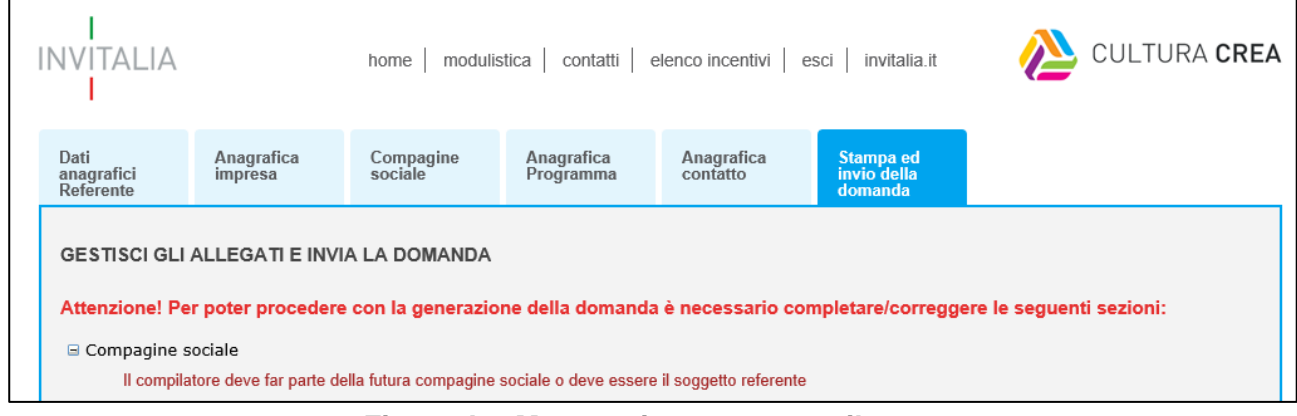

Figura A – Messaggio errore compilatore

Lo stesso controllo sarà effettuato per le domande *in compilazione* a quella data all'atto dell'invio della domanda. Pertanto, anche in questo caso, il sistema verificherà la presenza del soggetto compilatore nella compagine sociale in qualità o di rappresentante legale o di referente di progetto o di socio della stessa.

Cliccando su **Aggiungi** (Figura 223), l'utente visualizzerà l'informativa ai sensi dell'art. 13 D.LGS.196/03. Prima di poter inserire una richiesta, l'utente dovrà selezionare il check di presa visione dell'informativa, altrimenti il sistema non consentirà di andare avanti (Figura 224).

L'Agenzia Nazionale per l'attrazione degli investimenti e lo sviluppo d'impresa S.p.A.- Invitalia, con sede in Via Calabria, 46 - 00187 Roma (di seguito "Agenzia" o "Invitalia"), è soggetto gestore degli incentivi previsti dal Decreto Ministro dei beni e delle attività culturali e del turismo n. 243 dell'11/05/2016 (D.M.243/2016) e dalla Direttiva Operativa n. 55 del 20/07/2016 "Termini e modalità di presentazione delle domande per l'accesso alle agevolazioni in favore di iniziative imprenditoriali nell'industria culturale e creativa – PON Cultura e Sviluppo 2014-2020 Asse II Attivazione dei potenziali territoriali di sviluppo legati alla cultura" istitutivi del regime di aiuto in materia di interventi per la nascita e lo sviluppo di iniziative imprenditoriali nell'industria culturale e creativa. 13 del decreto legislativo 196/2003 "Codice in materia di protezione dei dati personali" (di seguito "Codice privacy"), in qualità di Titolare del trattamento, informa che questa sezione del sito www.invitalia.it, ad accesso riservato (esclusivamente per utenti già registrati ai servizi on line di Invitalia), dedicata alla concessione della agevolazione D.M. 243/2016 sopra indicata (di seguito "Misura"), è riservata alla procedura informatica per la presentazione della domanda di ammissione e per le successive fasi di attuazione.

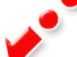

Ho preso visione dell'informativa

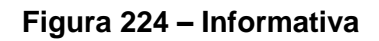

<sup>&</sup>quot;Codice in materia di protezione dei dati personali"

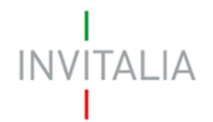

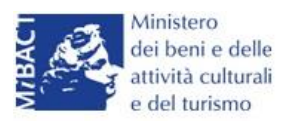

Dopo aver selezionato il check di presa visione, l'utente visualizzerà un menù a tendina da cui selezionare la Misura per la quale si intende presentare domanda di agevolazione (Figura 225).

| ✓ Ho preso visione dell'informativa |                                                                                                    |  |
|-------------------------------------|----------------------------------------------------------------------------------------------------|--|
| Scegliere la misura agevolativa     | Titolo II - Nuove imprese dell'industria culturale<br>Titolo III - Imprese dell'industria culturale, turistica<br>Titolo IV - Terzo settore nell'industria culturale |  |
|                                     |                                                                                                    |  |

Figura 225 – Selezionare la Misura

Dopo aver selezionato la Misura – in questo caso <u>**Titolo IV**</u> – l'utente dovrà selezionare la tipologia tra *Impresa sociale* e *ONLUS* (Figura 226).

| ✓ Ho preso visione dell'informativa |                                                    |   |  |
|-------------------------------------|----------------------------------------------------|---|--|
| Scegliere la misura agevolativa     | Titolo IV - Terzo settore nell'industria culturale | ~ |  |
| Tipologia                           | Impresa sociale                                    |   |  |
| Conferma                            | onilus                                             |   |  |
| )                                   |                                                    |   |  |

Figura 226 – Selezione tipologia società

Nel nostro esempio sarà selezionata ONLUS.

## Sezione Anagrafica impresa

Dopo aver cliccato sul tasto **Conferma**, l'utente visualizzerà la **Sezione Anagrafica impresa**, dove dovranno esseri inseriti i dati anagrafici della ONLUS.

Non sarà possibile selezionare una forma giuridica diversa da ONLUS (Figura 227).

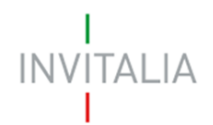

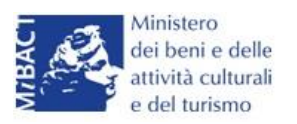

| Anagrafica<br>impresa                       | Compagi<br>sociale | ine Anagrafica<br>Programma | Anagrafica<br>contatto | Stampa ed<br>invio della<br>domanda |  |
|---------------------------------------------|--------------------|-----------------------------|------------------------|-------------------------------------|--|
| Dati anagrafici<br>Denominazione<br>impresa | della Onlu         | IS                          |                        |                                     |  |
| Forma giuridica                             |                    | ONLUS                       |                        | Sei una Onlus di<br>diritto?        |  |
| Data iscrizione<br>anagrafe Onlus           | •                  |                             |                        | Numero iscrizione<br>anagrafe Onlus |  |

Figura 227 – Forma giuridica

Dovrà poi essere indicato se l'impresa proponente è una ONLUS di diritto (Figura 228).

| Forma giuridica | ~ | Sei una Onlus di<br>diritto? | Si |
|-----------------|---|------------------------------|----|
| Data iscrizione |   | Numero iscrizione            | No |

Figura 228 – Tipologia ONLUS

Nel caso l'utente selezioni SI dal menù a tendina, i campi *Data iscrizione Anagrafe Onlus* e *Numero iscrizione Anagrafe Onlus* saranno disabilitati (Figura 229).

| Forma giuridica                   | ONLUS | ~ | Sei una Onlus di<br>diritto?     |
|-----------------------------------|-------|---|----------------------------------|
| Data iscrizione<br>anagrafe Onlus |       |   | Numero iscrizione anagrafe Onlus |
| Data costituzione                 |       |   | Capitale sociale                 |

Figura 229 – ONLUS di diritto

In caso risposta negativa i campi, invece, dovranno essere obbligatoriamente compilati (Figura 230).

| Forma giuridica                   | ONLUS | ~ | Sei una Onlus di<br>diritto? | ~ _• |
|-----------------------------------|-------|---|------------------------------|------|
| Data iscrizione<br>anagrafe Onlus |       |   | Numero iscrizione            |      |
| Dia dia dia                       |       |   | <br>0.01.01                  |      |

Figura 230 – ONLUS non di diritto

Dovranno poi essere inserite le informazioni relative alla data di costituzione, il capitale sociale, CF e P. IVA, gli indirizzi della sede legale e della sede operativa, il Codice Ateco ed i dati relativi al Rappresentante Legale (Figura 231).

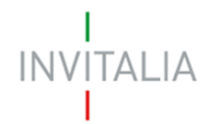

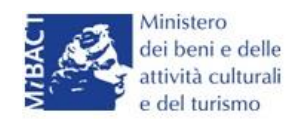

| Data costituzione                        |                     | Capitale sociale            |   |  |
|------------------------------------------|---------------------|-----------------------------|---|--|
| Codice Fiscale                           |                     | Partita IVA                 |   |  |
| La Onlus esercita<br>attività economica? | ~                   | Dimensione aziendale<br>PMI | ~ |  |
| Dimensione                               | ~                   |                             |   |  |
| Sede Legale                              |                     |                             |   |  |
| Nazione di residenza                     | Italia 🗸            | Comune                      |   |  |
| C.A.P.                                   |                     | Tipologia indirizzo         | ~ |  |
| Indirizzo                                |                     | Numero<br>civico            |   |  |
| Telefono                                 |                     | Indirizzo PEC               |   |  |
| La sede legale coincide co               | n sede operativa? 🗌 |                             |   |  |
| Sede Operativa                           |                     |                             |   |  |
| Naziono di rosidonza                     |                     | Comuno                      |   |  |

#### Figura 231 – Anagrafica impresa

Sia nel campo Codice Ateco che nel campo Descrizione Ateco, il sistema prevede l'autocompilazione, inserendo nel primo caso le prime due cifre del codice (Figura 232), nel secondo le prime quattro lettere della descrizione (Figura 233).

| Ateco                          |                                                                                                    |                                                                        |
|--------------------------------|----------------------------------------------------------------------------------------------------|------------------------------------------------------------------------|
| Codice ATECO (2007)            | 59.20 ×                                                                                                    | Per informazioni inerenti il Codice Ateco 2007 vai al<br>sito Istat.it |
| Descrizione ATECO<br>(2007)    | 20.59.20 Fabbricazione di prodotti chimici organici<br>ottenuti da prodotti di base derivati da processi di<br>fermentazione o da materie prime vegetali |                                                                        |
| Soci                           | 47.59.20 Commercio al dettaglio di utensili per la<br>casa, di cristallerie e vasellame<br>59.20.10 Edizione di registrazioni sonore                     |                                                                        |
| Numero soci persone<br>fisiche | 59.20.20 Edizione di musica stampata<br>59.20.30 Studi di registrazione sonora<br>85.59.20 Corsi di formazione e corsi di                                | Numero soci<br>impresa/altro                                           |
| Dati Rappresentante L          | eaggiornamento professionale                                                                                                    |                                                                        |

#### Figura 232 – Compilazione Codice Ateco

| Codice ATECO<br>(2007)         | Per informazioni inerenti il Codice Ateco 2007 vai<br>al sito Istat.it                                                                                                    |
|--------------------------------|----------------------------------------------------------------------------------------------------|
| Descrizione ATECO<br>(2007)    | RIPR                                                                                                    |
| Numero soci persone<br>fisiche | 74.20.19 Altre attività di riprese fotografiche<br>74.20.12 Attività di riprese aeree nel campo della fotografia<br>26.40.01 Fabbricazione di apparecchi per la riproduzione e registrazione del suono e delle immagini |
| Dati Rappresentante I          | 01.30.00 Riproduzione delle piante<br>18.20.00 Riproduzione di supporti registrati                                                                                                    |
|                                |                                                                                                    |

#### Figura 233 – Compilazione descrizione Ateco

L'utente dovrà anche indicare se la ONLUS esercita attività economica (Figura 234).

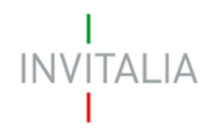

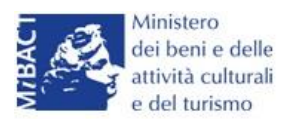

| La Onlus esercita<br>attività economica?<br>Dimensione | Si<br>No | Dimensione aziendale<br>PMI | ~ |   |
|--------------------------------------------------------|----------|-----------------------------|---|---|
| Sede Lenale                                            |          |                             |   | _ |

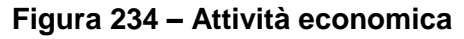

Nel caso l'utente selezioni SI dal menù a tendina, i campi *Dimensione aziendale PMI* e *Dimensione* dovranno essere obbligatoriamente compilati (Figura 235).

| ATTENZIONE:<br>• Attenzione il campo <b>Dimensione aziendale PMI</b> è obbligatorio!<br>• Attenzione il campo <b>Dimensione</b> è obbligatorio! |
|----------------------------------------------------------------------------------------------------|
| Dati anagrafici della Onlus                                                                                                    |

## Figura 235 – Dimensione ONLUS

Nel caso, invece, si selezioni NO, i suddetti campi saranno disabilitati (Figura 236).

| La Onlus esercita<br>attività economica? | No | Dimensione aziendale<br>PMI | ~ |
|------------------------------------------|----|-----------------------------|---|
| Dimensione                               | ~  |                             |   |

Figura 236 – Campi dimensione disabilitati

Dopo aver inserito tutte le informazioni richieste, l'utente dovrà cliccare su **Salva**; nel caso in cui siano state inserite informazioni sbagliate il sistema le segnalerà, ad esempio: la data di iscrizione all'Anagrafe Onlus antecedente alla data di compilazione della domanda (Figura 237).

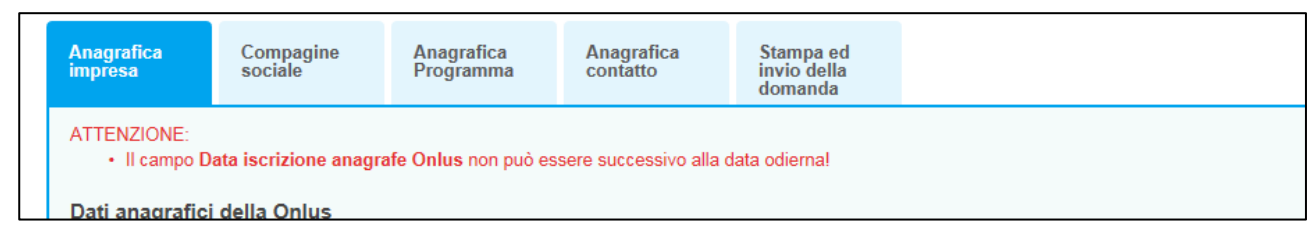

## Figura 237 – Errore in fase di compilazione Anagrafica impresa

O il Codice Fiscale non coerente con i dati inseriti (Figura 238).

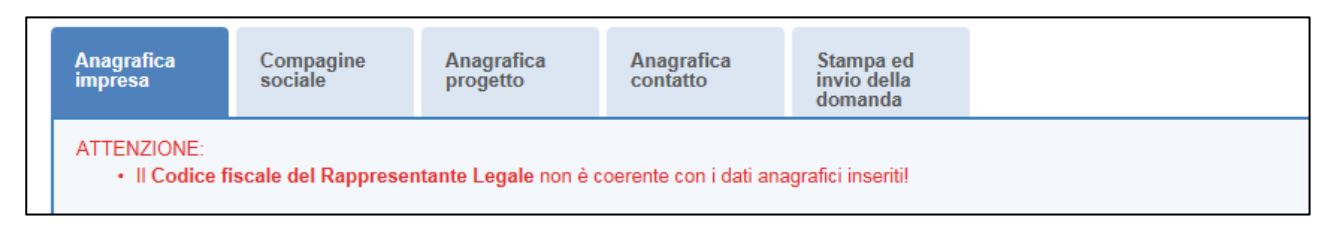

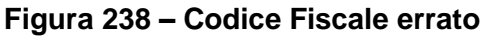

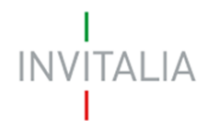

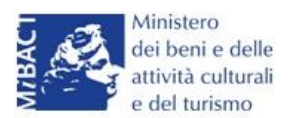

Il sistema segnalerà, inoltre, che le agevolazioni sono riservate alle sole PMI (Figura 239).

| ATTENZIONE:  • Le agevolazioni sono riservate alle sole PMI Dati anagrafici dell'impresa |                      |         |  |  |  |  |  |
|------------------------------------------------------------------------------------------|----------------------|---------|--|--|--|--|--|
| Denominazione<br>impresa                                                                 | TITOLO II COSTITUITA |         |  |  |  |  |  |
| Forma giuridica                                                                          | Società per azioni   | ~       |  |  |  |  |  |
| Dimensione<br>aziendale PMI                                                              | No * Dimensione      | Micro 🗸 |  |  |  |  |  |

Figura 239 – Dimensione aziendale

Il sistema segnalerà l'obbligatorietà dei campi relativi ai soci persone fisiche o soci impresa/Altro (Figure 240 e 241).

| Soci                           |                              |  |
|--------------------------------|------------------------------|--|
| Numero soci persone<br>fisiche | Numero soci<br>impresa/altro |  |

#### Figura 240 – Inserimento numero soci

| Anagrafica<br>impresa                                                   | Compagine<br>sociale | Anagrafica<br>Programma | Anagrafica<br>contatto | Stampa ed<br>invio della<br>domanda |  |
|-------------------------------------------------------------------------|----------------------|-------------------------|------------------------|-------------------------------------|--|
| ATTENZIONE:<br>• Il numero Totale dei soci deve essere maggiore di zero |                      |                         |                        |                                     |  |

## Figura 241 – Controllo inserimento soci

Nel caso in cui il Rappresentante legale sia anche socio dovrà essere conteggiato nel numero dei soci persone fisiche.

<u>Nel caso in cui il Rappresentante legale sia cittadino italiano, ma nato all'estero, dopo aver</u> <u>selezionato nel campo "*Nazione di nascita*" la nazione, nel campo "*Nato a*" dovrà inserire il nome <u>dello stato estero e non quello della città (Figura 242). Lo stesso dovrà essere fatto se uno soci abbia</u> <u>le stesse caratteristiche.</u></u>

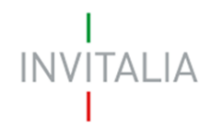

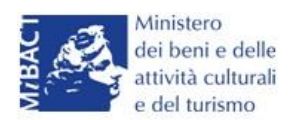

| Dati Anagrafici            |          |     |                    |                  |  |
|----------------------------|----------|-----|--------------------|------------------|--|
| Cognome                    | ROSSI    |     | Nome               | MARIO            |  |
| Nazione di<br>cittadinanza | Italia   | × _ | Nazione di Nascita | Germania 🗸       |  |
| Nato a                     | GERMANIA |     | Data di nascita    | 15/03/1987       |  |
| Sesso                      | Maschio  | ~   | Codice Fiscale     | RSSMRA87C15H501T |  |

## Figura 242 – Cittadino italiano nato all'estero

Alla fine della sezione, sarà richiesto di valorizzare il campo relativo al possesso di un kit di firma digitale valido <sup>11</sup>.(Figura 243).

| Il Rappresentante Legale è in possesso di un kit di firma digitale in corso di validità 🔲 *<br>Verificare la validità della propria firma digitale al seguente link. |
|----------------------------------------------------------------------------------------------------|
|----------------------------------------------------------------------------------------------------|

#### Figura 243 – Possesso kit firma digitale

Qualora il campo kit di firma digitale valido non fosse valorizzato, il sistema non consentirà la prosecuzione della compilazione (Figura 244).

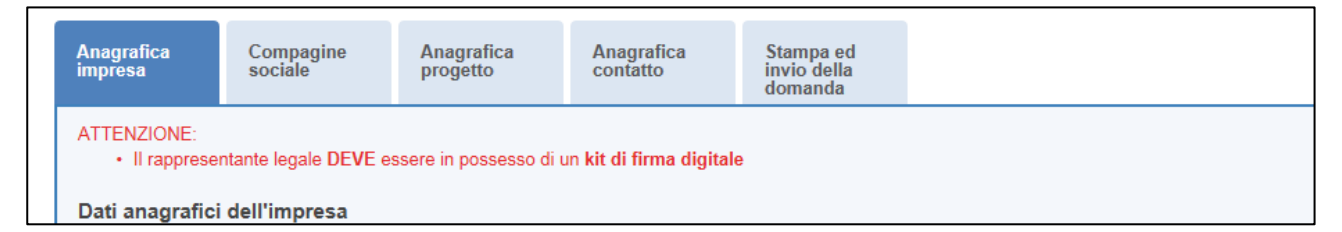

Figura 244 – Richiesta kit firma digitale

Per verificare la validità della propria firma digitale, si consiglia di utilizzare gli strumenti indicati dall'Agenzia per l'Italia Digitale (AgID) al seguente link: http://www.agid.gov.it/agenda-digitale/infrastrutture-architetture/firmeelettroniche/software-verifica.

Nel caso il Rappresentante legale sia anche socio, dovrà essere valorizzato il relativo check e dovrà essere inserita la quota di partecipazione nella compagine (Figura 245).

<sup>&</sup>lt;sup>11</sup> Le domande devono essere firmate digitalmente nel rispetto di quanto disposto dal **Codice dell'Amministrazione Digitale**, **D.Lgs**. n. **82/2005** e dal **D.P.C.M. del 22 febbraio 2013**, "Regole tecniche in materia di generazione, apposizione e verifica delle firme elettroniche avanzate, qualificate e digitali, ai sensi degli articoli 20, comma 3, 24, comma 4, 28, comma 3, 32, comma 3, lettera b), 35, comma 2, 36, comma 2, e 71.".

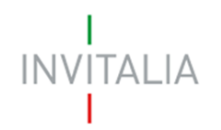

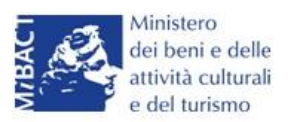

| II Rappresentante Lega       | le è anche socio? ☑ |  |  |
|------------------------------|---------------------|--|--|
| Quota di<br>partecipazione % |                     |  |  |
| Salva                        |                     |  |  |
|                              |                     |  |  |

Figura 245 – Rappresentante legale e socio compagine

#### Sezione Compagine sociale

Dopo aver cliccato su **Salva**, l'utente visualizzerà la **Sezione Compagine Sociale**, dove sarà indicato il numero di soci da inserire (Figura 246). Il sistema riporterà automaticamente nella Compagine il Legale Rappresentante, nel caso sia anche socio dell'impresa.

| Compagine sociale - Soci 1 | totali da inserire: 2 |                            |       |           |         |
|----------------------------|-----------------------|----------------------------|-------|-----------|---------|
| Denominazione              | Tipologia             | Codice fiscale/Partita IVA | Quota | Dettaglio | Elimina |
| PUCCINI GIACOMO            | Rappresentante Legale | PCCGCM90D01L736D           | 50,00 |           |         |
| Aggiungi                   |                       |                            |       | <u>.</u>  |         |

Figura 246 – Compagine con R. legale

Nel caso, invece, il Legale Rappresentante non sia anche socio dell'impresa, l'utente visualizzerà la seguente schermata (Figura 247).

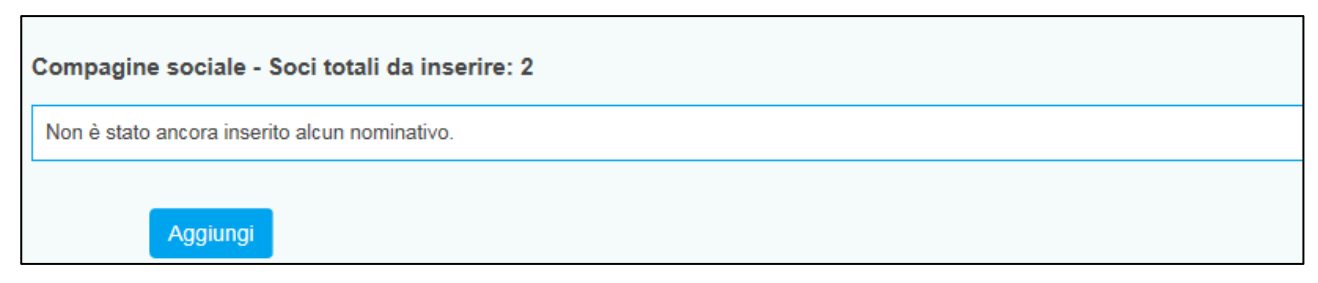

#### Figura 247 – Inserimento soci compagine

Il numero dei soci da inserire sarà uguale al numero di soci persone fisiche e soci impresa/Altro inseriti nella Sezione Anagrafica Impresa (Figura 248)

| Soci                           |   |                              |   |  |
|--------------------------------|---|------------------------------|---|--|
| Numero soci persone<br>fisiche | 1 | Numero soci<br>impresa/altro | 1 |  |

Figura 248 – Corrispondenza numero soci

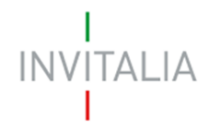

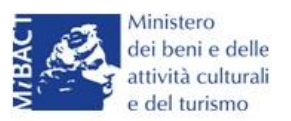

Il totale del numero dei soci inseriti sarà controllato al momento della creazione della domanda; nel caso il numero non corrisponda a quello inserito nella **Sezione Anagrafica Impresa**, il sistema non consentirà di generare la domanda (Figura 249).

| Attenzione! Per poter procedere con la generazione della domanda è necessario completare/correggere le seguenti sezioni: |
|----------------------------------------------------------------------------------------------------|
| 🗆 Compagine sociale                                                                                                    |
| Il numero dei soci fisici inseriti non coincide con quanto indicato nella scheda anagrafica dell'impresa                 |
|                                                                                                    |

#### Figura 249 – Mancata corrispondenza numero soci

Cliccando su Aggiungi, l'utente potrà selezionare la tipologia di socio da aggiungere (Figura 250).

| Anagrafica<br>impresa | Compagine<br>sociale | Anagrafica<br>Programma        | Anagrafica<br>contatto | Stampa ed<br>invio della<br>domanda |  |
|-----------------------|----------------------|--------------------------------|------------------------|-------------------------------------|--|
| Compagine so          | ciale                |                                |                        |                                     |  |
| Tipologia socio       | Socio p<br>Socio ir  | persona fisica<br>mpresa/altro |                        |                                     |  |

#### Figura 250 – Tipologia socio

Dopo aver selezionato la tipologia, l'utente visualizzerà l'anagrafica del socio, che presenterà campi diversi a seconda che il socio sia persona fisica o socio impresa/altro. Nel primo caso, dovranno essere inseriti i dati anagrafici e di residenza del socio, e la quota di partecipazione posseduta (Figura 251).

| Compagine sociale            |                      |   |                    |        |   |  |
|------------------------------|----------------------|---|--------------------|--------|---|--|
| Tipologia socio              | Socio persona fisica | ~ |                    |        |   |  |
| Quota di<br>partecipazione % |                      |   |                    |        |   |  |
| Dati Anagrafici              |                      |   |                    |        |   |  |
| Cognome                      |                      |   | Nome               |        |   |  |
| Nazione di<br>cittadinanza   | Italia               | ~ | Nazione di Nascita | Italia | ~ |  |
| Nato a                       |                      |   | Data di nascita    |        |   |  |
| Sesso                        |                      | ~ | Codice Fiscale     |        |   |  |

#### Figura 251 – Tipologia socio e inserimento % partecipazione

Nel caso di socio impresa, invece, oltre la quota di partecipazione, dovranno essere inseriti i dati relativi all'anagrafica dell'impresa, con l'indicazione della sede legale e di quella operativa, il Codice Ateco ed i dati anagrafici del legale rappresentante (Figura 252).

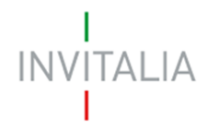

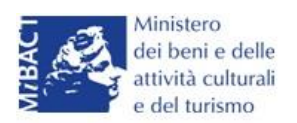

| Compagine sociale            |                     |                  |  |
|------------------------------|---------------------|------------------|--|
| Tipologia socio              | Socio impresa/altro |                  |  |
| Quota di<br>partecipazione % |                     |                  |  |
| Dati anagrafici dell'imp     | resa                |                  |  |
| Denominazione<br>impresa     |                     |                  |  |
| Forma giuridica              |                     |                  |  |
| Dimensione aziendale<br>PMI  | ~                   | Dimensione       |  |
| Codice Fiscale               |                     | Partita IVA      |  |
| Data costituzione            |                     | Capitale sociale |  |

Figura 252 – Inserimento dati socio impresa/altro

In caso di *altro*, invece, sono facoltativi i campi relativi a: dimensione aziendale, dimensione, CF, P. IVA, Capitale sociale, sede CCIAA e iscrizione CCIAA, codice Ateco e descrizione codice Ateco, mentre tutti gli altri campi restano obbligatori.

Il totale delle quote di partecipazione sarà controllato al momento della creazione della domanda; nel caso la somma non raggiunga o superi il 99,99% il sistema non consentirà di generare la domanda (Figure 253 e 254).

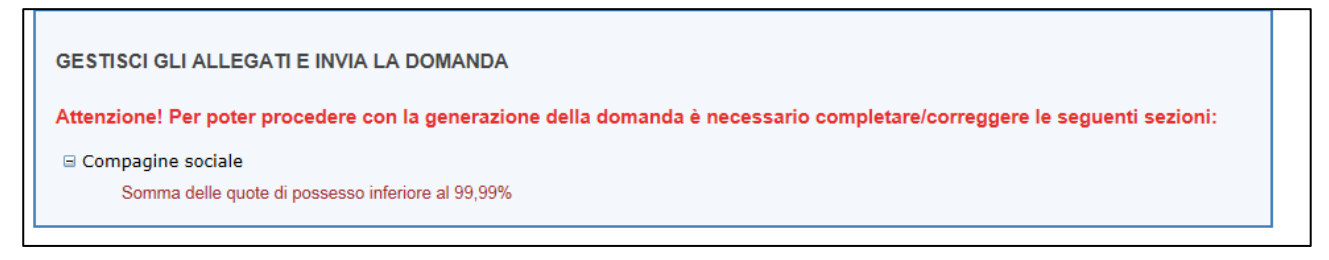

## Figura 253 – Percentuale partecipazione inferiore

| GESTISCI GLI ALLEGATI E INVIA LA DOMANDA                                                                                |
|----------------------------------------------------------------------------------------------------|
| Attenzione! Per poter procedere con la generazione draa domanda è necessario completare/correggere le seguenti sezioni: |
| Compagine sociale                                                                                                    |
| Somma delle quote di possesso superiore al 100%                                                                         |

#### Figura 254 – Percentuale partecipazione superiore

Il sistema, inoltre, non consentirà di inserire due volte lo stesso Codice Fiscale o Partita IVA all'interno della Compagine, e segnalerà l'errore (Figure 255 e 256).

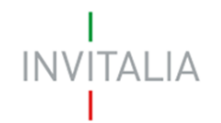

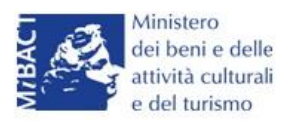

| Compagine sociale   | - Soci totali da inserire: 4              |                   |  |
|---------------------|-------------------------------------------|-------------------|--|
| Il codice fiscale i | indicato risulta già presente all'interno | o della compagine |  |
| Tipologia socio     | Socio persona fisica                      | ~ <b>~</b>        |  |
|                     |                                           | •                 |  |

Figura 255 – Errore Codice Fiscale già presente

| Compagine sociale -                                         | Compagine sociale - Soci totali da inserire: 2              |                   |  |  |
|-------------------------------------------------------------|-------------------------------------------------------------|-------------------|--|--|
| <ul> <li>La partita IVA indi<br/>Tipologia socio</li> </ul> | cata risulta già presente all'intern<br>Socio impresa/altro | o della compagine |  |  |
|                                                             |                                                             |                   |  |  |

Figura 256 – Errore Partita IVA già presente

Dopo aver inserito le informazioni richieste, cliccando su **Salva**, l'utente visualizzerà l'elenco dei soci della compagine, con alcune informazioni di sintesi: nome e cognome, tipologia di socio, codice fiscale/P. IVA e quota di partecipazione. In ogni momento sarà possibile modificare le informazioni inserite cliccando sull'icona della lente di ingrandimento o eliminare il soggetto cliccando sulla **X**, mentre non sarà possibile modificare in questa sezione le informazioni relative al Rappresentante legale, che potranno essere modificate solo nell'**Anagrafica dell'impresa** (Figura 257).

| Compagine sociale - Soci totali da inserire: 2 |                       |                            |       |           |              |  |
|------------------------------------------------|-----------------------|----------------------------|-------|-----------|--------------|--|
| Denominazione                                  | Tipologia             | Codice fiscale/Partita IVA | Quota | Dettaglio | Elimina      |  |
| PUCCINI GIACOMO                                | Rappresentante Legale | PCCGCM90D01L736D           | 50,00 |           |              |  |
| SOCIO IMPRESA TITOLO II                        | Socio impresa         | 10987654321                | 45,00 | 9         | $\bigotimes$ |  |
| Aggiungi                                       |                       |                            | •     | •         |              |  |

#### Figura 257 – Elenco componenti compagine

In caso di soggetti proponenti caratterizzati da un elevato numero di soci, il sistema non consentirà di inserire più di 10 soci come componenti della compagine sociale: si consiglia, quindi, di inserire quelli che hanno l'esperienza e le competenze più coerenti con il progetto presentato.

## Sezione Anagrafica programma

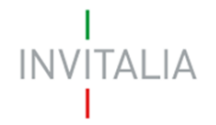

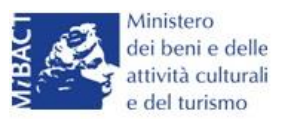

Completato l'inserimento dei soci della compagine, l'utente dovrà cliccare sulla sezione **Anagrafica Programma**, dove potrà inserire le informazioni relative all'iniziativa da realizzare: una descrizione di sintesi del programma di investimento (Figura 258), i mesi necessari alla realizzazione del programma (Figura 259) e l'area di innovazione tra quelle previste dalla normativa (Figura 260).

| Anagrafica progra                          | amma                                                                                                    |
|--------------------------------------------|----------------------------------------------------------------------------------------------------|
| Descrizione<br>programma<br>d'investimento | In caso di ammissione alle agevolazioni della domanda, la sintesi potrà essere pubblicata, nel rispetto di quanto                                                                                                    |
|                                            | previsto dal D.L. 22 giugno 2012 n. 83, Art. 18, nella sezione "Società trasparente" del sito istituzionale di Invitalia (http://www.invitalia.it/site/new/home/societa-trasparente.html) ed in altri siti istituzionali |

Figura 258 – Descrizione investimento

# N.B.: nel campo *Descrizione programma d'investimento* non sarà possibile inserire più di 500 caratteri.

| Durata realizzazione |    | Aree d'innovazione                                 |   |
|----------------------|----|----------------------------------------------------|---|
| programma in mesi    | 1  |                                                    |   |
| Codice ATECO         | 2  | Per informazioni inerenti il Codice Ateco 2007 vai |   |
| (2007)               | 4  | al sito Istat.it                                   |   |
| Descrizione ATECO    | 5  |                                                    |   |
| (2007)               | 7  |                                                    |   |
| Regione              | 8  | Provincia                                          |   |
| Regione              | 10 |                                                    | ſ |
| Comune               | 11 |                                                    |   |
| oomane               | 12 | ▲                                                  |   |

Figura 259 – Durata realizzazione del programma

## N.B.:CALCOLARE SOLO I MESI A PARTIRE DALL'AMMISSIONE.

| Durata realizzazione   | ~ | Aree d'innovazione                |                                                                                     |
|------------------------|---|-----------------------------------|-------------------------------------------------------------------------------------|
| programma in mesi      |   |                                   | ECONOMIA DELLA CONOSCENZA                                                           |
| Codice ATECO<br>(2007) |   | Per informazi<br>al sito Istat.it | ECONOMIA DELLA CONSERVAZIONE<br>ECONOMIA DELLA FRUIZIONE<br>ECONOMIA DELLA GESTIONE |
| Descrizione ATECO      |   |                                   |                                                                                     |

#### Figura 260 – Aree d'innovazione

Dovrà poi essere selezionato il **Settore ICNPO** relativo al programma di investimento (Figura 261) e l'attività (Figura 262).

| Settore ICNPO       |                                          | Attività ICNPO     | ~     |  |
|---------------------|------------------------------------------|--------------------|-------|--|
| l 👗                 | Altre attività                           |                    | · · · |  |
| Impresa femminil    | Ambiente<br>Cultura, sport e ricreazione | Impresa giovanile? |       |  |
| Impresa con Rating? |                                          |                    |       |  |

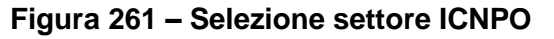

| INVITALIA          |                                |                    | Ministero<br>dei beni e delle<br>attività culturali<br>e del turismo         |
|--------------------|--------------------------------|--------------------|------------------------------------------------------------------------------|
| Settore ICNPO      | Cultura, sport e ricreazione 🗸 | Attività ICNPO     |                                                                              |
| Impresa femminile? |                                | Impresa giovanile? | Attività culturali ed artistiche<br>Attività ricreative e di socializzazione |

Figura 262 – Attività ICNPO

L'utente dovrà poi indicare se l'impresa proponente è composta da maggioranza femminile, o se la maggioranza dei soci non supera i 36 anni, o se le è stato attribuito il rating di legalità (Figura 263).

La valorizzazione di uno o più check comporterà, in fase di calcolo delle agevolazioni, una maggiorazione, come previsto dalla normativa.

| Impresa femminile?  | Impresa giovanile? | ) |
|---------------------|--------------------|---|
| Impresa con Rating? |                    |   |

Figura 263 – Valorizzazione check

Sempre nella stessa sezione, nel caso l'impresa abbia beneficiato di altri aiuti in regime "de minimis" dovrà essere valorizzato il relativo check, che consentirà di inserire l'eventuale contributo concesso; senza la valorizzazione del check il campo non potrà essere compilato (Figura 264)

| Concessione altri | Importo altri aiuti de | €0 |  |
|-------------------|------------------------|----|--|
| 36 mesi?          | periodo                |    |  |

Figura 264 – Segnalazione de minimis

Dovranno poi essere selezionate: la Regione, la Provincia, il Comune e l'Attrattore - tra quelli indicati dalla normativa <sup>12</sup> - dove il programma sarà realizzato (Figure 265 e 266).

| Regione            |                                    | Provincia          | ~ |   |
|--------------------|------------------------------------|--------------------|---|---|
| Comune             | Basilicata<br>Calabria<br>Campania |                    | ~ | ] |
| Impresa femminile? | Puglia<br>Sicilia                  | Impresa giovanile? |   |   |

Figura 265 – Regioni previste dalla normativa

<sup>&</sup>lt;sup>12</sup> Allegato 1 DM 11/05/2016

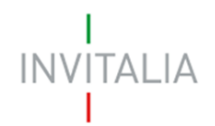

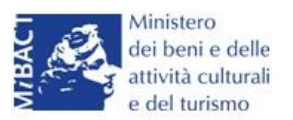

| Regione                       | Campania                                                                                                    | ~                          | Provincia | NAPOLI | ~ |  |
|-------------------------------|----------------------------------------------------------------------------------------------------|----------------------------|-----------|--------|---|--|
| Comune                        | NAPOLI                                                                                                    |                            |           |        | ~ |  |
| Attrattore                    | Anfiteatro Flavio e Tempio di Se                                                                                                    | rapide                     |           |        |   |  |
| Investimenti richiesti<br>IMA | Biblioteca dei Girolamini<br>Castel S. Elmo<br>Certosa e Museo di S. Martino<br>Museo Archeologico Nazionale<br>Museo della Reggia e del real B<br>Palazzo Reale di Napoli | - MANN<br>osco di Capodime | onte      |        |   |  |
| Spese di gestione rich        | Parco Archeologico di Cuma                                                                                                    |                            |           |        |   |  |

## Figura 266 – Attrattori (Regione Campania)

Non è possibile localizzare l'investimento nei Comuni dove non siano presenti gli Attrattori culturali indicati dalla normativa. Infatti, se l'utente seleziona un comune senza Attrattore, la relativa combo risulterà vuota (Figura 267) e anche se saranno compilati tutti gli altri campi, al momento del calcolo delle agevolazioni il sistema segnalerà l'obbligatorietà del campo e non consentirà di continuare con la compilazione della domanda (Figura 268).

| Localizzazione dell'investimento |          |   |           |        |   |  |
|----------------------------------|----------|---|-----------|--------|---|--|
| Regione                          | Campania | ~ | Provincia | NAPOLI | ~ |  |
| Comune                           | МЕТА     |   |           |        | ~ |  |
| Attrattore                       |          |   |           |        |   |  |
|                                  |          |   |           |        |   |  |

#### Figura 267 – Combo Attrattori

| ATTENZIONE:<br>• Il campo Attrattore è obbligatorio |  |
|-----------------------------------------------------|--|
| Anagrafica programma                                |  |

#### Figura 268 – Messaggio errore Attrattore

Nell'ultima parte della sezione dovranno essere gli investimenti necessari alla realizzazione del programma, suddivisi per investimenti materiali (IMA) e beni pluriennali (BP) (Figura 269).

| Investimenti richiesti |                    |    |           |
|------------------------|--------------------|----|-----------|
| IMA                    | € 100.000          | BP | € 100.000 |
| Calcola agevol         | azioni concedibili |    |           |

#### Figura 269 – Inserimento spese

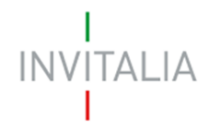

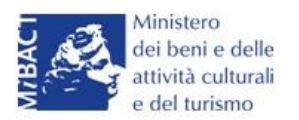

Dopo aver inserito gli importi, l'utente cliccando su **Calcola agevolazioni concedibili** visualizzerà nuovamente le voci di spesa inserite, con gli importi ammissibili secondo quanto previsto dalla normativa (Figura 270).

| Anagrafica<br>impresa                             | Compagine<br>sociale | Anagrafica<br>Programma | Anagrafica<br>contatto | Stampa ed<br>invio della<br>domanda       |           |
|---------------------------------------------------|----------------------|-------------------------|------------------------|-------------------------------------------|-----------|
| Anagrafica pro<br>Totale investiment<br>richiesti | <b>gramma</b><br>i   | € 200.0                 | 000                    | Totale contributo<br>investimento massimo | € 180.000 |
| Agevolazioni<br>concedibili (%)                   | 90                   |                         |                        | concedibile                               |           |
| Corre                                             | eggi le ipotesi      | Salva dati              | agevolazioni           |                                           |           |

Figura 271 – Calcolo investimento

Cliccando su **Correggi le ipotesi** l'utente visualizzerà nuovamente l'**Anagrafica Programma**, dove potrà modificare gli importi inseriti; cliccando su **Salva dati agevolazioni**, invece, l'utente visualizzerà la successiva sezione **Anagrafica Contatto**.

L'utente potrà in ogni momento, mentre è in corso la compilazione della domanda, ritornare nella sezione **Anagrafica programma** e modificare gli importi inseriti, ricordandosi di cliccare nuovamente su **Calcola agevolazioni concedibili** e poi su **Salva dati agevolazioni**.

#### Sezione Anagrafica contatto

Dopo aver cliccato su **Salva dati agevolazioni**, l'utente visualizzerà la **Sezione Anagrafica contatto**, dove dovrà inserire i dati del referente che dovrà essere contattato da Invitalia in caso di richieste (Figura 272).

| Anagrafica contatto |   |   |                |  |
|---------------------|---|---|----------------|--|
| Cognome             |   |   | Nome           |  |
| Telefono            | 1 | ) | Altro telefono |  |
| Email               |   |   | PEC            |  |
| Salva               |   | ~ |                |  |

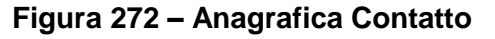

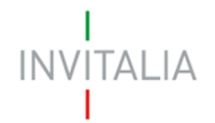

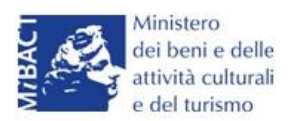

Nel campo PEC non sarà possibile inserire indirizzi con dominio .gov. Il sistema segnalerà, al momento del salvataggio, la non validità del dominio inserito (Figura 273).

| Anagrafica contatto                      |                                    |                |                 |   |
|------------------------------------------|------------------------------------|----------------|-----------------|---|
| ATTENZIONE:<br>• Il dominio dell'indiriz | zo PEC non è tra quelli consentiti |                |                 |   |
| Cognome                                  | PUCCINI                            | Nome           | GIACOMO         |   |
| Telefono                                 | 123456789                          | Altro telefono | 4569741256      |   |
| Email                                    | GPUCCINI@PROVA.COM                 | PEC            | GPUCCINI@GOV.IT | * |
| Salva                                    |                                    |                |                 |   |

Figura 273 – Dominio PEC non corretto

Nel campo PEC dovrà essere inserito l'indirizzo di Posta Elettronica Certificata direttamente riconducibile al Rappresentante Legale dell'impresa, o al socio o al referente del progetto. Tale indirizzo PEC sarà poi utilizzato da Invitalia per tutte le comunicazioni relativamente alla domanda presentata.

Eventuali variazioni dell'indirizzo PEC dovranno essere richieste ESCLUSIVAMENTE via PEC e approvate dall'Agenzia.

Dal giorno 11 Dicembre 2017, il sistema verificherà che la PEC inserita in questa sezione non sia già associata ad altre domande presentate, in corso di valutazione o ammesse per la stessa misura, anche da altri soggetti.

In caso di esito negativo di tale verifica, il sistema non consentirà di procedere con la presentazione della domanda (Figura B)

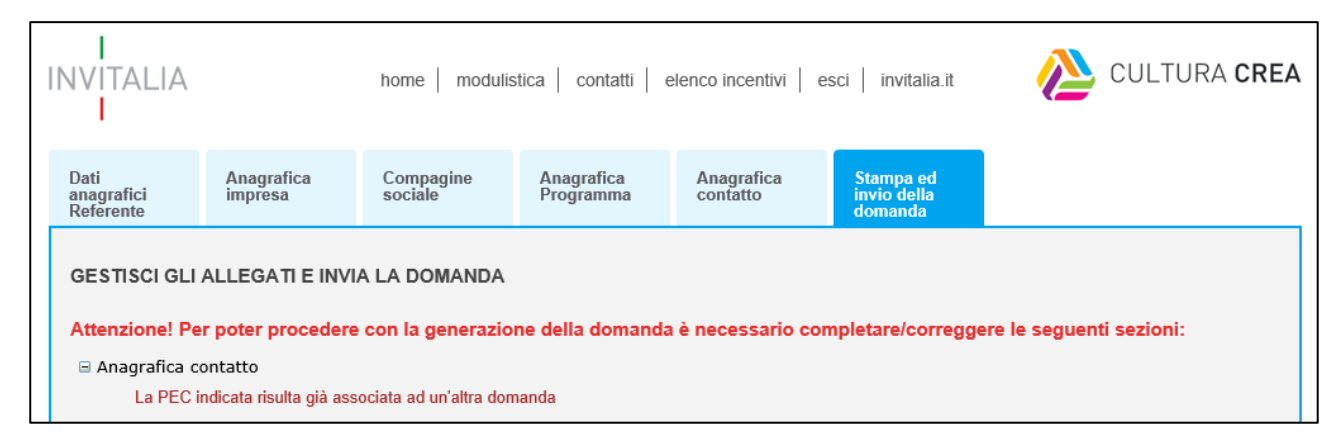

Figura B – Verifica presenza PEC

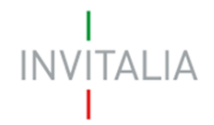

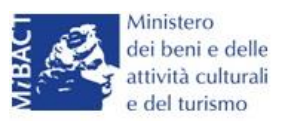

Lo stesso controllo sarà effettuato per le domande *in compilazione* a quella data all'atto dell'invio della domanda. Pertanto, anche in questo caso, il sistema verificherà la presenza del soggetto compilatore nella compagine sociale in qualità o di rappresentante legale o di referente di progetto o di socio della stessa.

#### Sezione Stampa ed invio della domanda

Dopo aver salvati i dati dell'**Anagrafica contatto**, l'utente visualizzerà la sezione **Stampa ed invio della domanda**, dedicata ai controlli finali, al caricamento degli allegati previsti dalla normativa, alla stampa e all'invio della domanda; in questa sezione l'utente potrà anche scaricare gli allegati dall'apposito link (Figura 274).

| Anagrafica<br>impresa                                                                                                    | Compagine<br>sociale | Anagrafica<br>Programma | Anagrafica<br>contatto | Stampa ed<br>invio della<br>domanda |  |  |  |
|----------------------------------------------------------------------------------------------------|----------------------|-------------------------|------------------------|-------------------------------------|--|--|--|
| GESTISCI GLI ALLEGATI E INVIA LA DOMANDA<br>Hai terminato la compilazione della domanda.                                                                                                    |                      |                         |                        |                                     |  |  |  |
| <ol> <li>Generazione della domanda in pdf</li> <li>Salvataggio in locale della domanda generata in pdf</li> <li>Firma digitale della domanda generata in pdf</li> <li>Caricamento della domanda generata e firmata digitalmente nel sistema</li> <li>Caricamento degli allegati previsti nel sistema (Modulistica)</li> <li>Chiusura e invio della domanda</li> </ol> |                      |                         |                        |                                     |  |  |  |
| La dimensione massima consentita dei documenti allegabili è di 5MB. Genera domanda<br>Genera domanda<br>Attenzione: verificare le impostazioni pop-up e salvataggio automatico documenti del proprio browser, per recuperare il file pdf generato per la domanda                                                                                                    |                      |                         |                        |                                     |  |  |  |

Figura 274 – Sezione Stampa ed invio della domanda

Dopo aver corretto gli eventuali errori segnalati dal sistema, cliccando su **Genera domanda** il sistema creerà un file della domanda in formato .pdf (Figura 275) che dovrà essere salvato in locale dall'utente, firmato digitalmente dal Rappresentante legale e successivamente caricato nel sistema.

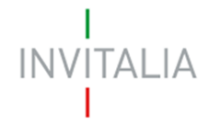

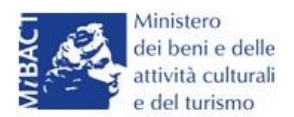

| La domanda è stata generata correttamente<br>Si può procedere al caricamento degli allegati                                                     |
|----------------------------------------------------------------------------------------------------|
|                                                                                                    |
| La dimensione massima consentita dei documenti allegabili è di 5MB.                                                                             |
| 5. Caricamento degli allegati previsti nel sistema (Modulistica)                                                                                |
| <ol> <li>Firma digitale della domanda generata in por</li> <li>Caricamento della domanda generata e firmata digitalmente nel sistema</li> </ol> |
| 2. Salvataggio in locale della domanda generata in pdf                                                                                          |

Figura 275 – Generazione della domanda

Una volta che la domanda è stata generata, il sistema elencherà gli allegati obbligatori da caricare insieme alla domanda (Figura 276); sarà inoltre possibile generare nuovamente la domanda o modificarla.

| La domanda è stata generata correttamente                                           |                                                                                      |
|-------------------------------------------------------------------------------------|--------------------------------------------------------------------------------------|
| Si può procedere al caricamento degli allegati                                      |                                                                                      |
|                                                                                     |                                                                                      |
|                                                                                     |                                                                                      |
|                                                                                     |                                                                                      |
|                                                                                     |                                                                                      |
| ~                                                                                   |                                                                                      |
|                                                                                     |                                                                                      |
| Nuovo allegato (La dimensione massima consentita dei do                             | cumenti allegabili è di 5MB)                                                         |
| Il tempo di caricamento potrebbe risultare alto a causa del                         | numero elevato di richieste concorrenti                                              |
|                                                                                     |                                                                                      |
| Non e possibile inserire allegati finche non si genera il documento pdf cor         | i i dettagli della Domanda                                                           |
|                                                                                     |                                                                                      |
| Seleziona tipologia                                                                 | Sfoglia Aggiungi                                                                     |
|                                                                                     |                                                                                      |
|                                                                                     |                                                                                      |
| Avvertenze per la verifica delle firme digitali                                     |                                                                                      |
| Per verificare la validità della propria firma digitale, si consiglia di utilizzare | e gli strumenti indicati dall'Agenzia per l'Italia Digitale (AgID) al seguente link. |
| Il controllo della validità della firma digitale sarà effettuato successivamen      | te nella fase valutazione del progetto.                                              |
| L'esito negativo della verifica sarà causa di decadenza della domanda e d           | del suo rigetto.                                                                     |
|                                                                                     |                                                                                      |
|                                                                                     |                                                                                      |
|                                                                                     |                                                                                      |
| Per completare e chiudere la domanda è necessario carican                           | e a sistema i seguenti allegati:                                                     |
| <ul> <li>Format di domanda</li> </ul>                                               |                                                                                      |
| <ul> <li>DSAN conformità agli originali della documentazione prodotta</li> </ul>    |                                                                                      |
| <ul> <li>DSAN per acquisto beni investimento e spese di gestione</li> </ul>         |                                                                                      |
| <ul> <li>Curriculum soggetti richiedenti</li> </ul>                                 |                                                                                      |
| <ul> <li>Piano d'impresa</li> </ul>                                                 |                                                                                      |
| Dettaglio spese d'investimento                                                      |                                                                                      |
| Italia Startan Visa                                                                 |                                                                                      |
| Permerao di soggiorno                                                               |                                                                                      |
|                                                                                     |                                                                                      |
|                                                                                     |                                                                                      |
|                                                                                     |                                                                                      |
| Modifica dati domanda Digonora domanda                                              |                                                                                      |
| Rigenera domanda                                                                    |                                                                                      |
|                                                                                     |                                                                                      |

Figura 276 – Elenco allegati obbligatori

Una volta generata la domanda, non sarà possibile modificare o eliminare i dati inseriti nelle diverse sezioni. Nel caso l'utente, dopo aver generato la domanda, riscontri degli errori, o reputi necessario

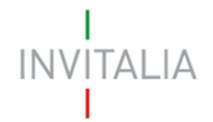

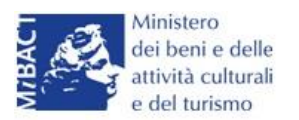

modificare dati e/o informazioni, dovrà cliccare su **Modifica dati domanda**. Un pop-up avviserà che la modifica dei dati comporterà la rimozione di tutti i documenti caricati e la necessità di generare nuovamente la domanda (Figura 277).

| Nuovo allegato (La dimensione m                                                                                                    | nassima consentita dei documenti allegabili è di 5MB)                                                                                                    |  |
|----------------------------------------------------------------------------------------------------|----------------------------------------------------------------------------------------------------|--|
| Non è possibile inserire allegati finché no                                                                                                    | n si genera il documento pdf con i dettagli della Domanda                                                                                                    |  |
| Seleziona tipologia                                                                                                    | Messaggio dalla pagina Web Aggiungi                                                                                                    |  |
| <u>Avvertenze per la verifica delle firme digit</u><br>Per verificare la validità della propria firm<br>Il controllo della validità della firma digital<br>L'esito negativo della verifica sarà causa | ATTENZIONE !!! La modifica della domanda comporterà la rimozione di<br>tutti i documenti caricati. Sei sicuro di voler procedere alla modifica<br>della domanda? Ricordati di caricare la versione aggiornata della<br>domanda. AgID) al seguente link. |  |
|                                                                                                    | OK Annulla                                                                                                    |  |
| Per completare e chiudere la                                                                                                    | domanda e necessario cancare a sistema i seguenti anegati:                                                                                                    |  |
| <ul> <li>Format di domanda</li> <li>DSAN conformità agli originali o</li> </ul>                                                                                                    | tella documentazione prodotta                                                                                                    |  |
| <ul> <li>DSAN per acquisto beni investi</li> </ul>                                                                                                    | mento e spese di gestione                                                                                                    |  |
| Curriculum soggetti richiedenti                                                                                                    |                                                                                                    |  |
| Piano d'impresa                                                                                                    |                                                                                                    |  |

#### Figura 277 – Messaggio in caso di modifica dati domanda

Cliccando su **OK** l'utente potrà modificare i dati nelle diverse sezioni, ma <u>dovrà poi generare la</u> <u>versione aggiornata della domanda</u>.

Il sistema consentirà prima il caricamento della sola domanda firmata digitalmente (Figura 278).

| Nuovo allegato (La dimensione massima consentita dei documenti allegabili è di 5MB)<br>Il tempo di caricamento potrebbe risultare alto a causa del numero elevato di richieste concorrenti                         |                  |
|----------------------------------------------------------------------------------------------------|------------------|
| Non è possibile inserire allegati finché non si genera il documento pdf con i dettagli della Domanda                                                                                                    |                  |
| Seleziona tipologia                                                                                                    | Sfoqlia Aggiungi |
| Format di domanda                                                                                                    |                  |
| Per verificare la validità della pro a firma digitale, si consiglia di utilizzare gli strumenti indicati dall'Agenzia per l'Italia Digitale (AgID) al seguente link.                                               |                  |
| Il controllo della validità della firma digitale sarà effettuato successivamente nella fase valutazione del progetto.<br>I 'esito negativo della verifica sarà causa di decadenza della domanda e del suo rigetto. |                  |
|                                                                                                    |                  |

#### Figura 278– Caricamento domanda

Appena caricata, la domanda potrà essere eliminata cliccando sull'icona **X**, (Figura 279), ma appena sarà caricato almeno uno degli allegati previsti dalla normativa la domanda potrà essere solo scaricata; sarà possibile eliminarla solo quando sarà l'unico documento della lista (Figura 280).
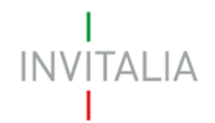

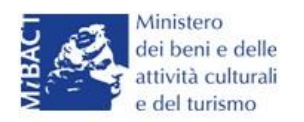

| Elenco allegati   |             |           |            |
|-------------------|-------------|-----------|------------|
| Tipologia         | Nome        | Cancella  | Scarica    |
| Format di domanda | domanda.p7m | $\otimes$ | <u>(4)</u> |
|                   |             |           |            |

## Figura 279 – Domanda caricata

| E | Elenco allegati   |                   |           |          |  |  |  |
|---|-------------------|-------------------|-----------|----------|--|--|--|
|   | Tipologia         | Nome              | Cancella  | Scarica  |  |  |  |
|   | Format di domanda | domanda.p7m       | >         | <u>(</u> |  |  |  |
|   | Piano d'impresa   | piano impresa.p7m | $\otimes$ | (ه)      |  |  |  |
|   |                   |                   |           |          |  |  |  |

### Figura 280 – Domanda e allegato caricati

Solo dopo aver caricato la domanda, sarà possibile visualizzare e selezionare dal menù a tendina gli allegati da caricare nel sistema (Figura 281).

| Nuovo allegato (La dimensione massima consentita dei docum<br>Il tempo di caricamento potrebbe risultare alto a causa del num<br>Statuto<br>Atto costitutivo<br>DSAN requisiti<br>DSAN dimensione impresa<br>DSAN per aiuti de minimis negli ultimi tre esercizi<br>DSAN Onlus, Associazioni, ecc.<br>DSAN Onlus, Associazioni, ecc.<br>DSAN conformità agli originali della documentazione prodotta<br>DSAN antiriciclaggio<br>DSAN per acquisto beni investimento e spese di gestione<br>Curriculum soggetti richiedenti<br>Piano d'impresa | ero elevato di fMB)<br>ero elevato di richieste concorrenti<br>Sfoqlia Aggiungi<br>menti indicati dall'Agenzia per l'Italia Digitale (AgID) al seguente link.<br>fase valutazione del progetto.<br>igetto.<br>ema i seguenti allegati: |
|----------------------------------------------------------------------------------------------------|----------------------------------------------------------------------------------------------------|
| Bilanci socio persona giuridica<br>Dettaglio spese d'investimento<br>Titolo di disponibilità della sede<br>Apposita perizia giurata<br>Italia Start-up Visa<br>Permesso di soggiorno                                                                                                    |                                                                                                    |
| <ul> <li>DSAN antiriciclaggio</li> <li>DSAN per acquisto beni investimento e spese di gestione</li> <li>Curriculum soggetti richiedenti</li> <li>Piano d'impresa</li> <li>Copia bilancio ultimo esercizio approvato</li> </ul>                                                                                                    |                                                                                                    |

Figura 281 – Elenco allegati alla domanda

Man mano che gli allegati saranno caricati cliccando su **Aggiungi**, la tipologia selezionata non sarà più disponibile nel menù a tendina, a meno di allegati multipli.

# INVITALIA

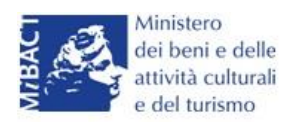

Inoltre, per ogni allegato selezionato sarà anche indicato il formato, l'eventuale obbligatorietà e se multiplo (Figura 282).

| Non è possibile inserire allegati finché non si genera il documento pdf con i dettagli della Domanda |    |   |  |         |          |  |  |  |
|----------------------------------------------------------------------------------------------------|----|---|--|---------|----------|--|--|--|
| Format di domanda                                                                                    |    | ~ |  | Sfoqlia | Aggiungi |  |  |  |
| Tipo documento: p7m, pdf<br>Obbligatorio: Sì<br>Caricamento multiplo: No<br>Firmato digitalmente: Sì | *. |   |  |         |          |  |  |  |

Figura 282 – Caratteristiche allegato

Il sistema avviserà l'utente se l'allegato caricato non è nel formato richiesto (Figura 283).

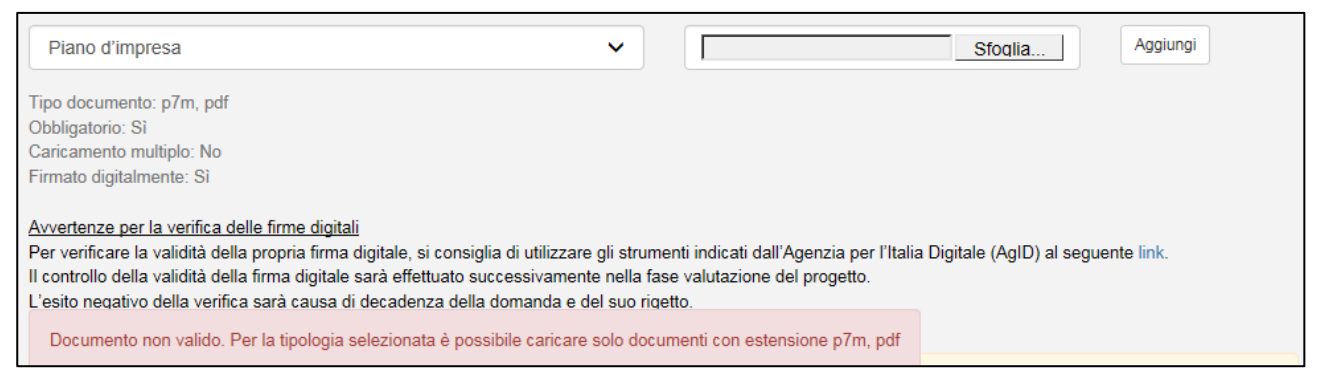

Figura 283 – Avviso documento formato non valido

Il sistema avviserà anche se si sta cercando di allegare un documento con lo stesso nome di un documento già caricato (Figura 284).

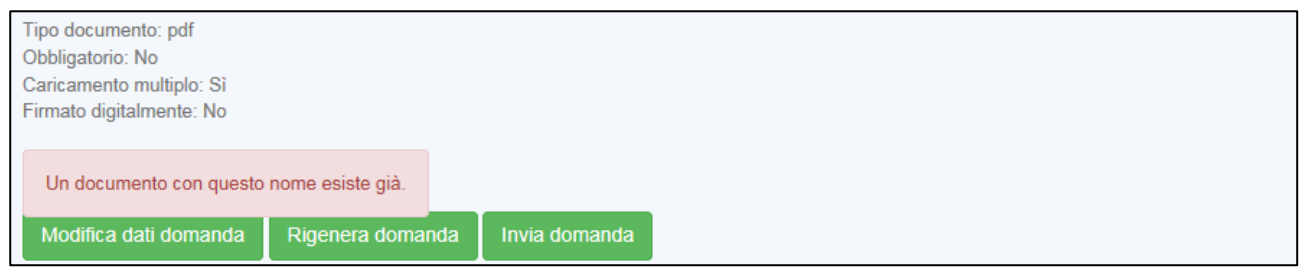

Figura 284 – Avviso documento già caricato

Solo dopo aver caricato la domanda e i relativi allegati, l'utente potrà inviare la domanda cliccando su **Invia domanda** (Figura 285).

| Modifica dati domanda | Rigenera domanda | Invia domanda |  |
|-----------------------|------------------|---------------|--|
|                       |                  |               |  |

Figura 285 – Pulsante Invia domanda

Cliccando su Invia domanda il sistema mostrerà un avviso (Figura 286).

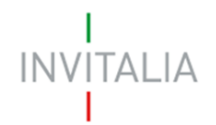

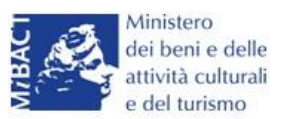

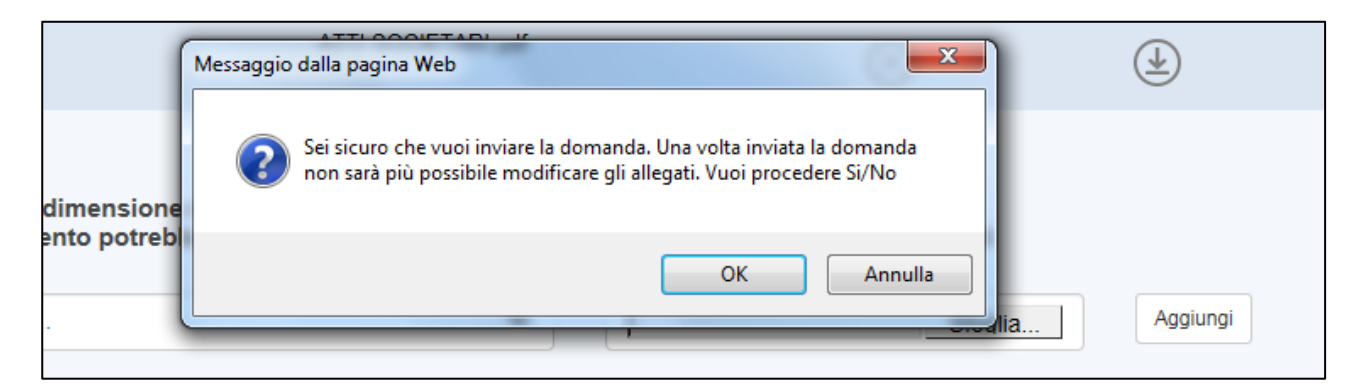

Figura 286 – Invio domanda

Confermando l'invio, il sistema non consentirà più l'eliminazione degli allegati caricati e visualizzerà il numero di protocollo assegnato alla domanda (Figura 287).

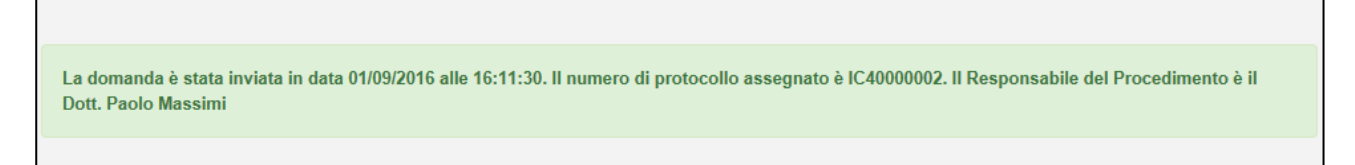

Figura 287 – Numero protocollo domanda

Analogamente, non saranno più modificabili le informazioni ed i dati inseriti nelle diverse sezioni.

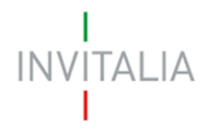

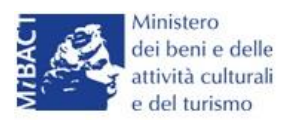

## 8 - Stato della domanda

L'utente potrà in ogni momento verificare lo stato della propria domanda dall'elenco (Figura 288):

- Presentata: l'utente ha inviato la domanda e pertanto non è più possibile eliminarla o modificarla, ma sarà possibile solo visualizzare quanto inserito nelle diverse sezioni e scaricare la domanda ed i relativi allegati nella sezione Stampa ed invio della domanda;
- **In compilazione**: fino a quando non sarà inviata la domanda, l'utente potrà sempre eliminare gli allegati caricati, generare una nuova domanda e modificare i dati inseriti cliccando sull'icona lente d'ingrandimento.

| 31/08/2016 |                                  | CB24BF8B | Titolo IV  | In compilazione |            |            | 9 | $\otimes$ |  |
|------------|----------------------------------|----------|------------|-----------------|------------|------------|---|-----------|--|
| 31/08/2016 | TEST TITOLO II NON<br>COSTITUITA | 99DD3959 | Titolo II  | Presentata      | 31/08/2016 | IC20000001 | 9 |           |  |
| 31/08/2016 | TEST TITOLO II<br>COSTITUITA     | 9B1059ED | Titolo II  | Presentata      | 31/08/2016 | IC20000002 | 9 |           |  |
| 31/08/2016 | TEST TITOLO III                  | D58FF41F | Titolo III | In compilazione |            |            | 9 |           |  |

Figura 288 – Stato della domanda

L'utente potrà eliminare direttamente dall'elenco solo le domande *In compilazione* con accanto la X (Figura 289).

| 31/08/2016 |                                  | CB24BF8B | Titolo IV  | In compilazione |            |            | (9) | $\otimes$ |
|------------|----------------------------------|----------|------------|-----------------|------------|------------|-----|-----------|
| 31/08/2016 | TEST TITOLO II NON<br>COSTITUITA | 99DD3959 | Titolo II  | Presentata      | 31/08/2016 | IC20000001 | ۹   |           |
| 31/08/2016 | TEST TITOLO II<br>COSTITUITA     | 9B1059ED | Titolo II  | Presentata      | 31/08/2016 | IC20000002 | 0   |           |
| 31/08/2016 | TEST TITOLO III                  | D58FF41F | Titolo III | In compilazione |            |            | 0   |           |

### Figura 289 – Eliminazione domanda in compilazione

Dopo aver cliccato sulla X, il sistema chiederà conferma dell'eliminazione (Figura 290)

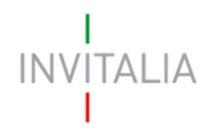

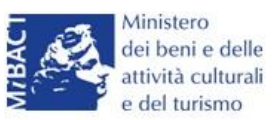

|            | COSTITUITA" &                    |                                                    |                              |         |            | 0 |   |
|------------|----------------------------------|----------------------------------------------------|------------------------------|---------|------------|---|---|
| 31/08/2016 |                                  | B24BF8B Titolo IV II<br>Messaggio dalla pagina Web | n compilazione               | x       |            | 9 | 8 |
| 31/08/2016 | TEST TITOLO II NON<br>COSTITUITA | Sei sicuro di voler e                              | eliminare la domanda selezio | onata?  | IC20000001 | 9 |   |
| 31/08/2016 | TEST TITOLO II<br>COSTITUITA     |                                                    | ОК                           | Annulla | IC20000002 | 9 |   |
| 31/08/2016 | TEST TITOLO III                  |                                                    |                              |         |            | 9 |   |

Figura 290 – Conferma eliminazione domanda

Dopo aver confermato l'eliminazione, la domanda non sarà più presente nell'elenco e non sarà possibile recuperarla.

Le domande ancora in compilazione, ma per le quali è stata già generata la domanda, non potranno essere eliminate direttamente dall'elenco, in quanto non è presente la **X** (Figura 291).

| 30/08/2016 | TEST MISURA II "NON<br>COSTITUITA" & | 5DC4C02C | Titolo II  | In compilazione |            |            | 9   | >         |
|------------|--------------------------------------|----------|------------|-----------------|------------|------------|-----|-----------|
| 31/08/2016 |                                      | CB24BF8B | Titolo I∨  | In compilazione |            |            | 9   | $\otimes$ |
| 31/08/2016 | TEST TITOLO II NON<br>COSTITUITA     | 99DD3959 | Titolo II  | Presentata      | 31/08/2016 | IC20000001 | 9   |           |
| 31/08/2016 | TEST TITOLO II<br>COSTITUITA         | 9B1059ED | Titolo II  | Presentata      | 31/08/2016 | IC20000002 | 9   |           |
| 31/08/2016 | TEST TITOLO III                      | D58FF41F | Titolo III | In compilazione |            |            | (9) |           |

Figura 291 – Domande generate

In questo caso, sarà necessario rientrare nella sezione **Stampa ed invio della domanda** e cliccare su **Modifica dati domanda**: dopo aver confermato l'eliminazione della domanda, ritornando nell'elenco la domanda potrà essere eliminata cliccando sulla **X** (Figura 292).

| 30/08/2016 | TEST MISURA II "NON<br>COSTITUITA" & | 5DC4C02C | Titolo II | In compilazione |            |            | ()       | $\otimes$ |
|------------|--------------------------------------|----------|-----------|-----------------|------------|------------|----------|-----------|
| 31/08/2016 |                                      | CB24BF8B | Titolo IV | In compilazione |            |            |          | $\otimes$ |
| 31/08/2016 | TEST TITOLO II NON<br>COSTITUITA     | 99DD3959 | Titolo II | Presentata      | 31/08/2016 | IC20000001 | 9        |           |
| 31/08/2016 | TEST TITOLO II<br>COSTITUITA         | 9B1059ED | Titolo II | Presentata      | 31/08/2016 | IC20000002 | 9        |           |
|            | COSTITUTIA                           |          |           |                 |            |            | $\smile$ |           |

Figura 292 – Domanda da eliminare